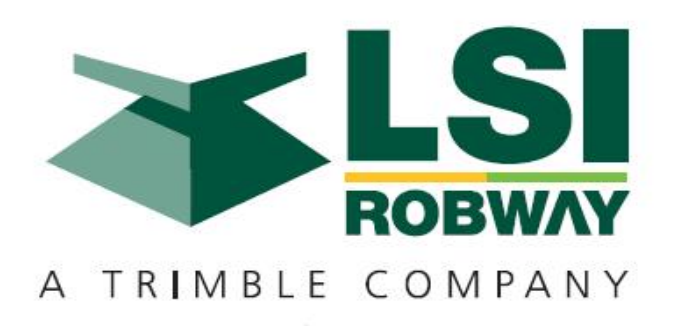

# RCI-1502 HRT Telescopic Boom System Instruction Manual

MAN-1073 Rev G

LSI-Robway Pty Limited, 32 West Thebarton Road, Thebarton, South Australia, 5031 Phone: +61 (0) 8 8238 3500 Fax: +61 (0) 8 8352 1684 www.lsirobway.com.au

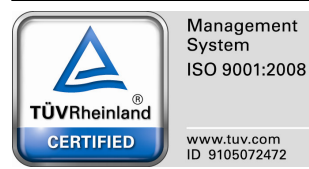

# Contents

# Page No.

|                                                                                                    | 3                                                        |
|----------------------------------------------------------------------------------------------------|----------------------------------------------------------|
| 2. General Description                                                                                                    | 4                                                        |
| 3. Operating Instructions                                                                                                    | 5                                                        |
| 3.1. Turning On the RCI-1502                                                                                                    | 5                                                        |
| 3.2. Turning Off the RCI-1502                                                                                                    | 5                                                        |
| 3.3. Operating Screen                                                                                                    | 6                                                        |
| 3.4. Display Functions                                                                                                    | 7                                                        |
| 3.5. Data Logging and Data Downloading                                                                                                    | 9                                                        |
| 4. Installation                                                                                                    | 10                                                       |
| 5. Calibration                                                                                                    | 17                                                       |
| 5.1. Verifying Operation of Sensors                                                                                                    | 20                                                       |
| 5.2. Configuring User Variables                                                                                                    | 21                                                       |
| 5.3. Calibrating Main Boom Angle                                                                                                    | 28                                                       |
| 5.3.1. Calibrating Low Boom Angle                                                                                                    | 28                                                       |
| 5.3.2. Calibrating High Boom Angle                                                                                                    | 28                                                       |
| 5.4. Calibrating Main Boom Length                                                                                                    | 29                                                       |
|                                                                                                    |                                                          |
| 5.4.1. Calibrating Short Boom Length                                                                                                    | 29                                                       |
| 5.4.1. Calibrating Short Boom Length<br>5.4.2. Calibrating Long Boom Length                                                                                                    | 29<br>29                                                 |
| 5.4.1. Calibrating Short Boom Length<br>5.4.2. Calibrating Long Boom Length<br>5.5. Calibrating Load on the MAIN Winch                                                                                                    | 29<br>29<br>30                                           |
| 5.4.1. Calibrating Short Boom Length<br>5.4.2. Calibrating Long Boom Length<br>5.5. Calibrating Load on the MAIN Winch<br>5.5.1. Calibrating Light Main Load                                                                                                    | 29<br>29<br>30<br>30                                     |
| 5.4.1. Calibrating Short Boom Length<br>5.4.2. Calibrating Long Boom Length<br>5.5. Calibrating Load on the MAIN Winch<br>5.5.1. Calibrating Light Main Load<br>5.5.2. Calibrating Heavy Main Load                                                                                                    | 29<br>29<br>30<br>30<br>30                               |
| <ul> <li>5.4.1. Calibrating Short Boom Length</li> <li>5.4.2. Calibrating Long Boom Length</li> <li>5.5. Calibrating Load on the MAIN Winch</li> <li>5.5.1. Calibrating Light Main Load</li> <li>5.5.2. Calibrating Heavy Main Load</li> <li>5.6. Calibrating Load on the AUX. Winch (Twin Winch)</li> </ul> | 29<br>29<br>30<br>30<br>30<br>30                         |
| <ul> <li>5.4.1. Calibrating Short Boom Length</li> <li>5.4.2. Calibrating Long Boom Length</li> <li>5.5.1. Calibrating Light Main Load</li> <li>5.5.2. Calibrating Heavy Main Load</li> <li>5.6.1. Calibrating Light Aux Load</li> </ul>                                                                     | 29<br>29<br>30<br>30<br>30<br>31<br>31                   |
| <ul> <li>5.4.1. Calibrating Short Boom Length</li></ul>                                                                                                    | 29<br>29<br>30<br>30<br>30<br>31<br>31<br>31             |
| <ul> <li>5.4.1. Calibrating Short Boom Length</li></ul>                                                                                                    | 29<br>29<br>30<br>30<br>30<br>31<br>31<br>31<br>31<br>32 |
| <ul> <li>5.4.1. Calibrating Short Boom Length</li></ul>                                                                                                    | 29<br>29<br>30<br>30<br>31<br>31<br>31<br>31<br>32<br>38 |
| <ul> <li>5.4.1. Calibrating Short Boom Length</li></ul>                                                                                                    | 29<br>29<br>30<br>30<br>31<br>31<br>31<br>32<br>38<br>45 |

# 1. Important Safety Notice

The RCI-1502 S ystem is a cra ne device which warns the operato r of impending overload conditions and of overhoist c onditions which could cause dama ge to property, crane and personnel.

The system is not a substitute for good operator judgement, experience and safe crane operation. The operator is solely responsible for the safe operation of the crane.

The operator must, prior to operation of the crane, read this manual carefully and thoroughly and shall ensure that all operatio nal instructions and warnings a re understood and complied with.

Proper system operation requires the operator to correctly program the RCI System to match the crane setup and working configuration.

The system is equipped with an override key which bypasses alarms and motion cut function at which time the system can no longer warn of impending overload and must only be operated strictly in accordance to the crane manu facturer's setup and operation procedures. Operation of this key is for authorised personnel only who shall be solely responsible for its use.

#### SPECIAL NOTE FOR TENSIOMETER INSTALLATION AND USE

Please Note: Remove tensiometers during dragline and piling operations.

Tensiometers (dynamometers/line-riders) are NOT designed for use on wire ropes performing Piling operations due to the high cycle and high speeds combined with high linepulls.

Please ensure they are removed before commencing operations.

LSI-Robway and distributors will not accept responsibility for either rope or tensiometer damage resulting from this type of use.

# 2. General Description

This Manual contains general information, installation, operation, calibration, maintenance and parts information for the RCI-1502 Rated Capacity Indicator to suit various Telescopic boom mobile cranes.

Refer to drawing DWG 2464 "RCI-1502 GENERAL ARRANGEMENT FOR TYPICAL TELESCOPIC BOOM HRT SYSTEM" on Section 8.2. of the Manual for an overview of the System.

Drawing (DWG) Numbers, where applicable in the following Sections, are also provided for quick reference.

The RCI-1502 is a fully automatic Rated Capacity Indicator which provides a display of the following functions:

- Boom Length,
- Boom Angle,
- Hook Radius,
- S.W.L. (Safe Working Load),
- Hoist Rope Falls,
- Duty (Configuration),
- Actual Load of Selected Winch (Main or Aux),
- Percentage of SWL (3 coloured lamps green, amber, and red).

The RCI-1502 display also provides the following features:

- Visual and audible alarms on wa rning (approach to overloa d), overload, motion-cut, two-blocking detection, and error detection,
- Self-diagnosis and error codes,
- Data-logging,
- Built-in calibration and fault-finding tools,
- Units conversion (imperial/metric) facility,
- Anti-two-block (overhoist limit) facility.

The following sections explain how to operate the RCI-1502 and make best use of its capabilities.

# 3.1. Turning On the RCI-1502

Power to the unit is from the crane battery (nominal 12 or 24 volts dc) through the start-up or ignitio n key. In some applications an additional switch may be used to enable the operator to switch the unit on/off as required.

As soon as power is applied to the unit, its display and other indicators should light up and the unit should go through its self-test operation.

# 3.2. Turning OFF the Unit

The unit will stop working as soon as the power is removed from it by switching off any of the switches indicated in Section 3.1 above.

# 3.3. Operating Screen

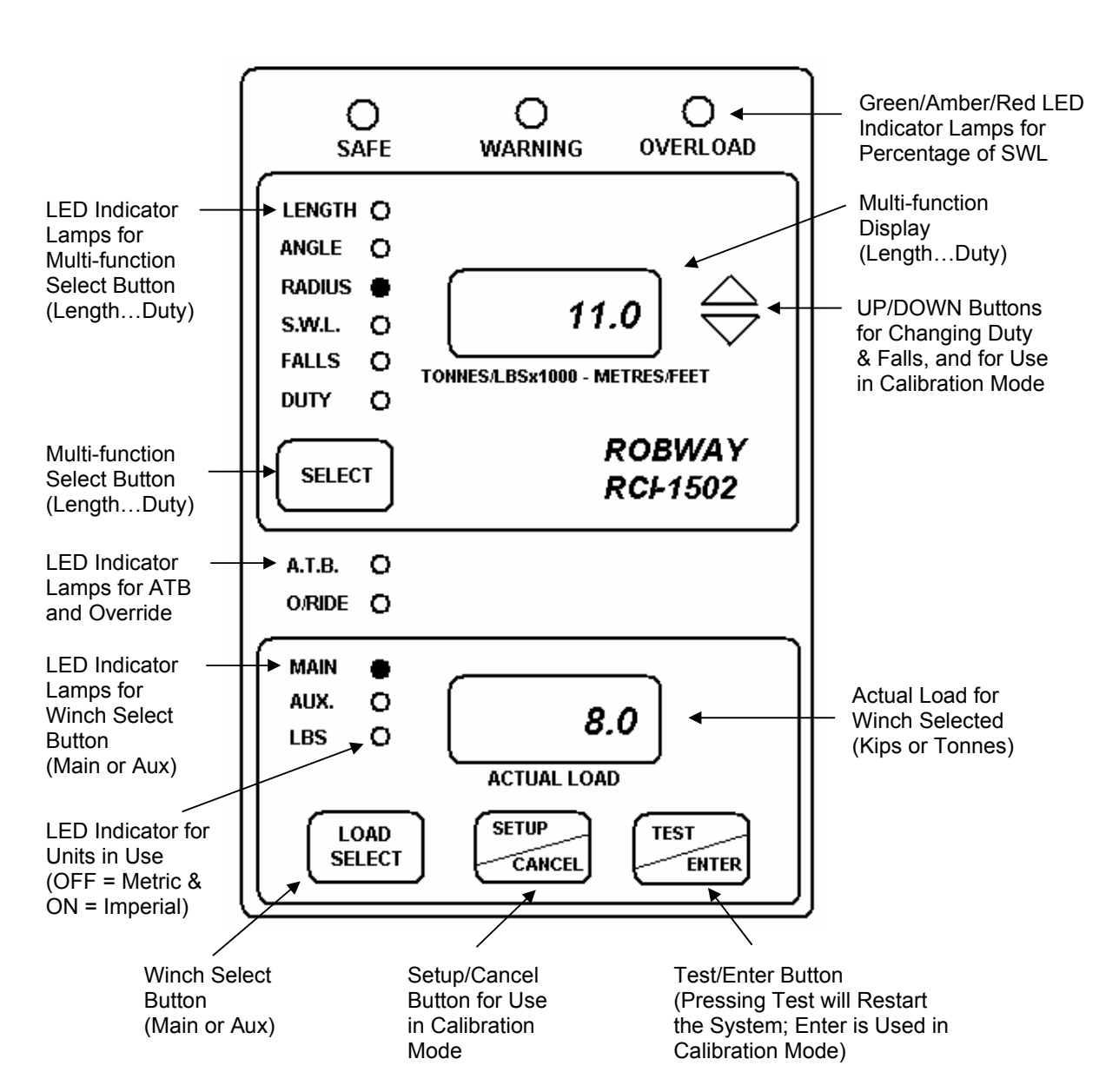

The following is the operating scr een of the RCI-1502 showing the general display functions:

# 3.4. Display Functions

The RCI-1502 has 2 LCD display windows and 6 front panel push buttons. The display panel can also be grouped into four parts as follows:

#### 3.4.1. "Approach to Rated Capacity" Indication Lamps

This is the uppermost part of the di splay which contains three coloured lamps to indicate "ap proach to rated capacity". Factory settings are as follows:

- Green: 50 to 84%, Amber: 85 to 99%, Red: 100 to 110%
- Amber lamp flashes when first trip point is rea ched (i.e. 8 5% Rated Capacity) plus an intermittent audible alarm.
- Red lamp will flash at 100% of rated capacity plus a continuous audible alarm.
- Red lamp will stop flashing and will stay ON when the lifted load exceeds 110% of SWL plus a c ontinuous audible a larm. Crane motion controls are also activated at this stage if fitted.

#### 3.4.2. Numerical LCD for Various Functions

This is a numerica I LCD display , just below the indication lamps mentioned abov e, which shows th e LENGTH, ANGLE, RADIUS, S.W.L., FALLS, and DUTY status.

This window is also used to display ERROR codes when any errors are detected. The error function cannot be manually selected but will be displayed automatically if there are any errors. Please refer to Section 6. "Troubleshooting" for the meaning and description of the error codes.

The above functions are selected by pressing the SELECT button on the front panel. The selected function is indicated by the lamp next to the labels. The display functions are as follows:

#### LENGTH

The numerical display shows the BOOM length, in unit selected (feet or metres), for the winch selected.

#### ANGLE

The numerical display shows the current working angle in degrees which is read from the main boom angle sensor.

#### RADIUS

The numerical display shows the current working radius, in unit selected (feet or metres), for the winch selected.

#### SWL

The numerical display shows the current maximum safe working load in unit selected (kilopounds or tonnes). The S.W.L. will depend on the current crane configuration (duty ), winch selected (if twin winch), the maximum linepull and the falls selected.

#### FALLS

The numerical display shows the number of falls (*parts of line*) used for the winch selected. To change the falls, press the UP/DOWN arrow keys to ramp to the desired falls number while the FALLS indicator is on, make sure the correct winch is selected.

#### DUTY

The numerical display shows the current duty (or configuration) number selected. Each system manual is supplied with a DUTY LISTING for a given application. Please refer to the DUTY LIS TING at the rear of the manual for a description of the duties. A plastic encapsulated version is also supplied with the system for the crane operator's quick reference in the cabin.

To change the Duty number, use the UP/DOWN key to ramp to the desired value, while the DUTY LED indicator is on.

#### 3.4.3. A.T.B. (Anti-Two-Block) and O/RIDE (Override) Indication LEDs

This part of the display has two red LED's which shows the current status of the following functions:

O/RIDE - LED ON when over-ride/bypass key is switched on. A.T.B. - LED ON when on two-blocking condition.

The RCI-1502 is supplied with a standard Anti-Two-Block (ATB) input for connecting an optional ATB sensor to preve nt two-blocking. When the ATB indicator on the front panel is lit, a two-b locking condition has occurred and further hoisting is st opped by activating the motion cut relay, if installed.

#### 3.4.4. Numerical LCD for Current Load Readout

This part has a numerical LCD which shows the current load, in unit selected (kilopounds or metric tonnes), on the winch selected.

There are three red LED's on the left side of this window. The MAIN and AUX LED's indicate which winch is selected. The LB S LED indicates the units selected. LED O N means Imperial Units (kips, feet) and LED OFF means Metric Units (tonnes, metres).

Use the WINCH SELECT button to switch between MAIN and AUX winches. For Single Winch cranes, only the MAIN winch is a ctive and the AUX LED is disabled.

Although the RCI-1502 will always check safe operation for both winches, you should make sure that the correct winch is selected as the winch selection affects the values shown on the displays.

When the ACTUAL LO AD exceeds the SWL for the current crane configuration the RCI-1502 will activate audible and visual alarms.

If the overload is higher than the SWL % for MOTION CUT OUTPUT, set in calibration mode, the instrument will also activate the motion cut relay, if installed. This will then stop further over-loading of the crane. To bypass or temporarily disable motion cut, the operator must use the over-ride key which should be held by the site-supervisor. When the key is inserted into the display and is turned on the O/RIDE indicator is illuminated as a reminder.

LSI-Robway recommends that the over-ride key be switched OFF at all times and the over-ride key be held by the site-supervisor.

# 3.5 Data Logging and Data Downloading

For downloading data to PC, connect the Data-Logging Download Cable (Part No. CABCOM 1261) between the RS -232 so cket at the back of the RCI-1502 display and the PC.

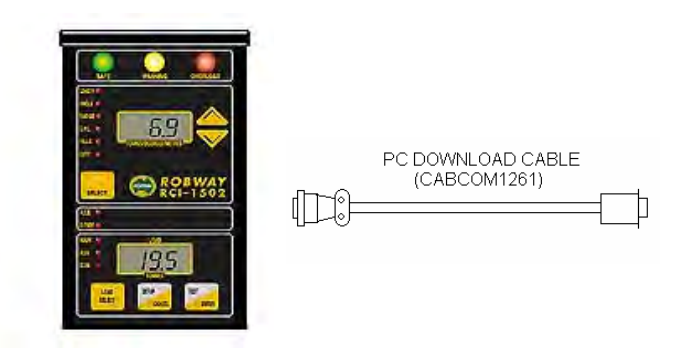

Please refer to Section 8.1. "DATA LOGGING ON RCI SYSTEMS" at the rear of the manual for usage information and details.

#### **SETTING UP THE CRANE**

Lower the crane boom to a safe and convenient position.

#### **INSTALLING BOOM PARTS**

#### **Recoil Drum**

The recoil drum contains both the angle sensor a nd length sensor for telescopic cranes. The payout cable of the drum is also used for wiring the ATB switch/es if required. It is supplied **for right hand side mounting** unless ordered specifically for left hand side mounting.

The recoil drum comes complete with mounting bolts, payout wire roller guides and boom tip tie-off bracket.

First remove the recoil drum cover a nd set aside. Fix the recoil drum and payout cable to the right hand side of the main boom by welding the mounting bolts provided to a suitable location on the side of the boom. Mount the recoil drum on the bolts ensu ring that the el ectrical connection socket is pointing towards the cabin. Ensure the recoil drum is mounted 'squarely' to the boom side panel, this is essential to avoid incorrect payout wire spooling problems.

When the recoil drum is m ounted to the left hand side of the boom, the electronic angle sensor must also be adjusted to get it working to its full range. Please refer to drawings DWG 1199, 1239, & 2159 at the rear of this m anual for the correct position of the angle sensor.

Select a convenient uninterrupted payout cable alignment along the side of the boom and cut and weld the anch or post provided to a suita ble position on the boom head, so that the cable can be clamped into the groove on the post to obtain a temporary line. Select positions for the intermediate cable roller guides provided, one for each telescoping section and one or more for the main boom allowing 3-4m between the drum and the nearest cable roller guide. Measure the distance f rom the cable to the sides of the boom sections, record lengths and mark the positions for the roller guides. Cut and weld the brackets of the guides to the sides of the boom sections after removing the cable. Refit the cable through the guides and then anchor it to the p ost using the clamp provided.

When the installation is complete, the recoil spring should be 'maximised' to ensure that maximum available tension is applied to the payout wire to prevent poor spooling onto the recoil drum. If possible, extend the boom fully at zero degrees and pull the recoil drum payout wire fully out by hand until the spring 'locks up'. Allow 2 metres of payout wire to return back onto the drum and cut off the exce ss. Remake the connection to the boom tip tie -off bracket. Remember to leave sufficient cable I ength for connection to the anti-2-block switch if one is being fitted.

If it is not possible to safely extend the boom at zero degrees, then simulate by extending the payout by hand to a mark on the ground representing the full telescopic extension.

Fully retract the boom. Extend the payout wire slightly and note the direction of rotation of the large gear wheel for an extending boom. Relea se the payout wire and allow it to retract to its' fu Ily retracted positio n. Turn the large aluminium gear, by hand, in the opposite direction to that noted fo r an extending boom, until the gear stops. Turn the gear in the opposite direction (i.e. as if for extending) for <sup>3</sup>/<sub>4</sub> of a turn or three clicks of the clutch. Safely extend the boom to full extension ensuring continuous operation of the gear wheel and potentiometer. Fully retract the boom and again check operation. Refit the recoil drum cover and ensure all mounting nuts are tight.

Route the cable carefully from the recoil drum back around the boom pivot to the cabin. Fix the cable to the boom and turret using adequate fixings ensuring that the cable is n ot pinched or stretched as the boom moves through its full luffing arc. Only connect the cable to the Display Unit when finished welding.

#### Notes:

The slip-rings in the LSI-Robway recoil drum are designed for use with LSI-Robway Anti-2-block systems and are not for resistive or inductive circuits such as lights or bells. If you have a particular application that you feel may be applicable to the slip-ring facility, please contact LSI-Robway for further advice.

Please note also that high tensile booms require proper welding procedure specifications. Obtain specialist assistance in these cases.

Recoil drum and typical installation at the boom base section

Load Sensor (Dynamometer/Tensiometer Type)

Please Note: Remove tensiometers during dragline and piling operations. Refer to Section 1. "Important Safety Notice" – Special Note for Tensiometer Installation & Use. The RCI-1502 System uses a dy namometer/tensiometer (also known as linerider) type load sensor which directly senses the line-pull generated when lifting the load.

The dynamometer, or dyno for short, is a three-pulley arrangement load sensor with a beam ty pe load cell (model RW5000) mounted within. The dyno monitors the ho ist rope line-pull as the hoist rope passes t hrough the th ree sheaves. The dyno sheaves must be suited to the diameter of the hoist rope.

The dynos are usually rigidly mounted on top of the boom base section towards the outer end. They are available in both single and twin winch versions. The mounting base consists of a pair of angle irons complete with 4 off hi-tensile black bolts, nuts and sprin g washers. It is usual to weld the bolt heads to the boom top. Consult layout drawings at the rear of this manual for more details.

On some cranes where the angle bet ween the boom tip and the hoist rope varies greatly as the boom luffs up and down, an articulated arm assembly (or universal arm) may be used to fix the dyno to one end of the arm and the other end of the arm bolted or fixed to the boom. This universal arm a llows the dyno to follow the natural location/movement of the hoist rope relative to the boom itself. It is available at LSI-Robway or can be fabricated on site to suit application.

The load cell in the dyno will output an electrical signal proportional to the hoist rope line-pull forces, the RCI-1 502 will then convert this into hook-load weight in tonnes or kilopounds. Correctly foll owing the calibration procedures is essential for accurately determining the hook load weight.

#### **Drawing References:**

DWG 1393 – "Overall Dimensions, HRT-3MM Micro-Mini Dyno" DWG 0875 – "General Arrangement, HRT-3MM Dynamometer" DWG 0422 (Sheets 1-2 of 2) – "General Arrangement, HRT-3 Dyno" DWG 0104, 0786, 0787 – "Parts List for HRT-3 Dynamometer" DWG 0353 – "Exploded View & Parts List for HRT3-2 Double Dyno" DWG 0552 – "General Arrangement, HRT3-2 Double Dynamometer" DWG 0370 – "General Arrangement, Std Articulated Arm for Dyno" DWG 2468T – "Typical Installation of Dyno on Telescopic Crane"

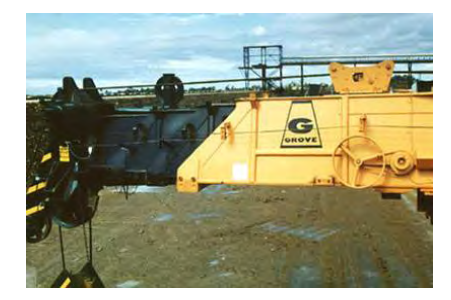

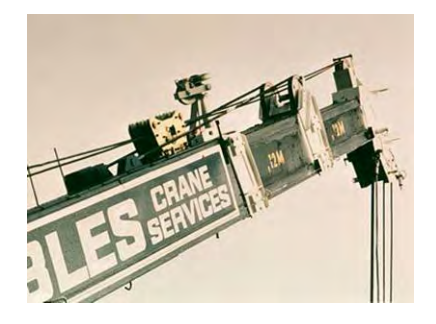

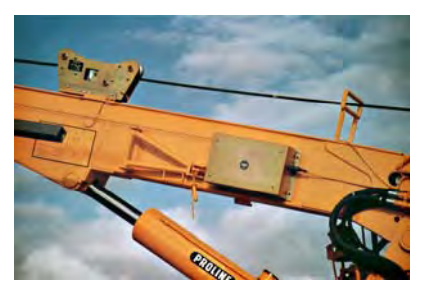

Typical installation of dynamometers/tensiometers on telescopic cranes

#### Anti-Two-Block (Optional Item)

Fix the anti-two-block (ATB) switch mo unting bolt by welding it to the boom head preferably so that the bob weight (when suspended from the switch) can be fitted to the static hoist rope below the rope anchor. Check that the switch works correctly as the boom luffs throughout its working range.

Additional switches (for fly-jibs) can be added. Connection is via the bullet-type connectors from the cab le. When more th an one ATB switch is required (e.g. main & fly), connect the ATB cables of the switches in series via the bullet-type connectors.

Hang the bob weight assembly from the switch eye after cutting the chain to length if desired to suit winch line speed. Repeat the procedure if required for rooster or fly jib.

<u>Drawing References:</u> DWG 2934 – "Dimensional Detail, BB5 Anti-Two-Block Switch" DWG 0667 (Sheets 1-2 of 3) – "ATB Switch Installation Details, Telescopic Crane"

Please note that high tensile booms require proper welding procedure specifications. Obtain specialist assistance in these cases.

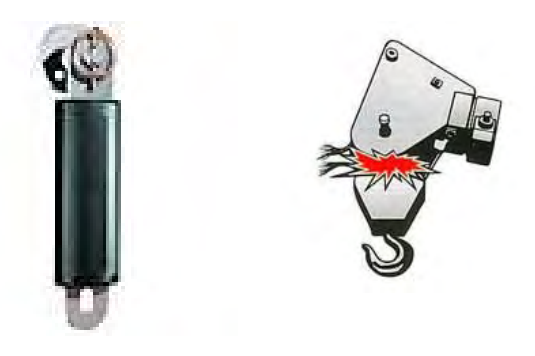

Model BB-5 anti-two-block (ATB) switch

#### Cabling (Boom Sensors)

Sensor ca bles should be fixed firmly to where they are installed and routed along the boom chords through to t he crane cabin ensurin g freedom of movement around the boom pivot pin.

The cables are normally quite robust. They should be treated with care, however, as even a small amount of damage can be very costly due to downtime or intermittent beha viour. Always support the cable in such a way that there is no "excessive" strain applied, su ch as tension or flexing. The cable should be strapped to a fixed member that it runs along, unless it is held within a cable tray or trunking. Clip cables at approximately 600mm intervals or where suitable to secure them firmly to the boom. Avoid sharp bends such as around a sharp corner. Where there is to be flexing, the installer must ensure that the bending is reduced to an absolute minimum to avoid fatigue breakage of the conductors.

<u>Drawing Reference:</u> DWG 1224 – "RCI Series Cable Connections"

#### Connectors

It is recommended that the installer applies a suitable silicone grease (e.g., Dow Corning 4 "Electrical Insulating Comp ound" or any similar compound) on the plugs and sockets prior to connec ting the cab les. The silicone grease should be smeared across the connector r contact points to increase the water proofing of the connector.

#### **INSTALLING CABIN PARTS**

#### **Display Unit and Key Switch Box**

Fit the RCI-1502 Display Unit a nd Key S witch Box in a convenient position in the crane cabin such that the operator can view the display s and reach the push buttons comfortably.

Connect the Switch Box power supply lead to the key start switch or directly to the battery via a relay that is energised by the key start switch. Ensure that the polarity of the power supply is correctly connected.

Standard back plate bracket and kit comprising of bolts and nuts are provided. Special bracket may need to be fabricated on site for suitable mounting in the cabin.

Connect the load, angle, and anti-two-block ATB cables to the display unit.

Note: If a good earth connection between the mounting bracket and the cabin cannot be guaranteed then the earthing wire attached to the base of the display must be used to properly earth the display. Failure to do so could result in a non-operational ATB signal and faults due to Radio Frequency Interference.

#### **Drawing References:**

DWG 0279 – "Dimensional Drawing, RCI-1502 Display" DWG 2459 – "Dimensional Detail, RCI-1502 Switchbox" DWG 3336 – "RCI-1502 Switchbox V2 Wiring Diagram"

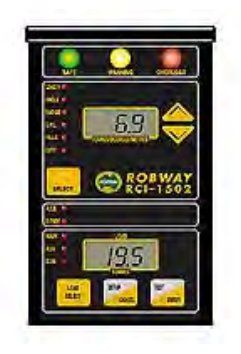

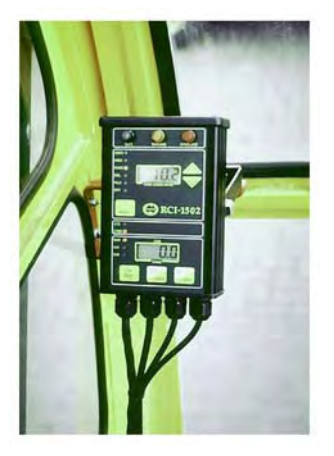

Display unit and typical installation inside the cabin

#### WIRING SLEW SWITCH/ES AND MOTION CUT OUTPUT

#### Slew/Proximity Switch/es (Optional Items)

The slew switch is used when the crane has different zones of SWL (e.g. overrear ratings, ove r-side ratings, etc.). The switch will convey a signal to the display when the crane moves into a zone of different capacity rating. The RCI-1502 system can interface with up to three switches maximum.

The switch is magnetically switched and requires a metal target to switch ON. Fabricate, fix and secure a suitable mounting plate to the switch between the two locknuts supplied. Mount the plate/switch assembly at a suitable location on the revolving upperstructure preferably so that the switch moves and rotates with the upperstructure. The metal target plate must be mounted at a safe and suitable location on the carrier about which the upperstructure rotates.

Alternatively, fix the switch and target plate around the centre post of the crane slew (refer to typical installation photo below).

The gap between the switch and target must not exceed 10mm. The switch distance can be adjusted via the locknuts.

Connect the switch to the RCI-1502 S witchbox as per DWG 3336 (refer to Section 8.2. "Drawings" for details).

#### Drawing References:

DWG 2461 – "Dimensional Details, Proximity Switch (SWIPROX02)" DWG 2462 – "Dimensional Details, Proximity Switch (SWIPROX03)" DWG 930050 – "RCI Slew Switch Mounting"

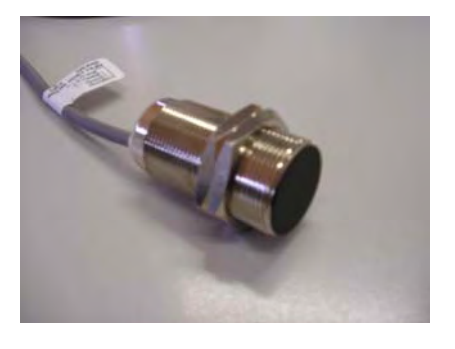

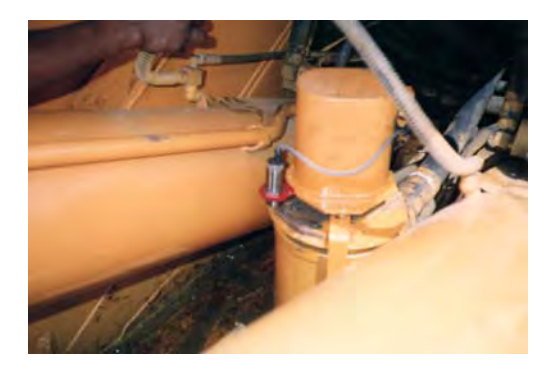

Typical installation of slew/proximity switch

#### Motion Cut Output

The standard RCI-1502 Switchbox has an in-built relay to output the motion-cut signal. This allows connection of the crane's lockout solenoids direct into the Switchbox.

The Switchbox is fitted with a standard 24VDC (contact rating of 10A) relay when supplied from the factory. A spare 12VDC (contact rating of 10A) relay is also supplied with the installation kit supplied with the system. This is to replace the 24VDC relay if the crane's nominal supply is 12VDC.

To wire the crane's lockout solenoi ds, open the RCI-1502 Switchbox a nd use the following relay connections to match the solenoids:

| Relay Terminal No. | Contact Output Description |        |
|--------------------|----------------------------|--------|
| 3                  | Normally                   | Open   |
| 4<br>5             | Normally                   | Closed |

The lockout solenoids on cranes are normally energised when crane is in safe condition (no alarm) and are de-energised when a motion cut condition occurs. Use contact terminals 4 (com) and 5 (NC) of the motion cut re lay to wire the supply coil of the lockout solenoids. During motion cut activation, the motion cut relay is de-energised. This opens the relay contacts and also de-energises the lockout solenoids.

The Switchbox has a spare gland for mo tion cut cable entry. Please note that the motion cut cable is not supplied with the RCI-1502 System as a standa rd component.

#### **Drawing Reference:**

DWG 3336 – "RCI-1502 Switchbox V2 Wiring Diagram"

#### WARNING

Calibration by untrained personnel may result in corruption of sensitive calibration data. Therefore, entry into calibration routines should only be performed by trained personnel.

#### **Entering Calibration Mode and Selecting Calibration Functions:**

- Make sure that the correct duty number (crane confi guration) and falls (parts of line) are selected,
- Insert the over-ride key switch into the RCI-1502 Switchbox and turn it on, make sure that the O/RIDE indicator on the front panel is lit,
- Press and hold the SETUP button for about 2 seconds,
- The TOP window should show F-xx, where xx is the last calibration function performed or 00 if this is the first time you entered calibration mode,
- Once calibration mode is entered use the UP/DOWN keys to ramp through the calibration functions,
- When the correct function cod e is shown in the TO P window press the ENTER button to select that function,
- To exit calibration mode either select F-00 or press the CA NCEL key until the F-xx code is cleared from the TOP window.

#### **Tools/Items Required for Calibration:**

- An accurate angle finder for calibrating boom angle sensor,
- An accurate tape meter of at least 100 ft. long (30.5m) for verifying radius,
- Known test we ight of at least 75% of the hoist rope single linepull for calibrating the heavy load,

<u>Note</u>: For twin winch cranes, two test weights may be required, one for each winch if different linepulls.

• Software configuration sheets and func tion codes list prov ided at the back of this manual.

#### Map of Calibration (Suggested Order):

- 1. Set date and time (F-32 to F-34).
- 2. Verify that raw counts stay within 33-999 for full working range of all sensors (F-07, F-11, F-15, F-19). F-19 is only required for twin winch cranes.
- Review all crane geometry against t he supplied Crane Co nfiguration settings for correctness (F-45 to F-53) – refer also to Section 8.4. "RCI System Crane Configuration Sheet / Duty Listing" at the rear of the manual for factory default settings.
- 4. Review all SWL % parameters against actual requirements (F-42 to F-44) and change if required refer also to Section 8.4. "RCI System Crane Configuration Sheet / Duty Listing" at the rear of the manual for factory default settings.
- Review the data logger recording points against actual requirements (F-61 to F-67) and change if required – refer also to Section 8.4. "RCI System Crane Configuration Sheet / Duty Listing" at the rear of the manual.
- Check Metric/Imperial units switching and set to required unit of measure. Use function code (F-69) if single winch crane, or code (F-71) if twin winch crane. Refer to Section 5.2.38. for details.
- 7. Calibrate low & high boom angle (F-09, F-10).
- 8. View and check accuracy of the ca librated angle value in degrees on function code (F-08).
- 9. Calibrate short & long boom length (F-13, F-14).
- 10. View and check accuracy of the calibrated length value in metres or feet (whichever "unit" is selected on item #6 above) on function code (F-12).
- 11. Calibrate light and heavy main winch load (F-02, F-03).
- 12. View and check accuracy of the calibrated Main load value in tonnes or kips (whichever "unit" is selected on item #6 above) using function code (F-01).
- 13. Calibrate light and heavy aux. winch load (F-05, F-06) if twin winch crane.
- 14. View and check accuracy of the calibrated Aux. load value in tonnes or kips (whichever "unit" is selected on item #6 above) using function code (F-04) – if twin winch crane.
- 15. Apply averaging of samples, if required, using function code (F-27). Default value is 0 and maximum setting is 25. Try different value settings to stabilise the load readout if necessary. Refer to Section 5.2.21. for details.
- 16. For Twin winch cranes, set th e main & aux hook block a llowance while lifting on either winch, if required, u sing function code (F-68, Main Hook Block Allowance) and (F-69, Aux Hook Block Al Iowance). Refer to Sections 5.2.35. and 5.2.36. for details.
- Set the rigging SWL (or Boom Stowed SWL While Fully Retracted), if required, using function code (F-68) if single winch crane, or (F- 70) if twin winch crane. Refer to Section 5.2.37. for details.

- 18. Perform laden boom radius correction, if required, using function code (F-29). Refer to Section 5.2.22. for details.
- Once satisfied with the calibration result s, manually record (pen & paper) the calibration data using function code (F -40) and all settings mentioned above. Refer to Section 5.7. "Copying & Rest oring Calibration Data Function" f or details and procedures.

Before you start calibrating the RCI-1502, you must make sure that the sensors are working correctly and their signals are reaching the RCI-1502.

The RCI-1502 'sees' the crane and its surroundings through sensors. The signals from these sensors are represented as numbers inside the RCI-1502. The range of possible numbers is 0 to 1023 for each sensor.

The RCI-1502 allows the user to view both the UNCALIBRATED or the CALIBRATED signal from a given sensor (refer to the Function Code Listing at the rear of this manual).

When v iewing the UNCA LIBRATED signal from a sensor, make sure the numb er displayed is less than 999 and is more than 32 as you work the sensor through its working range. This is the correct operating range. Also make sure that the numbers displayed in the window are changing in a nice, smooth manner. If you find that the number is too unstable (i.e. chan ges by more than 10), then you should check the connections to the RCI-1502 (refer to Section 6. "Troubleshooting").

If the signal is less than 32, su spect a short circuit somewhere on that input channel, e.g. the cable to the RCI-1502 has been crushed and has an internal short circuit in it. Moisture inside the plugs can look like short circuit too.

If the count displayed in the window is 1023, look for an open circuit on that input channel. e.g. disconnected lead.

If the sen sors check out then you can c ontinue on and start with the calibration procedure. If you find any problems, check the troubleshooting guide at the end of this manual or seek help from your nearest LSI-Robway distributor.

Please note that while in view mode, that is using either "VIEW UNCALIBRATED ..." or "VIEW CALIBRATED ..." functions, the ENTER key works as a toggle switch to t urn that channel ON or OFF. This function allows the user to temporarily turn a sensor off if it is not needed. E.g. if you want to use the main winch only on a twin winch system; normally, if you h ave not connected the auxil iary sensor up, the RCI-150 2 will report an error and activate motion cut. To prevent this you can press the ENTER key, while in "VIEW UNCALIBRATED T RANSDUCER 2 function", to turn the aux iliary channel off.

To turn a chan nel back on, you have to re-enter the same VIEW UNCALIBRATED... function and press the ENTER key again.

Remember that you must always end a view function by pressing the CANCEL key.

# 5.2. Configuring User Variables

LSI-Robway stores the load-charts, crane geometry, default alarm and motion control settings, default da ta logging parameters, fine-tuning settings, and other useful user variables in the memory of the RCI-1502 at the time of manufacture. As this information may vary from crane to crane, even if they are of the same model, the RCI-1502 allows the installer to change these variables on site. These user variables include dimensions such as slew-offset, maximu m falls for main/aux winches, maximum line-pulls, sheave diameters, etc.

The actual values of these variables are printed on a configuration sheet (see Section 8.4. "RCI System Crane Configuration Sheet / Duty Listing" at the rear of the manual). A copy of this sheet is also supplied separately with the system.

To v erify or change the current value of any of these user v ariables follow the procedure below:

- Enter calibration mode,
- Select the correct function code from the listing then using the UP/DOWN keys ramp to that function code and press ENTER,
- If you want to change the v alue use the UP/DOWN key to select the new value then press the ENTER key,
- If you only want to verify the current value press the CANCEL key when finished viewing,
- Now you should be back at the F-xx prompt and can continue on with the next operation.

Please note that the value of these variables is very important as they affect the safe operation of the RCI-1502 indicator. Therefore the values of the user variables must be checked and corrected if necessary before proceeding with further calibration or operation.

# 5.2.1. Exit Calibration Mode (F-00)

Use this function to exit Calibration Mode. Alternatively, exiting calibration mode can also be do ne by pressing CA NCEL button when on a function code other than F-00. Ensure that dashes (----) are shown on the bottom wind ow before pressing CANCEL button to exit.

# 5.2.2. View Calibrated Main Load (F-01)

The calibrated Main Winch load can be verified on normal operating mode (operator's screen). This function is used to view the main calibrated load while still in calibration mode. This is useful when just verifying accuracy of the load readout and the calibration has not yet been finalised.

# 5.2.3. Calibrate Light Main Load (F-02)

Please see Section 5.5.1. "Calibrating Light Main Load" for details.

# 5.2.4. Calibrate Heavy Main Load (F-03)

Please see Section 5.5.2. "Calibrating Heavy Main Load" for details.

#### 5.2.5. View Calibrated Aux Load (F-04) – For Twin Winch Cranes Only

The calibrated Aux Winch load can be verified on normal operating mode (operator's screen). This function is used to view the aux calibrated load while still in calibration mode. This is useful when just verifying accuracy of the load readout and the calibration has not yet been finalised.

#### 5.2.6. Calibrate Light Aux Load (F-05) – For Twin Winch Cranes Only

Please see Section 5.6.1. "Calibrating Light Aux Load" for details.

# 5.2.7. Calibrate Heavy Aux Load (F-06) – For Twin Winch Cranes Only

Please see Section 5.6.2. "Calibrating Heavy Aux Load" for details.

#### 5.2.8. View Uncalibrated Angle Input (F-07)

Use this function to view the raw counts (or raw data) of the angle sensor. Please also Section 5.1. "Verifying Operation of Sensors" for details.

#### 5.2.9. View Calibrated Angle Input (F-08)

The calibrated angle can be verified on normal operating mode (operator's screen). This function is used to view the calibrated angle (in degrees) while still in calibration mode. This is useful when just v erifying accuracy of the angle readout and the calibration has not yet been finalised.

# 5.2.10. Calibrate Low Angle (F-09)

Please see Section 5.3.1. "Calibrating Low Boom Angle" for details.

#### 5.2.11. Calibrate High Angle (F-10)

Please see Section 5.3.2. "Calibrating High Boom Angle" for details.

# 5.2.12. View Uncalibrated Boom Length Input (F-11)

Use this function to view the raw counts (or raw data) of the length sensor. Please also Section 5.1. "Verifying Operation of Sensors" for details.

# 5.2.13. View Calibrated Boom Length Input (F-12)

The calibrated length can be v erified on normal operating mode (operator's screen). This function is used to view the calibrated length (in metres or feet) while still in calibration mode. This is useful when just v erifying accuracy of the bo om length readout and the calibration has not yet been finalised.

#### 5.2.14. Calibrate Short Boom Length (F-13)

Please see Section 5.4.1. "Calibrating Short Boom Length" for details.

#### 5.2.15. Calibrate Long Boom Length (F-14)

Please see Section 5.4.2. "Calibrating Long Boom Length" for details.

#### 5.2.16. View Uncalibrated Transducer 1 Input (F-15)

Use this function to view the raw counts (or raw data) of the Main Load transducer (main load sensor). Please also Section 5.1. "Verifying Operation of Sensors" for details.

#### 5.2.17. Function Codes (F-16 to F-18) – Not Used

These function codes are used for Load Moment-based systems only.

#### 5.2.18. View Uncalibrated Transducer 2 Input (F-19) – For Twin Winch Cranes Only

Use this function to view the raw counts (or raw data) of the Aux Load transducer (aux load sensor). Please also Section 5.1. "Verifying Operation of Sensors" for details.

Please refer to Section 8.3. "Function Codes" at the rear of this m anual for the applicable set of codes. Two sets of codes have been provided in Section 8.3. One is for Single Winch cranes and the other is for Twin Winch cranes.

# 5.2.19. Function Codes (F-20 to F-22) – Not Used

These function codes are used for Load Moment-based systems only.

#### 5.2.20. Function Codes (F-23 to F-26) – Not Used

These function codes are used for model RCI-4000IS System only.

#### 5.2.21. Number of Sensor Samples to Average (F-27)

This function is used to stabilise the di splay in the event that the numbers (readouts during normal operating mode) are changing erratically. Function code F-27 will show the number of samples currently being used to average the sensor inputs. This v alue can be edited by using the Up/Down buttons . Default setting is "0" and the maximum selectable value is "25". Try different settings until the readouts are stable.

# 5.2.22. Perform Laden Boom Radius Correction (F-29)

This function co de allows the installer to calibrate the system to account for laden boom deflection. As such it should only be used when the displayed load radius is less than the true operating radius of the crane. In such a ca se the installer should measure the physical load ra dius at a position where boom deflection is seen to have the maximum effect on the load radius.

Maximum boom deflection occurs when the boom is fully telescoped and a load, which approaches the SWL, is suspended on the hook. On dutie s where the winches are both assumed to be reeved over the main boom head it is necessary to calibrate only for the main winch. However, when a jib is installed it is possible to calibra te boom deflection both for the main boom head and for the head of the jib.

Laden Radius is provided for telescopic boom cranes to compensate for boom curvature (flexing) under laden conditions.

This should only be performed with fully extended boom at high an gle (above 60 degrees) with at least 70% of the appropriate SWL lifted.

Activate this function code and change the display ed value to the actual measured distance from the crane slew centre-line to the hook with the load freely suspended.

#### 5.2.23. Load Chart View Mode (F-30)

This function code can be used to view the load charts programmed in the software. It is not part of the calibration or set-up pr ocedures. It is mainly used by LSI-Robway for software checking.

#### 5.2.24. View Digital Inputs (F-31)

This function code is used to view the state (i.e. open or closed) of the three digital inputs (A, B, & C) on the RCI-1502. The input s are used for wiring the slew/proximity switches if the crane has different zones of SWL. This function is useful when troubleshooting the input signals from the switches to the display, i.e. if the value changes when the switches are switched on and off. The values are as follows:

Digital Input: <u>C-AB</u> (Note: The I/O state of input C is different from A & B)

- 0-11 All switches (A, B, & C) open
- 0-01 A closed, B & C open
- 0-10 B closed, A & C open
- 1-11 C closed, A & B open
- 0-00 A & B closed, C open

#### 5.2.25. Set Year (F-32)

Use this function to set the current year.

#### 5.2.26. Set Day and Month (F-33)

Use this function to set the current day and month.

#### 5.2.27. Set Time (F-34)

Use this function to set the current time. The time displayed is in the format HH:MM. An invalid time will cause an error message to appear. The seconds ca n't be edited and will always be "00" (hidden). The sec onds will begin incrementing once the OK button is pressed.

#### 5.2.28. Download Logger Contents to PC (F-35)

Please see Section 8.1. "Data Logging on RCI Systems" at the rear of the manual for details.

#### 5.2.29. Erase Logger Contents (F-36)

Please see Section 8.1. "Data Logging on LSI-Robway RCI's" at the rear of the

manual for details.

#### 5.2.30. Alter Calibration Data (F-40)

This function is used for manually copying and restoring the calibration data which must be done after completing the sy stem calibration. P lease see Section 5.7. "Copying & Restoring Calibration Data Function" for details and procedures.

#### 5.2.31. Clear All Calibration Data (F-41) – USE EXTREME CAUTION!

Activating this function will clear all the calibration data. Th is must only be used by LSI-Robway-trained personnel for troubleshooting purposes.

The display will prompt the operator to press ENTER if he wishes to era se the calibration data. Pressing ENTER here will clean out the memory system and default back to hard coded software. Any on-site changes made will be lost.

#### 5.2.32. User Variables (SWL % Alarms, Motion Cut)

Function codes **(F-42 to F-44)** are use d to set the Safe Working Load (SWL) percentages for activating Visual and Audible Alarms as well as the Motion Cut control output. The preset or factory default values are based on standard safe parameter settings and may be used. These values can be edited and changed using these functions codes to suit requirements.

#### 5.2.33. User Variables (Crane Geometry)

Function codes **(F-45 to F-53)** are used to set the actual phy sical dimensions (geometry) of the crane.

The factory default values are based on details and information received at the time of order and supply of system. Any changes to geometry will also require changing of these values using these function codes.

#### 5.2.34. User Variables (Data Logging Setup Parameters)

Function codes **(F-61 to F-67)** are user variables relating to the setup prameters of the internal data logge r. Please see also Sect ion 8.1. "Data Logging on RCI Sy stems" at the rear of the manual for details.

#### 5.2.35. Main Hook Block Allowance While Lifting on Aux Winch (F-68) – For Twin Winch Cranes Only

Normally, the system goes on alarm when either the Main or A ux winch has reached its maximum radius. On some cranes, the Aux winch may be used to operate up to its maximum radius limit even when the Main winch has already reached its maximum radius. To allow the Aux winch to operate this way, enter the weight of the Main hook block to this function code.

Please refer to Section 8.3. "Function Codes" at the rear of this m anual for the applicable set of codes. Two sets of codes have been provided in Section 8.3. One is for Single Winch cranes and the other is for Twin Winch cranes.

#### 5.2.36. Auxiliary Hook Block Allowance While Lifting on Main Winch (F-69) – For Twin Winch Cranes Only

Similar to Section 5.2.35. abov e, the Main winch may be used to operate up to its maximum radius limit even when the Aux winch has already reached its max imum radius. To allow the Main winch to operate this way, enter the weight of the Aux hook block to this function code.

Please refer to Section 8.3. "Function Codes " at the rear of this m anual for the applicable set of codes. Two sets of codes have been provided in Section 8.3. One is for Single Winch cranes and the other is for Twin Winch cranes.

#### 5.2.37. Boom Stowed SWL While Fully Retracted: (F -68) – Single Winch Cranes (F-70) – Twin Winch Cranes

This function is used to set a rigging SWL value for the crane and the boom to get past the maximum radius without activating the alarms. The value set must not exceed the weight of the Main hook block. When this function is used, the crane will assume a SWL equal to the weight of the hook block; thus, allowing the boom to go further down to the ground for rigging purposes without alarms as long as no load is lifted on the Main block.

Please refer to Section 8.3. "Function Codes" at the rear of this m anual for the applicable set of codes. Two sets of codes have been provided in Section 8.3. One is for Single Winch cranes and the other is for Twin Winch cranes.

# 5.2.38. Metric/Imperial Units Switching: (F-69) – For Single Winch Cranes (F-71) – For Twin Winch Cranes

Use this function to select the required unit of measure (Metric or Imperial). Factory default setting is "Metric".

Press the ENTER button while in this function code to toggle between Metric ("S I" shown on display) and Imperial ("Lbs" shown on display).

Please refer to Section 8.3. "Function Codes " at the rear of this m anual for the applicable set of codes. Two sets of codes have been provided in Section 8.3. One is for Single Winch cranes and the other is for Twin Winch cranes.

# 5.3. Calibrating Main Boom Angle

#### 5.3.1. Calibrating Low Boom Angle

- Safely luff the boom down to a low angle, e.g. 30°,
- Enter calibration mode, if not already activated, and select the correct function code (F-09) for calibrating low boom angle,
- Accurately measure the actual boom angle using an angle finder,
- Use the UP/DOWN keys to ramp the display to the required v alue then press ENTER to accept this value.

#### 5.3.2. Calibrating High Boom Angle

- Safely luff the boom up to a high angle, e.g. 65°,
- Enter calibration mode, if not already activated, and select the correct function code (F-10) for calibrating high boom angle,
- Accurately measure the actual boom angle using an angle finder,
- Use the UP/DOWN keys to ramp the display to the required v alue then press ENTER to accept this value.

Verify that the boom angle is accurately measured by using function code (F-08) VIEW BOOM ANGLE. Luff the boom and stop on different boom angle points. Check boom angle with the Angle Finder and verify accuracy against the displayed angle.

# 5.4. Calibrating Main Boom Length

#### 5.4.1. Calibrating Short Boom Length

- Retract the main boom fully,
- Enter calibration mode, if not already activated, and select the correct function code (F-13) for calibrating short boom length,
- Refer to the crane manufacturer's load chart and v erify fully retracted main boom length,
- Use the UP/DOWN keys to ramp the display to the required v alue then press ENTER to accept this value.

#### 5.4.2. Calibrating Long Boom Length

- Extend the main boom fully,
- Enter calibration mode, if not already activated, and select the correct function code (F-14) for calibrating long boom length,
- Refer to the crane manufacturer's load chart and v erify fully extended main boom length,
- Use the UP/DOWN keys to ramp the display to the required v alue then press ENTER to accept this value.

Verify that the boom length is accurately measured by using function code (F-12) VIEW CALIBRATED BOOM LENGTH INPUT. Fully retract and fully extend the boom and check the displayed length readings on both fully retracted and fully extended boom against the crane load chart values.

# 5.5. Calibrating Load on the MAIN Winch

#### 5.5.1. Calibrating Light Main Load

- Safely lift a light, known test I oad off the ground, the load should be heavy enough to produce approx imately 10% of the maximum single linepull of the main winch (or if not available, just lift the empty main hook block),
- Enter calibration mode, if not already activated, and select the correct function code (F-02) for calib rating a light load on the main winch,
- Use the UP/DOWN keys to ramp the display to the required value, i.e. the total weight of the light load lift ed (or if not av ailable, the weight of the empty main hook block),
- Press ENTER to accept value. Proceed to next Section 5.5.2. "Calibrating Heavy Main Load".

#### 5.5.2. Calibrating Heavy Main Load

- Safely lift a heavy, known test load of f the ground, the load should be heavy enough to produce approximately 75% of the maximum single linepull of the main winch,
- Enter calibration mode, if not already activated, and select the correct function code (F-03) for calibrating a heavy load on the main winch,
- Use the UP/DOWN keys to ramp the display to the required v alue, i.e. the total weight of the heavy load lifted (including the weight of the main hook block and all rigging accessories used),
- Press ENTER to accept value. For Twin Winch cranes, proceed to Section 5.6. "Calibrating Load on the Aux Winch".

# Verify that the MAIN LOAD is accurately measured, using the VIEW CALIBRATED MAIN LOAD (F-01) function.
# 5.6. Calibrating Load on the AUX Winch – For Twin Winch Cranes Only

### 5.6.1. Calibrating Light Aux Load

- Safely lift a light, known test I oad off the ground, the load should be heavy enough to produce approx imately 10% of the max imum single linepull of the aux winch (or if not available, just lift the empty aux hook block),
- Enter calibration mode, if not already activated, and select the correct function code (F-05) for calibrating a light load on the aux. winch,
- Use the UP/DOWN keys to ramp the display to the required v alue, i.e. the total weight of the light load lift ed (or if not av ailable, the weight of the empty aux hook block),
- Press ENTER to accept value. Proceed to nex t section 5.6.2. "Calibrating Heavy Aux Load".

### 5.6.2. Calibrating Heavy Aux Load

- Safely lift a heavy, known test load o ff the ground, the load should be heavy enough to produce approximately 75% of the maximum single linepull of the aux winch,
- Enter calibration mode and select the correct function code (F-06) for calibrating a heavy load on the aux winch,
- Use the UP/DOWN keys to ramp the display to the required v alue, i.e. the total weight of the heavy load lifted (including the weight of the aux hook block and all rigging accessories used),
- Press ENTER to accept value.

# Verify that the AUX LOAD is accurately measured, using the VIEW CALIBRATED AUX LOAD (F-04) function.

# 5.7. Copying and Restoring Calibration Data Function

The latest software for the mode I RCI-1502 features a facility to easily VIEW, CO PY, and RESTORE Calibration Data by using functio n code **F-40** "Alter Calibration Data".

#### Procedures in Recording/Copying Calibration Data:

- 1. Access Calibration Mode.
- 2. Activate function code **F-40 (Alter Calibration Data)**.
- 3. Press ENTER button to select and access the Alter Calibration functions.
- 4. Fun ction **An1 (Angle Channel)** will be displayed on top window. An1 is the default item that comes up whenever F-40 (Alter Calibration Data) is activated.
- 5. The calibrated value of An gle will be shown on bottom window (e.g., 8 0.5° a s sh own in this example).

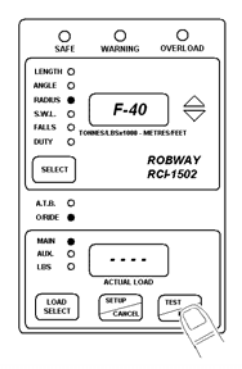

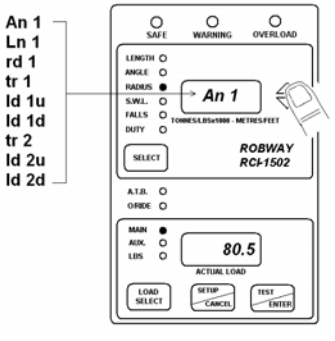

6. Use the Up/Down Arrow keys to go through all the following items listed below.

| <u>Codes</u><br>An1 | <u>Description</u><br>Angle |
|---------------------|-----------------------------|
| Ln1                 | Boom Length                 |
| rd1                 | Radius                      |
| tr1                 | Transducer 1                |
| ld1u                | Load 1 (or Main Load) Up    |
| ld1d                | Load 1 (or Main Load) Down  |
| tr2                 | Transducer 2                |
| ld2u                | Load 2 (or Aux Load) Up     |
| ld2d                | Load 2 (or Aux Load) Down   |

 Only th e "h ighlighted" it ems ab ove must be copied (note: "ld2d" is the Aux loadcell channel and must only be copied if t he A ux Win ch is used). To cop y an it em, se lect the item an d press the ENTER key.

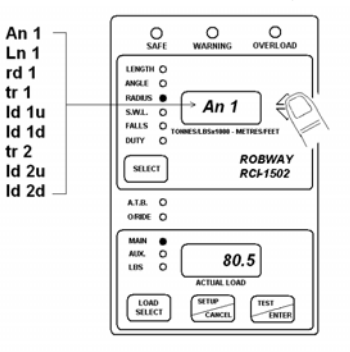

8. In the example above, the default item **An1** has been selected.

 Press EN TER key while on the selected item (e.g. An1) to activate the Edit Codes. There are four (4) Edit Codes as follows:

#### <u>Edit</u>

#### Codes Description

- Lo\_r Raw Counts of Calibrated Data (Low End)
- Lo\_c Calibrated Data (Low End)
- Hi\_r Raw Counts of Calibrated Data (High End)
- Hi\_c Calibrated Data (High End)
- 10. The first Edit Code is Lo\_r which refers to the raw counts or raw data of the calibrated low angle (e.g., 12 8 counts as shown in this example).
- 11. Manually re cord/copy (with pen & paper) the Lo\_r value.
- Use the Up/Down Arrow keys to go through and copy the rest of the edit codes (Lo\_c, Hi\_r, and Hi\_c).
- 13. Press CANCEL key to return to the item An1 screen.
- 14. Select the n ext it em, **Id1d**, and r epeat above procedures 6 to 13. Select and repeat the same on **Id2d** if Aux Winch is used (i.e. if crane is Twin Winch).

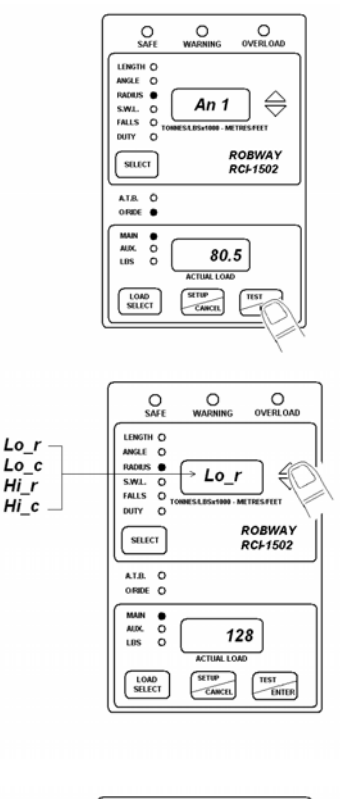

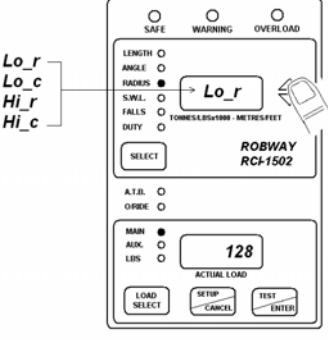

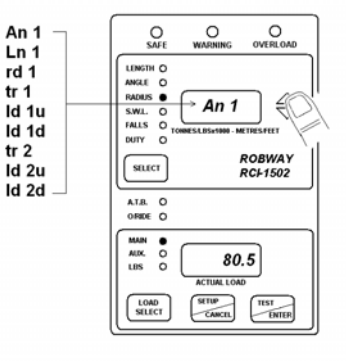

15. Ensure that the Edit Codes for the following items have been recorded/copied before exiting Calibration Mode:

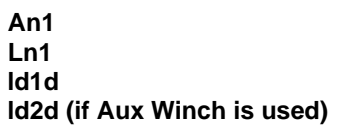

16. Keep the record for future us e (e.g. to re calibrate th e sy stem whe n cal ibration data is lost due to faults, or when the Eprom software chip or Da llas memory chip has been replaced with a new one).

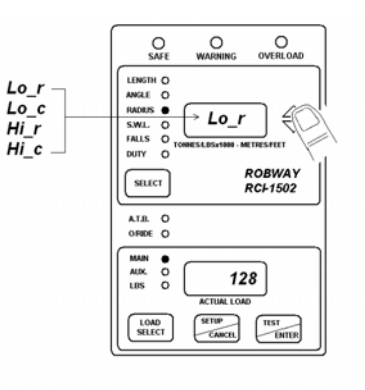

### **Procedures in Editing & Restoring Calibration Data:**

- 1. Access Calibration Mode.
- 2. Activate function code F-40 (Alter Calibration Data).
- 3. Press ENTER button to select and access the Alter Calibration functions.
- 4. Fun ction An1 (Angle Channel) will be displayed on to p win dow. An1 is the de fault item that comes u p w henever F -40 (A Iter Calibration Data) is activated.
- 5. The calibrated value of Angle will be shown on bottom wind ow (e.g., 8 0.5° a s sh own in t his example).
- 6. Use the Up/Down Arrow keys to go through all the following items listed below:

| <u>Codes</u> | <b>Description</b>         |
|--------------|----------------------------|
| An1          | Angle                      |
| Ln1          | Boom Length                |
| rd1          | Radius                     |
| tr1          | Transducer 1               |
| ld1u         | Load 1 (or Main Load) Up   |
| ld1d         | Load 1 (or Main Load) Down |
| tr2          | Transducer 2               |
| ld2u         | Load 2 (or Aux Load) Up    |
| ld2d         | Load 2 (or Aux Load) Down  |

- 7. Only the "h ighlighted" it ems a bove must be restored (note: "Id 2d" must on ly be restored if the Aux Winch is use d). To rest ore an item, select the item and press the ENTER key.
- 8. In the example shown, the default item **An1** has been selected. Press the ENTER key while on the selected item (e.g. An1) to activate the Edit Codes.

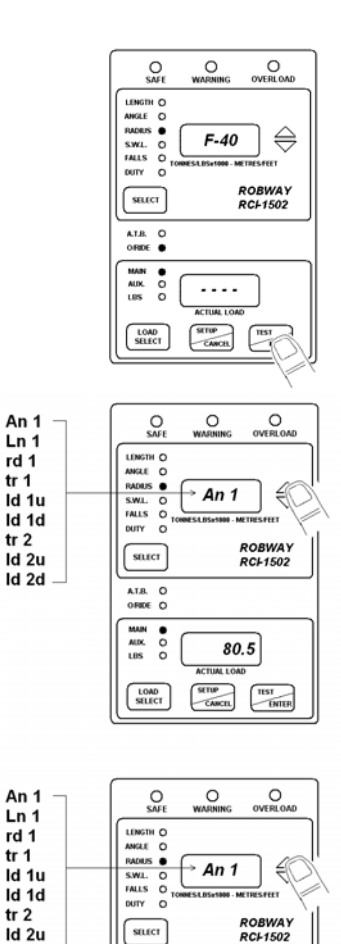

An 1

Ln 1

rd 1

tr 1

ld 1u

ld 1d tr 2

ld 2u

ld 2d

An 1

Ln 1

rd 1 tr 1 Id 1u

tr 2

ld 2u ld 2d

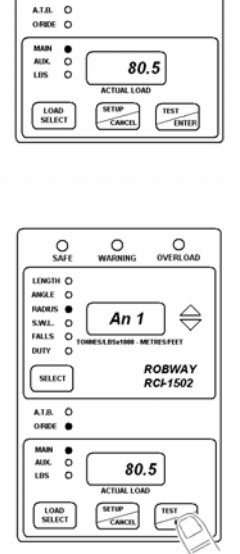

9. Use the Up/Down Arrow keys to go through the list of the four (4) Edit Codes as follows:

#### <u>Edit</u>

Codes Description

- Lo\_r Raw Counts of Calibrated Data (Low End)
- Lo\_c Calibrated Data (Low End)
- Hi\_r Raw Counts of Calibrated Data (High End)
- Hi\_c Calibrated Data (High End)
- 10. The first E dit Code is Lo\_r which refers to the raw counts or raw data of the calibrated low angle (e.g., 12 8 counts as shown in this example).

- 11. Press the ENTER key to access edit mode (i.e. the word "EDIT" comes up on the top window, or centre window if the system is an RCI-4000).
- 12. Use the U p/Down Arrow keys to c hange the Lo\_r value with the previously copied data.
- Press the ENTER key to store this new value to Lo\_r (e.g. from 12 8 to 10 9 a s s hown in th is example).

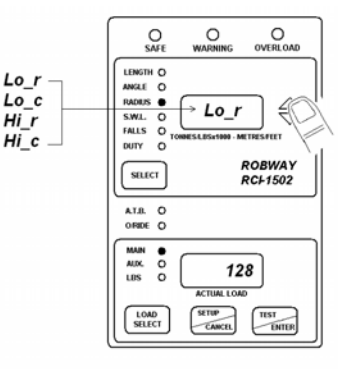

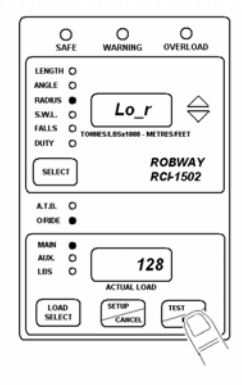

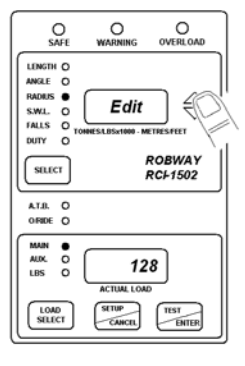

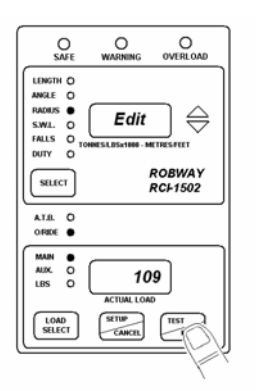

- 14. The screen will then return to the Lo\_r Edit Code screen.
- 15. Select the next Edit Co de an d repeat procedures 9 to 15 un til a ll Edit Codes have been edited ( i.e. cal ibration d ata have b een restored).

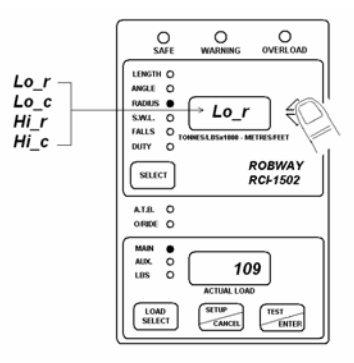

- Once all of the Edit Codes for An1 have been edited, press the CANCEL key to return to the An1 screen.
- 17. Repeat procedures 6 to 16 until all of the items have been edited.
- 18. Ensure that all of the following items have been edited before exiting Calibration Mode:

An1 Ln1 Id1d Id2d (if Aux Winch is used)

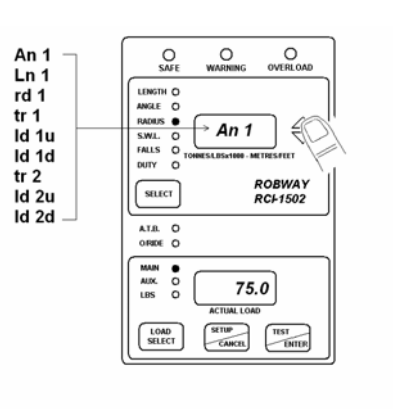

# 6. Troubleshooting

The RCI-1502 system incorporates a number of software features that are designed to help the service person quickly identify a fault, **however** it must be stressed that these features cannot identify everything. They can only be used as a guide to identify additional checks that can be made. S ome notes are provided below, followed by some example faults and possible causes.

- 1. Identify the symptoms. Take time to find out exactly what is happening to indicate a problem. If possible have the problem demonstrated so you can "describe it in your own words". Sometimes what someone else has told you is only part of the story.
- 2. Leave the calibration alone! Too many times a re-calibration has been attempted in order to rectify a problem before that problem has been correctly identified. This leads to added confusion as the perspective is generally moved from the real fault to "calibration problems". We have often received a message indicating that our display has "not accepted the calibration data". Most times this is due to a fault in a cable or sensor which was not identified prior to re-calibration. Re-calibration must only be performed when all physical inputs have been verified for correct operation, and in actual fact is rarely ever needed.
- **3.** Do you have your simulator with you? A simulator is a very quick way to verify if the fault is external to the display and will sav e you a lot of heartache.
- **4.** Have you read the manual? When all else fails, read the manual! Yo ur answer may actually be in there.
- **5.** *Know what information you need to gather.* If y ou collect the correct information from the display the job is half done. Before you begin to suspect faults with the system, you must satisfy yourself that the display is correctly configured for the crane env ironment. In other words, check that the correct duty, falls, slew zones etc. hav e been selected. Are all of the sensors connected? In general if sensors have been supplied with the system, they must always be connect ed. The display will check them continuously and issue an error if t hat sensor cannot be detected. Check your length, angle and radius against the chart to verify that the equipment is permitted to be in that situation. If there is still a problem once these have been checked, then you will need to check the hardware.
- 6. The main pieces of useful information obtainable from the displays are the raw counts. The raw count shows what the actual inputs are doing (i.e. like a signal strength indication). These raw counts are manipulated in software according to the calibration data stored in the display to produce the readouts on the Display Unit. If the calibration has been done incorrectly, or the configuration is incorrect, or something else is wrong, then the Display Unit readouts (e.g. the LO AD or ANGLE values) may provide you with misleading information.

YOU MUST USE THE "VIEW UNCALIBRATED...." FUNCTION CODES TO DETERMINE THE CORRECT OPERATION OF THE EXTERNAL SENSORS, NOT THE "CALIBRATED" VALUES. It should be noted here that for load related problems, the "VIEW UNCALIBRATED TRANSDUCER" function code must be used, and not "VIEW CALIBRATED LOAD". For correct operation these values must be in the range 32 to 999. Anything outside of this range will produce an error. Refer to Section 5. "Calibration" on how to access these raw counts.

7. Check the obvious. Once you have found a problem with a sensor for example, check all of the obvious thi ngs to do with that sensor such as making sure all of the connectors are tight. Be systematic - make notes about what you have done and what you found. You will find that under pressure you can easily forget what you have checked and it becomes very easy to miss things.

### EXAMPLE PROBLEMS AND POSSIBLE CAUSES

### Problems That Produce Error Codes:

#### Error code 101.

This is indicating that the signal from the angle sensor is too low or too high. This should be confirmed by viewing function code (F-07) "V IEW UNCALIBRATED ANGLE INPUT" and noting that the value shown on the LOAD LCD display is less than 33, or higher than 999.

#### Possible causes:

- Angle sensor incorre ctly mounted. This is especially critical for the Electronic Angle Se nsor. Refer to Section 4. "Installation" of the manual for installation of the angle sensor.
- The angle sensor signal wire is short circuited to the shield or to the angle 0V.
- The angle sensor signal wire is shorted to the excitation positive wire.
- The angle sensor is not connected or there is a nopen circuit in either the angle sensor signal wire or the angle excitation positive wire.
- The angle sensor ex citation voltage is shorted. If this is the case it will also affect the length and load channels.
- The angle sensor OV wire is open circuit.

#### Error code 110.

This is indicating that the signal from the length sensor is too low or too high. This should be confirmed by viewing function code (F-11) "V IEW UNCALIBRATED BOOM LENG TH INPUT" and noting that the v alue shown on the LOAD LCD display is less than 33, or higher than 999.

#### Possible causes:

- The length pot entiometer may not have been set up as per the manual. Refer to Section 4. "Installation" of the manual for installation of the angle sensor.
- The length sensor signal wire is short-circuited to the shield or to the length 0V.
- The length sen sor signa I wire is short -circuited t o the excitation positive wire.
- The length sensor is not connect ed or there is an open circuit in either the length sensor signal wi re, the lengt h excitation positive wire, or the length 0V wire.
- The length sensor excitation voltage is shorted. If this is the case, it will also affect the angle and load channels.
- Payout cable may have broken.

#### Error code 201.

This is indicating that the signal from the main load sensor is too low or too high. This should be confirmed by viewing function code (F-1 5) "VIEW UNCALIBRATED TRANSDUCER 1 INPUT" and noting that the value shown on the LOAD LCD display is lower than 33, or higher than 999.

#### Possible causes:

- Load cell signal wires shorted together.
- The signal + is shorted to the shield.
- The excitation is shorted to the shield.
- The excitation supply is shorted together. This will obviously affect all of the external sensors. Measure the excitation voltage and compare it with the expected value. I f this is the cause, the UNCALIBRATED value will generally be non-zero, but below 33.
- The load cell is disconnected or there is an open circuit in one of the signal wires.
- The signal is connected to the shield.
- The signal + and the excitation + are swapped.
- The signal and the excitation are swapped.

#### Error code 202.

This is indicating that the signal from the auxiliary load sensor is too low or too high. This should be confirmed by viewing function code (F-19) "VIEW UNCALIBRATED TRANSDUCER 2 INPUT" and noting that the value shown on the LOAD LCD display is lower than 33, or higher than 999.

#### Possible causes:

- Load cell signal wires shorted together.
- The signal + is shorted to the shield.
- The excitation is shorted to the shield.
- The excitation supply is shorted together. This will obv iously affect all of the external sensors. Measure the excitation volt age and compare it with the expected value. I f this is the cause, the UNCALIBRATED value will generally be non-zero, but below 33.
- The load cell is disconnected or there is an open circuit in one of the signal wires.
- The signal is connected to the shield.
- The signal + and the excitation + are swapped.
- The signal and the excitation are swapped.

#### Error code 240.

This is indicating that an overload h as been detected. This error generally accompanies most other errors simply because most other errors will place the display into an overload condition. This being the case, you need to check what other errors are present and correct them first. Once these have been addressed the E240 error generally takes care of itself. The exception is of course, when the equipment has been put into a genuine overload situation which has not been caused by any external faults.

#### Possible causes:

- A genuine overload condition exists.
- There is a load on the auxiliary winch in a duty that does not allow anything on that winch.
- It has been caused by another Error code condition.

#### Error code 280.

This is indicating that the rated line pull has been exceeded.

#### Possible causes:

- A genuine line pull error exists.
- The number of falls selected is in correct for the load being lifted, or does not match the actual falls reeved.

#### Error code 301.

This is indicating that the angle being measured is outside of its allowed range.

#### Possible causes:

- A genuine violation of the angle limits has occurred.
- The angle sensor mounting may have loosened allowing the sensor to move.
- Wrong duty selected.
- Check the angle displayed against the actual angle of the boom.

#### Error code 302

This is indicating that the length being measured is outside of its allowed range.

#### Possible causes:

- A genuine violation of the length limits has occurred.
- The length potentiometer mounting may have loosened allowing the sensor to move.
- Wrong duty selected.
- Check the length displayed against the actual boom length.
- Payout cable may have fallen off the reeling drum.
- Payout cable may have been broken or become tangled.

#### Error code 304.

This is indicating that the radius being measured is outside of its allowed range.

#### Possible causes:

- A genuine violation of the radius limits has occurred.
- Wrong duty selected.
- Check as per Error code 301 and 302.

# Problems That Do Not Produce Error Codes:

#### The load does not vary when I lift a weight.

The load cable and/or the load sensor is/are faulty. Check the load cable for faults. If cable is good, check the resistance values of the load cell. This, however, does not give the complete story. E ven if the resistances are correct, there is still a chance that a fault on the sensor exists. Replace the load cell.

#### The load display is very erratic and displays massive changes in value.

Check the view UNCALIBRATED T RANSDUCER INPUT for that channel. If the values are flickering by 2-3 counts while the display is changing by say a number of t onnes, then the cause is most probably calibration. One common cause of this is if different loa d values were entered for the high and low calibration without the actual load being altered (or of course there was an error in a load channel while you were calibrating). In other words you forgot to lift the heavy load! (It happens often) In this situation the display is confused because the calibration data is telling it that the signal it is seeing represents both the low load value and the high load value simultaneously. Correct the calibration.

This can also o ccur if only part of the calibration procedure has been completed. You should ex pect strange results if you have not completed the calibration of that sensor.

# When the system starts in the morning the displays are erratic, but settle during the day.

This is a common sign of moisture ingress into either the display, the connectors, the sensors or the cabl e. These should be checked, dried and sealed.

#### The display does not start.

You should check the power supply. The RCI-1502 has a voltage range of 10 - 40 vdc. If the supply is within range, open the Switchbox and check the fuses.

#### The unit is on alarm, but no error code on display.

- Check for Two blocking condition.
- If no Two Blocking condition exist but the ATB LED on display is ON, check the "earth lead" from the display for proper grounding to crane chassis.
- If "earth lead" is OK, check the ATB switch and cable for faults.

# On start-up the display shows "LCtrl" on top screen and then hangs (boot up not completed).

- This is a data logger control error. It happens when the internal data logger has been corrupted; when an upgraded or new software has been installed; or when the memory chip (Dallas IC) has been replaced with a new one.
- To fix this error, insert and turn the override (by pass) key ON, then press the ENTER button. The displa y will show "YES" to confirm. While "YES" is shown on the screen, press the ENTER button again until the display gets into the normal initialisation/ set-up routine and then to normal operating mode.

# 7. Electrical Specifications

#### Power Supply Input (VDC)

Range: 10 VDC - 40 VDC

#### Power Consumption

< 1 amp (in full alarm)

#### Temperature Range

Operating: -20°C to +70°C

#### **Digital Inputs**

Total of three (3) digital inputs for connecting slew/proximity switches for monitoring different zones of operation, and/or for c onnecting other ty pes of switches for any special crane requirement/application. Refer to Section 4. "Installation" of t he manual for application details.

#### Motion Cut Relay Output

One (1) standard motion cut relay output available for wiring to crane lockout solenoids to inhibit crane motion when on overload/alarm condition. The relay fitted in the Switchbox is rated 10A @ 30 VDC. A spare 12 VDC relay is also supplied with the installation kit for use on 12 VDC cranes. Refer to S ection 4. "Installation" of the manual for application details.

#### <u>Sensors</u>

| Load Sensor/s<br>Capacity:<br>Excitation Voltage:<br>Linearity :<br>Re peatability:<br>Hy steresis:<br>Croop: | Various<br>4.0 VDC<br>0.15% n<br>> 0.10%<br>< 0.10% | capacities to<br>regulated (pr<br>ominal | suit application<br>rovided by the Display unit)                                 |
|----------------------------------------------------------------------------------------------------|-----------------------------------------------------|------------------------------------------|----------------------------------------------------------------------------------|
| Output:                                                                                                    | < 0.10%<br>1.2 or 3 mV/V nominal                    |                                          |                                                                                  |
| Isolation:                                                                                                    | > 2000 N                                            | /IOhms at 50                             | VDC                                                                              |
| Overload:                                                                                                    | 150% (n                                             | o electrical da                          | amage)                                                                           |
|                                                                                                    | > 400%                                              | (ultimate)                               |                                                                                  |
| Temperature Effects:                                                                                          |                                                     |                                          |                                                                                  |
| On Zero:                                                                                                    | < 0.006%                                            | % / °C                                   |                                                                                  |
| On Span:                                                                                                    | < 0.005%                                            | % / °C                                   |                                                                                  |
| Co mpensated Ranges                                                                                           | :-10°C to                                           | +70°C                                    |                                                                                  |
| Sealing:                                                                                                    | IP68 full                                           | y encapsulate                            | ed                                                                               |
| Pin/Wire Connections                                                                                          | tions (5-Way Connector):                            |                                          |                                                                                  |
|                                                                                                    | Pin A<br>Pin B<br>Pin C<br>Pin D                    | Black<br>White<br>Red<br>Green           | Negative Excitation<br>Negative Signal<br>Positive Excitation<br>Positive Signal |
|                                                                                                    | Pin E                                               | Screen                                   | Screen                                                                           |

Expected Resistances (for a standard  $350-\Omega$  cell):

Red - Black  $300 - 600 \Omega$ Red - Green  $200 - 400 \Omega$ Red - White  $200 - 400 \Omega$ Black - Green  $200 - 400 \Omega$ Black - White  $200 - 400 \Omega$ White - Green  $350 \Omega \pm 2 \Omega$ Shield/Screen to any other wire must be open circuit

#### Electronic Angle Sensor

|                                                | Туре:               | Capacita                                             | ance-based s<br>ric output | ensor with no moving parts,        |  |
|------------------------------------------------|---------------------|------------------------------------------------------|----------------------------|------------------------------------|--|
|                                                | Excitation Voltage: | 4.0 VDC regulated (provided by the Display unit)     |                            |                                    |  |
|                                                | Operating Range:    | +/- 45° (                                            | offset mounte              | ed to accommodate 0 - 90°)         |  |
| Ac                                             | curacy:             | +/- 0.2°                                             |                            |                                    |  |
|                                                | Cable Entry:        | Mil-spec plug/socket connector (Angle Sensor& Length |                            |                                    |  |
|                                                |                     | Sensor a                                             | are joined in o            | one cable and connector from the   |  |
|                                                |                     | Recoil D                                             | rum)                       |                                    |  |
| Mounting:                                      |                     | Via screv                                            | ws inside the              | Recoil Drum                        |  |
| Weight:                                        |                     | 0.3 kg                                               |                            |                                    |  |
| Pin/Wire Connections                           |                     | s (7-Way (                                           | Connector, jo              | ined with Length Sensor):          |  |
|                                                |                     | Pin A                                                | Red                        | Positive Excitation                |  |
|                                                |                     | Pin E                                                | White                      | Angle Signal                       |  |
|                                                |                     | Pin C                                                | Black                      | Negative Excitation                |  |
| Expected Resistance                            |                     | S:                                                   |                            |                                    |  |
| High ohms or open circuit between any of the w |                     |                                                      | ne or onen ci              | rouit between any of the wires and |  |

High ohms or open circuit between any of the wires and chassis or shield

#### **Boom Length Sensor**

| Ту    | pe:                   | 500-ohm                          | n 10-turn pote  | entiometer                          |
|-------|-----------------------|----------------------------------|-----------------|-------------------------------------|
|       | Excitation Voltage:   | 4.0 VDC                          | regulated (p    | rovided by the Display unit)        |
|       | Operating Range:      | 0-30 me                          | tres            | 5 1 5 /                             |
|       | Accuracy:             | +/- 0.05                         | metre           |                                     |
|       | Cable Entry:          | Mil-spec                         | plug/socket     | connector (Angle Sensor& Length     |
|       | -                     | Sensor a                         | are joined in ( | one cable and connector from the    |
|       |                       | Recoil D                         | rum)            |                                     |
|       | Mounting:             | Via scre                         | ws inside the   | Recoil Drum                         |
| Weigh | nt:                   | 0.1 kg                           |                 |                                     |
|       | Pin/Wire Connections  | s (7-Way                         | Connector, jo   | pined with Angle Sensor):           |
|       |                       | Pin A                            | Red             | Positive Excitation                 |
|       |                       | Pin B                            | Blue            | Length Signal                       |
|       |                       | Pin C                            | Black           | Negative Excitation                 |
|       | Expected Resistances: |                                  |                 |                                     |
|       |                       | High ohms or open circuit betwee |                 | ircuit between any of the wires and |
|       |                       | chassis o                        | or shield       |                                     |
|       |                       |                                  |                 |                                     |
|       |                       |                                  |                 |                                     |
|       | Proximity Switch      |                                  |                 |                                     |
|       | Type:                 | PNP – N                          | I.O. & N.C.     |                                     |
|       | Soneina Donao         | 10 mm                            |                 |                                     |

# Anti-Two-Block Switch (Model BB5)

Type: Contact Rating: Electrical Life: Operating Force: Release Force:

V4 IP67 sealed, leaf 28 VDC/3A 10<sup>5</sup> operations 0.6 N (max) 0.08 N (min)

# Cables

General:

Sheath:

Capacitance:

Life:

Electrical

2-, 4-, 6-, & 10-core braided, UV stabilised, PVC sheathed cables DC Resistance: 38.2 ohms/km @ 20°C (25.45 ohms/km for 2-core cable) Core Insulation: V90-HT PVC (designed to comply to AS/NZ 3808:2000) 10<sup>5</sup> operations All cores tested for insulation resistance @ test voltage Cable Integrity: of 500V Overall 5V90 UV stabilised PVC Current Rating: 3 amps 150 pf/m (core to core)

# 8. Appendices

- 8.1. DATA LOGGING ON RCI SYSTEMS
- 8.2. DRAWINGS
- 8.3. FUNCTION CODES
- 8.4. RCI SYSTEM CRANE CONFIGURATION SHEET / DUTY LISTING

Appendix 8.1.

Data Logging on RCI Systems

# Introduction

The RCI System Logging occurs autom atically whenever the driver lifts a load OR whenever the RCI System detects an error condition on the crane such as moving outside the load chart. The installer has the option to set the percentage of SWL a load must reach before the load w ill be logged. This *logging percentage* can be set anywhere between 13% and 110% of SWL.

In addition, the installer can configure three *lift counters* which can count the number of lifts performed in three distinct SWL % regions below the *logging percentage*.

# **Description of Logging Features**

Data Logging is stored in a circular arrangement. That is, when the logs are full and another log is performed, the oldest log in the logger will be over-written. Each record stores the following data:

| Date              | Date log was recorded (dd/mm/yyyy)                 |
|-------------------|----------------------------------------------------|
| Time              | Time log was recorded (hh:mm)                      |
| Peak Load         | Peak load recorded during log cycle                |
| Stable Load       | Maximum Stable load recorded during log cycle      |
| Safe Working Load | SWL at operating position                          |
| Percent of SWL    | Percentage of SWL                                  |
| Radius Operating  | Radius                                             |
| Error Codes       | 4 digit standard LSI-Robway Error Codes            |
| Duty Number       | Selected Duty number                               |
| Winch selected    | Selected winch                                     |
| Falls reeved      | Selected falls                                     |
| Over-ride state   | Off / O n indica tes whether display w as in over- |
|                   | ride                                               |

Logging is performed automatically when the percentage of SWL exceeds a threshold value which is set in Function Codes.

When the *logging percentage* is not exceeded while lifting a particular load, the lift occurrence can still be recorde d in a *lift counter*. Three separate *lift counters* can be configured to store the num ber of lifts which occur in a particular SWL % region. Once again, the exact SWL percentages which will be counted can be configured by setting the appropriate Function Codes.

A summary of the logging percentage Function Codes is displayed in the following table:

| Function Code Name       | Description              | <b>Default Setting</b> |
|--------------------------|--------------------------|------------------------|
| Low Load Lift counter    | swl percentage to record | 20.0%                  |
| Medium Load Lift counter | swl percentage to record | 40.0%                  |
| High Load Lift counter   | swl percentage to record | 65.0%                  |
| Logging Percentage       | swl percentage to log    | 90.0%                  |

These default settings would give rise to the following logging operation:

| Low Load Lift Counter    | counts the number of lifts which produce a SWL % which     |
|--------------------------|------------------------------------------------------------|
|                          | is greater than or equal to 20% but less than 40%.         |
| Medium Load Lift Counter | counts the number of lifts which produce a SWL % which     |
|                          | is greater than or equal to 40% but less than 65%.         |
| High Load Lift Counter   | counts the number of lifts which produce a SWL % which     |
|                          | is greater than or equal to 65% but less than 90%.         |
| Logger                   | Records full configuration data of any lift which produces |
|                          | a SWL % which is greater than or equal to 90%              |

# Setting Up the Data Logger

Data logging will occur at all times the display is operational. This includes the cases when, the over-ride is activated, the display is reporting an error and during the initial calibration of the system.

For the Logger to operate properly the display must be fully and correctly calibrated. However, since the logger was recording during calibration it is probably desirable to erase the logger contents after com pleting the angle and load calibrations on the RCI System since the logger would hav e record ed some invalid in formation during the calibration of the sensors.

To erase the data logger contents, simply activate the appropriate Function Code once calibration is complete (refer to Function Codes list at the rear of the Manual for the appropriate code).

The operator c an access three more F unction Codes which control how the actual logging of loads operates. These three Function Codes are sum marised in the following table

| Stable Load Time      | time during which load must stay stable in order to log      |  |  |
|-----------------------|--------------------------------------------------------------|--|--|
| Stable Load Variation | load must stay within this variation to be considered stable |  |  |
| Reset Time            | load must stay below the Low Load Counter threshold for this |  |  |
|                       | time before the log cycle ends                               |  |  |

The first two Function codes in the t able are used for determination of a stable load. When a load is hoisted it is probable that the initial load reading will be greater than the actual lo ad on the hook because of the "snatching effect". The stable load is recorded only when these dynamic factors have died down and the load can be considered to be hanging from the hook in a relatively motion free position.

The "Stable load tim e" and "S table load va riation" Function codes can be used to adjust the load recording to minimise the effect of dynamic factors. The load will be considered stable if the load reading doe s not change by m ore than the "Stable load variation" setting (which is 0.1t by default) for a period of tim e set by "Stable load time" (which is 2 seconds by default).

The third F unction code, "Reset time," is used for terminating a lift. When the load causes a SWL % which is less than the logging values (specifically the Low Load Lift counter percentage), then it is assumed that the driver must be putting the load down again. In order to ensure that a single load is not logged multiple times because the SWL % was hovering around the logging threshold, a log cycle will not com plete until the load S WL % remains below the threshold for a certain period of time, namely of course the "Reset time" (by default the reset time is set for 5 seconds).

# Log Cycle Description

## Two types of log cycles are possible:

- 1. Load is lifted inside load chart boundaries (valid SWL is seen at all times).
- 2. SWL drops to 0 indicating the load ch art has been exce eded, sensor e rror has occurred or slew error has occurred.

# Type 1 Log- Valid SWL cycle

## A log cycle is started when:

• the current SWL % (load/swl) exceeds the THRESHOLD (which will be the value set for the Low Load Lift Counter function Code).

## During a log cycle:

- the load is monitored, the peak load seen is continually updated and if n o stable load has been recorded then all other data is recorded against peak load.
- a stable load condition will apply when the load remains within a small variation range (set by user through F-Code "Stable Load Variation") for a certain period of time (also an F-Code "Stable Load Time").
- when a stable load is seen, all data (except peak load) are recorded against the stable load.

• load monitoring continues, the SWL percentage is continually checked against the SWL percentage which was stored, if the percentage increases, a new stable load will be recorded.

### A log cycle is completed when:

- the current SWL % drops below the THRESHOLD for a period of time set by the Reset Time Function Code
  OR
- the SWL drops to 0 initiating a Type 2 Log cycle.

In either case, the currently perform ed log will be stored prior to initiating a new cycle.

# Type 2 Log- Out of Load Chart / Error conditions

### A log cycle is started when:

• SWL drops to 0, implying SWL % is unknown but definitely greater than 110%. In this case the SW L is nominally set to 110% and appears as ">110%" in the logger print out.

# During a log cycle:

- the load is monitored and the peak load seen is continually updated (in log 1).
- the radius is monitored and the max. radius seen is continually updated (in log 2).

#### A log cycle is completed when:

• SWL becomes > 0 (log 1 AND log 2 are stored and condition for starting a type 1 log is checked).

Hence, if a load is lifted within the load chart a single log is performed. If the boom is positioned outside of the load chart, any log cycle in progress is stored and a new cycle begins. During this overload cycl e two individual logs will be performed. One log will record the maximum load reading which is observed and the other will record the maximum radius which is observed. It is necessary to perform two logs because it is impossible to know which is a more unsafe condition, a longer radius or a shorter radius but higher load on the hook.

Stable loads are not monitored during out-of-chart/error logging cycles.

### **Example Load Lift**

Suppose a driver lifts a load and luffs out. If we assume the SWL % generated at the edge of the load chart is sufficient to cause a log to record then as soon as the driver exceeds the m aximum radius on the chart, the ac tive log cycle com pletes and is written to the logger prior to beginning an "out-of-chart" log cycle.

The out-of-chart cycle continues until the driver luf fs the cra ne back into a safe condition. As soon as the safe condition is achieved, the out-of-chart logs (one for max. load and one for max. radius) will be stored to the logger.

Because the crane is now back in a safe condition, a new logging cycle begins. When the driver finally puts this lo ad down (assuming he does not luff off the chart again) the normal log cycle completes and another log is written to the logger.

Hence, alth ough the driver has lifted only a single load and luffed it to several positions, the actual load has been recorded a total of 4 times. This example serves to illustrate that if the crane is con tinually working on it's outer radius, the Logger will fill very quickly.

It should be noted that if motion cut is connected and the display is not in over-ride, luffing to the out ra dius limits of the load chart could cause the crane to osc illate as motion cut activates. In this case many logs may be recorded.

### **Example Lift Cycles**

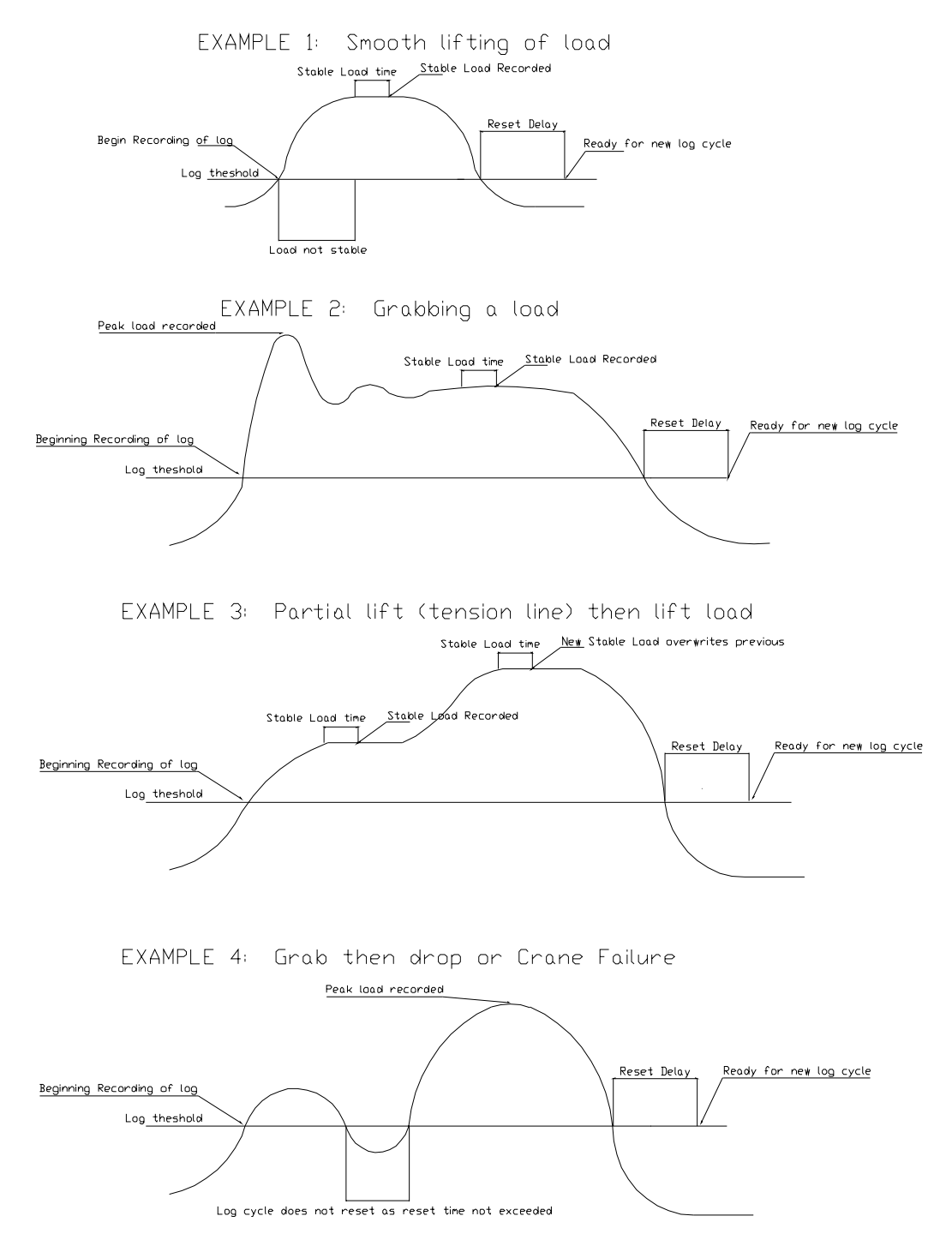

# Accessing the Data Logger

When the R CI System is powered on the normal check routines are perform ed. If your display h as logging enabled then the percentage of the logger which is full is displayed on start up in the LOAD window. The display will show the prompt "=LE=" if the logger is completely empty, otherwise the p rompt "LXXX" will show where XXX is the percentage of the logger which is currently filled.

The operator can use two more Function codes for accessing the information stored in the data logger. These Function codes are used for:

Downloading the data logger records to a PC, and Erasing the content of the data logger

# **Downloading Data Logger Information**

Downloading of data logger records can be performed at any time by attaching the cable provided between the RCI System and a standard PC or laptop and selecting the "Download Log Data" Function Cod e (refer to Function Codes list at the rear of the Manual for the appropriate code).

#### **Communication Settings**

The dow nload is performed as an A SCII file transfer which means a ny standard terminal emulator sof tware (e.g. sim term, procom m, etc.) or the standard Hyper-Terminal program of Windows (98, XP, etc.) could be used to receive the information from the RCI System.

Communication Settings for the transfer are:

| Baud Rate | = 9600 |
|-----------|--------|
| Data Bits | = 8    |
| Parity    | = none |
| Stop Bits | = 1    |

### **Downloaded Data Format**

Each record will be printed in chronological order followed by a summary on the contents of the data logger. If no records have been stored a message to this extent is displayed on the RCI calibration window however, the summary information is still downloaded to the PC.

The summary consists of 6 lines of information as follows:

| 1. | DOWNLOAD PERFO        | ORMED          | (date time)     |
|----|-----------------------|----------------|-----------------|
| 2. | Percentages Changed   |                | (date time) *** |
| 3. | No. Lifts in range    | 20% to 40% SWL | = XX            |
| 4. | No. Lifts in range    | 40% to 65% SWL | = XX            |
| 5. | No. Lifts in range    | 65% to 90% SWL | = XX            |
| 6. | No. Lifts logged with | >90% SWL       | = XX            |
|    |                       |                |                 |

#### \*\*\* Note:

Default date if percentages have not been altered from LSI-

Robway settings is 01/01/96.

The first line simply states the date and time of when the download was performed.

The second line shows the date and time of when the percentage values for the counters and/or the logging percentage were last changed. The default date displayed is the 01/01/96. If the percentages are changed, the new date and time will be stored. This date a nd time will be m aintained until the values are once again altered or calibration data is cleared.

The third, forth and fifth lines give counts of the total number of lifts performed in the specified regions of SW L %. The percentages shown in this table can of course be changed in Function codes (causing the date in the second line to change as just discussed).

The sixth line gives a count of the number of full logs which have been perform ed and printed.

The records are printed 1 per line with each field in the record se parated by a tab character. This means the resultant file stored on the PC is a tab de-lim ited text file which is a suitable format for importing into spreadsheet programs such as Microsoft Excel.

Generally spreadsheet programs will automatically recognise the file form at as a tab de-limited text file and promptly convert the data into a spread sheet format. In some cases it m ay prove necessary to ensure the file is saved with a *.txt* extension name which is the standard extension for ASCII text files.

Downloading of the logger can be perform ed any num ber of tim es without affecting the contents of the logger. Generally however, after downloading is performed, it is normally desirable to erase the contents of the logger.

Downloading takes approximately 15 seconds per 100 records.

# **Erasing Data Logger Information**

Erasing of d ata logger records can be performed at any time b y accessing the Function Code for "Erasing Log Data" (refer to Function Codes list at the rear of the Manual for the appropriate code).

Erasing the data logger will cause all currently recorded logs to be erased (hence the information can no longer be downloaded) and it also clears the SWL % counters.

In effect, the logger is now empty, however, the old records in the data logger have not really been erased, simply the program log counters have been erased. Hence, in the event that the data logger has been erased but the information has not been saved it is possible to have the data extracte d from the logger by sending the display to LSI-Robway for analysis.

# **Errors in Logger Data**

On powering the display the contents of the data logger is check ed in three separate operations. In 99% of cases these checks will all pass OK. If ho wever a check fails the state of the logger is immediately questionable. Where possible the operator is given the choice of erasing the suspect da ta, however, in som e instances, the logger will automatically be erased.

If you observe an error and have the op tion to erase the logger contents, we recommend you don't im mediately erase the logger if there is desired in formation stored there, but rather download the data before then erasing.

These errors should not occur except in extenuating circum stances. If you have trouble with log errors you should im mediately report such errors to LSI-Robwayalong with the pertinent in formation about your di splay (display serial num ber & software number)

Firstly, the control structure for the data logger is checked. If an error is found in the control structure for any reason, then the display AUTOMATICALLY ERASES data logger contents (becau se future loggin g is not reliable). If this error occurs the message:

#### LOG CONTROL ERR! RESETTING LOGGER

is d isplayed in the calibration window. The only way to retrieve any data in the logger in this case is to send the display to LSI-Robway for analysis.

Secondly, the actual data in the logger is checked for errors. In the case that the data is found to be suspect then the message:

#### LOG DATA ERROR! <ENTER> to ERASE

is displayed in the calibrati on window. In this event the user is prompted as to whether to erase the logger contents. Ideally the data should be erased since it is not totally r eliable however, the choice is presented so as to give the opportunity to download the information prior to era sing the data (note erasing the data a lso clears the lift counters).

Lastly, the lift counters are checked for errors. Once again, if an error is found the user has the choice of erasing the counts or ignoring the error.

#### LOG COUNT ERROR! <ENTER> to ERASE

If the error is ignored, the count values cannot be relied upon as correct.

Appendix 8.2.

Drawings
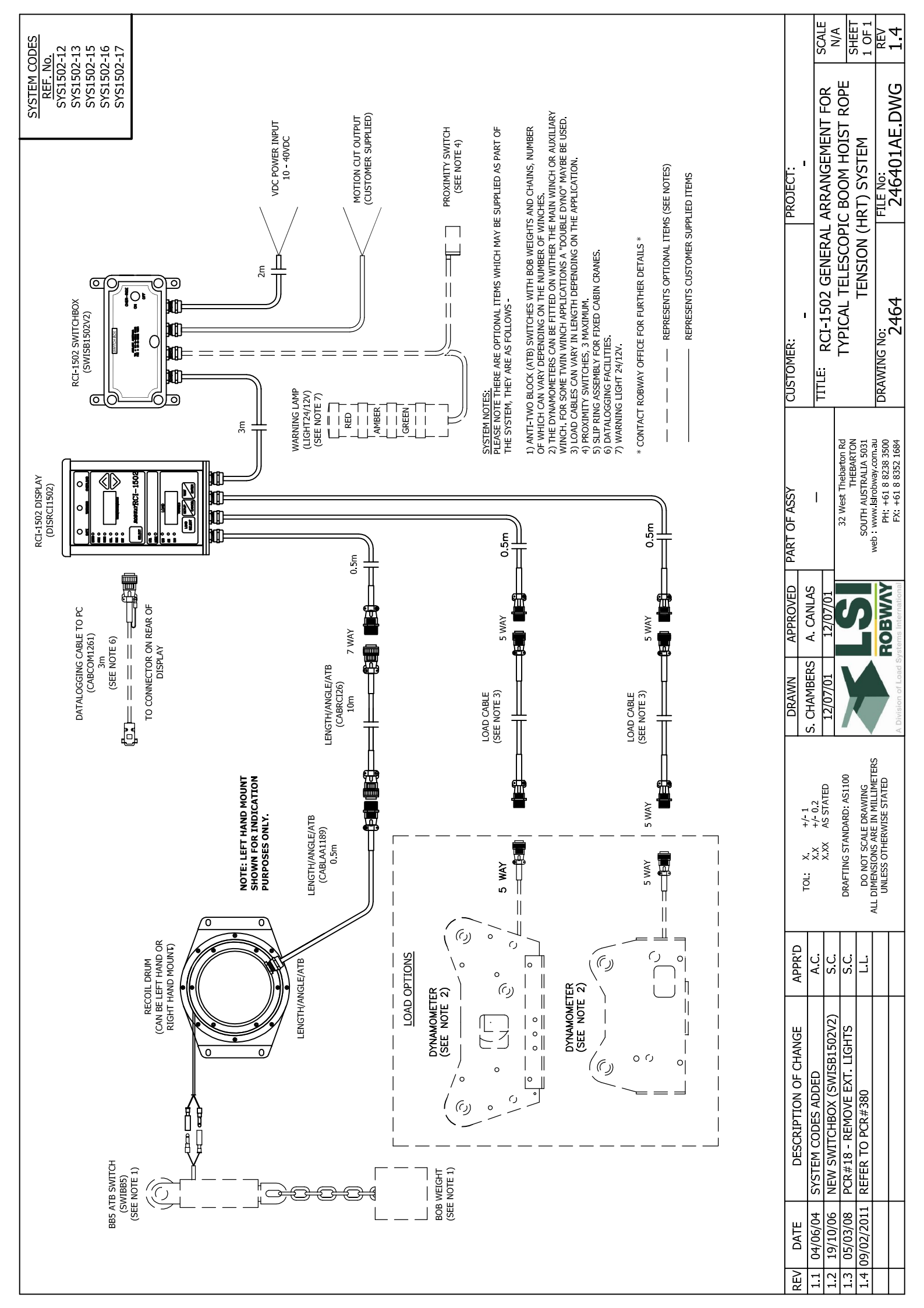

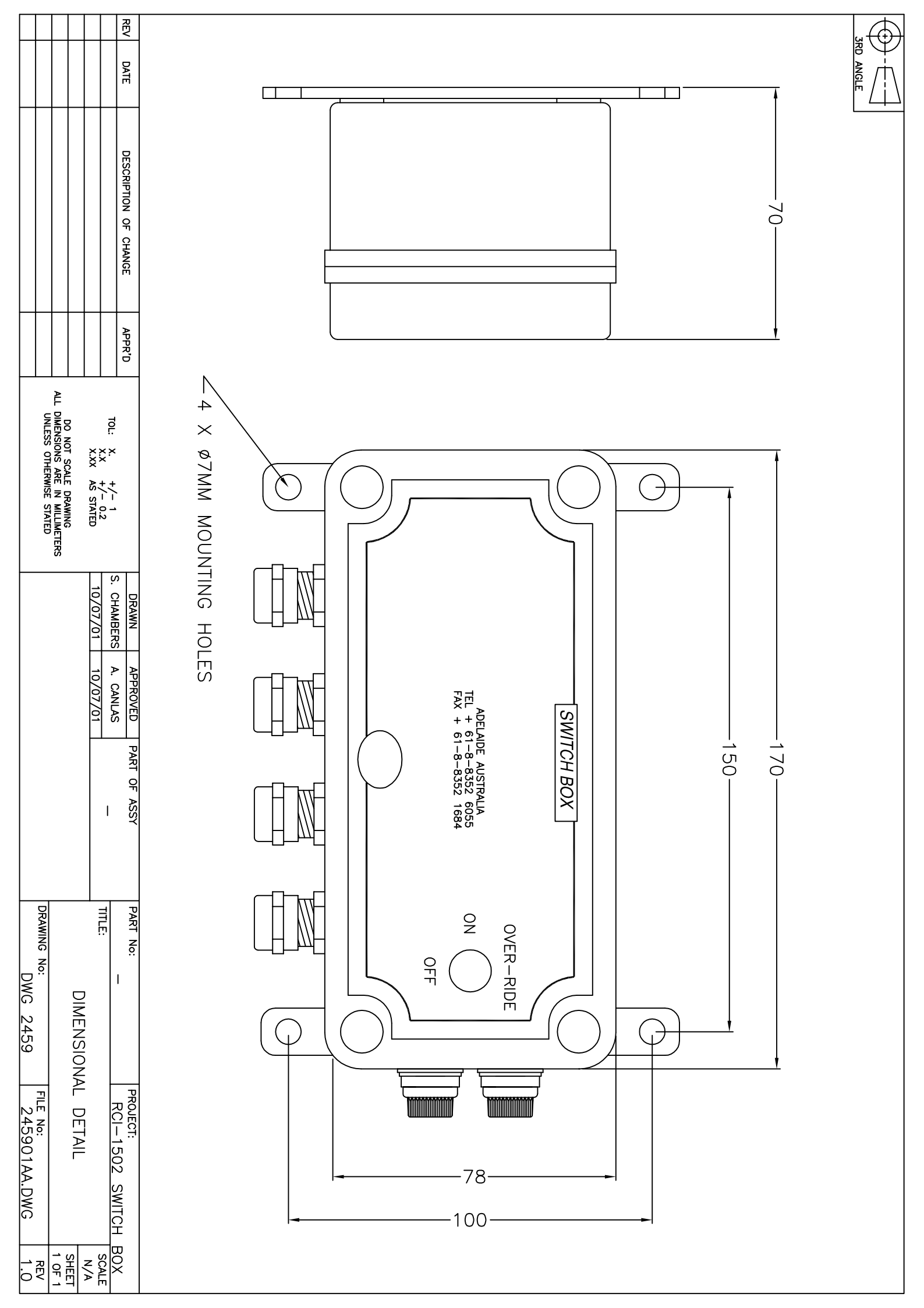

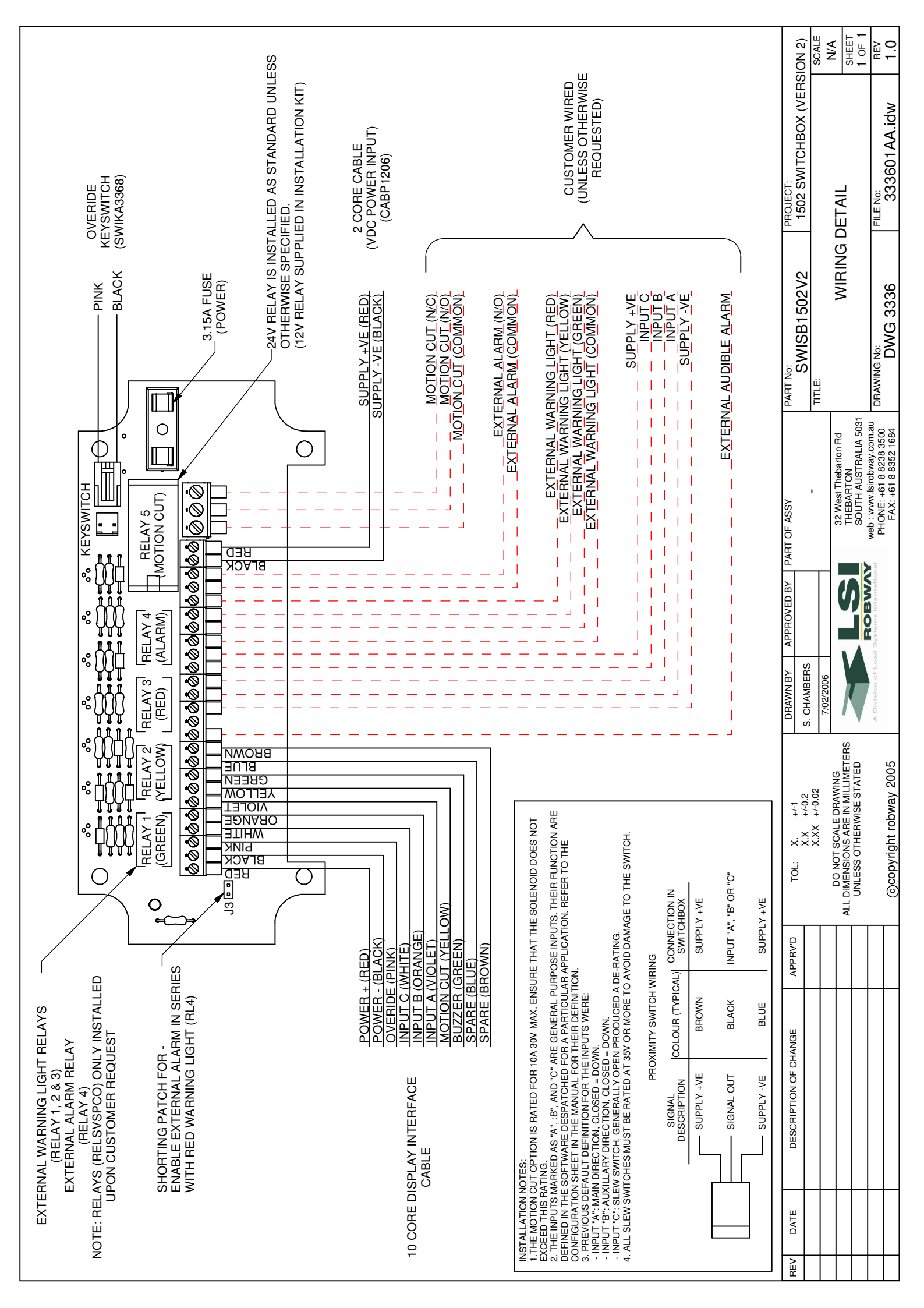

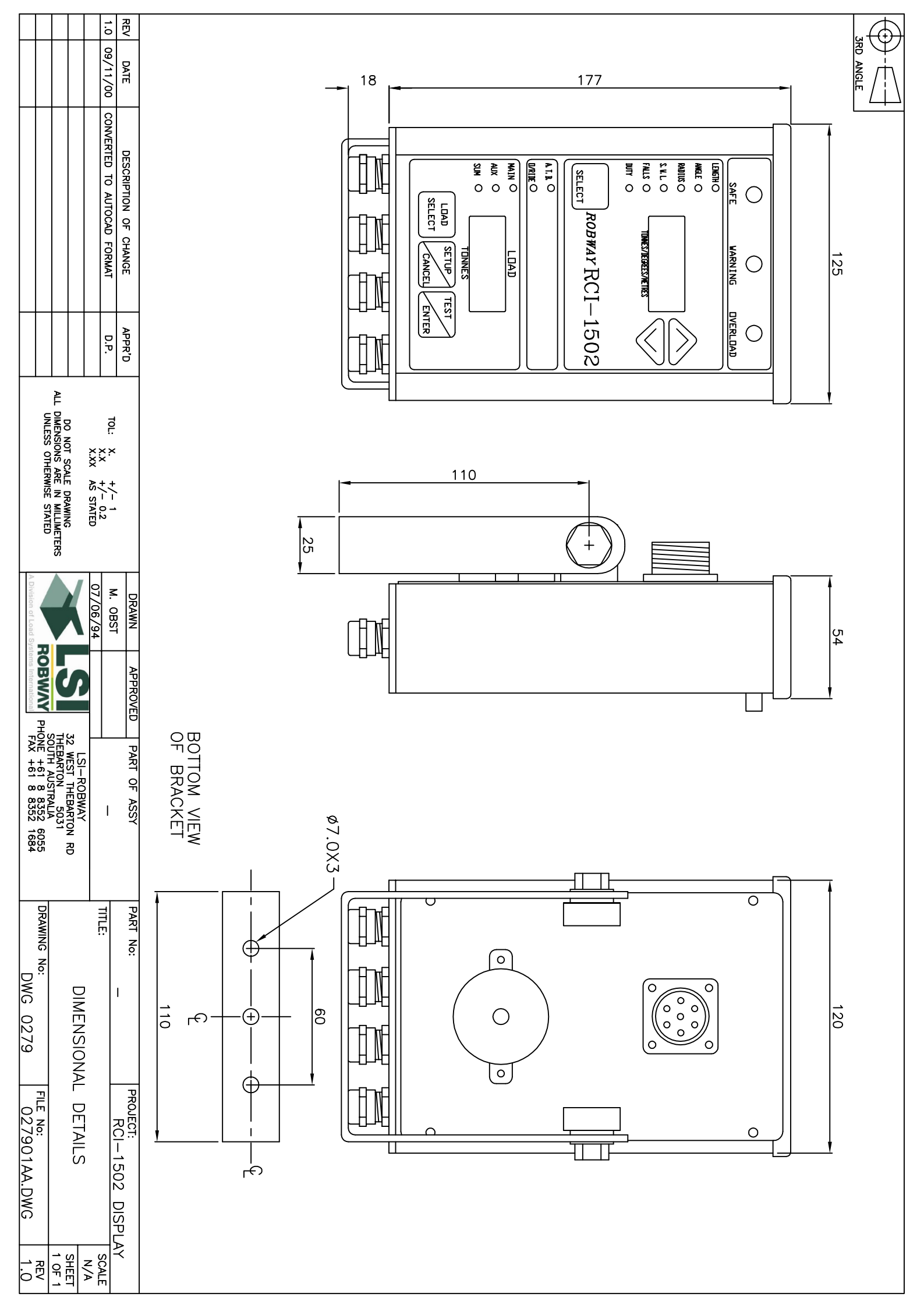

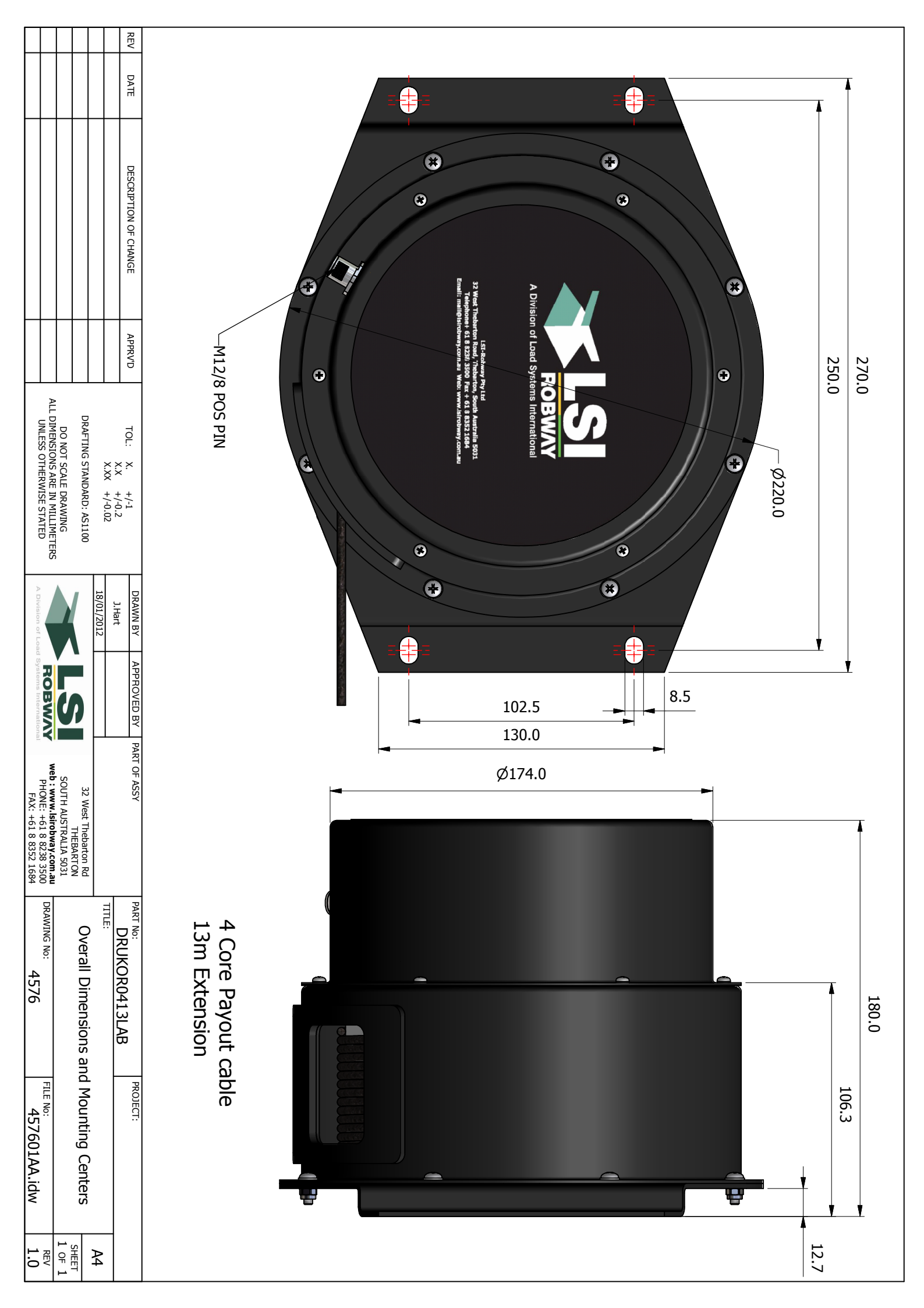

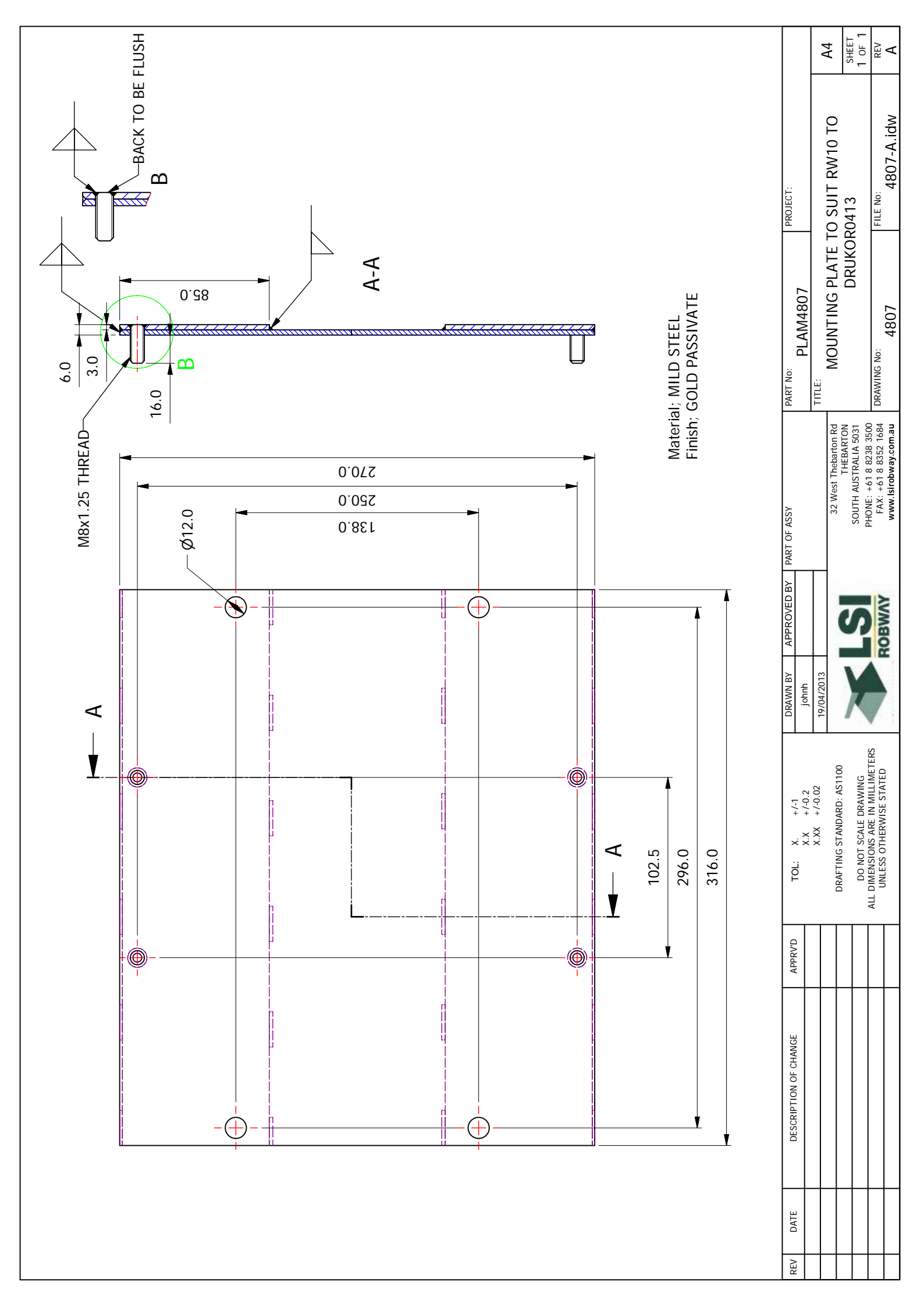

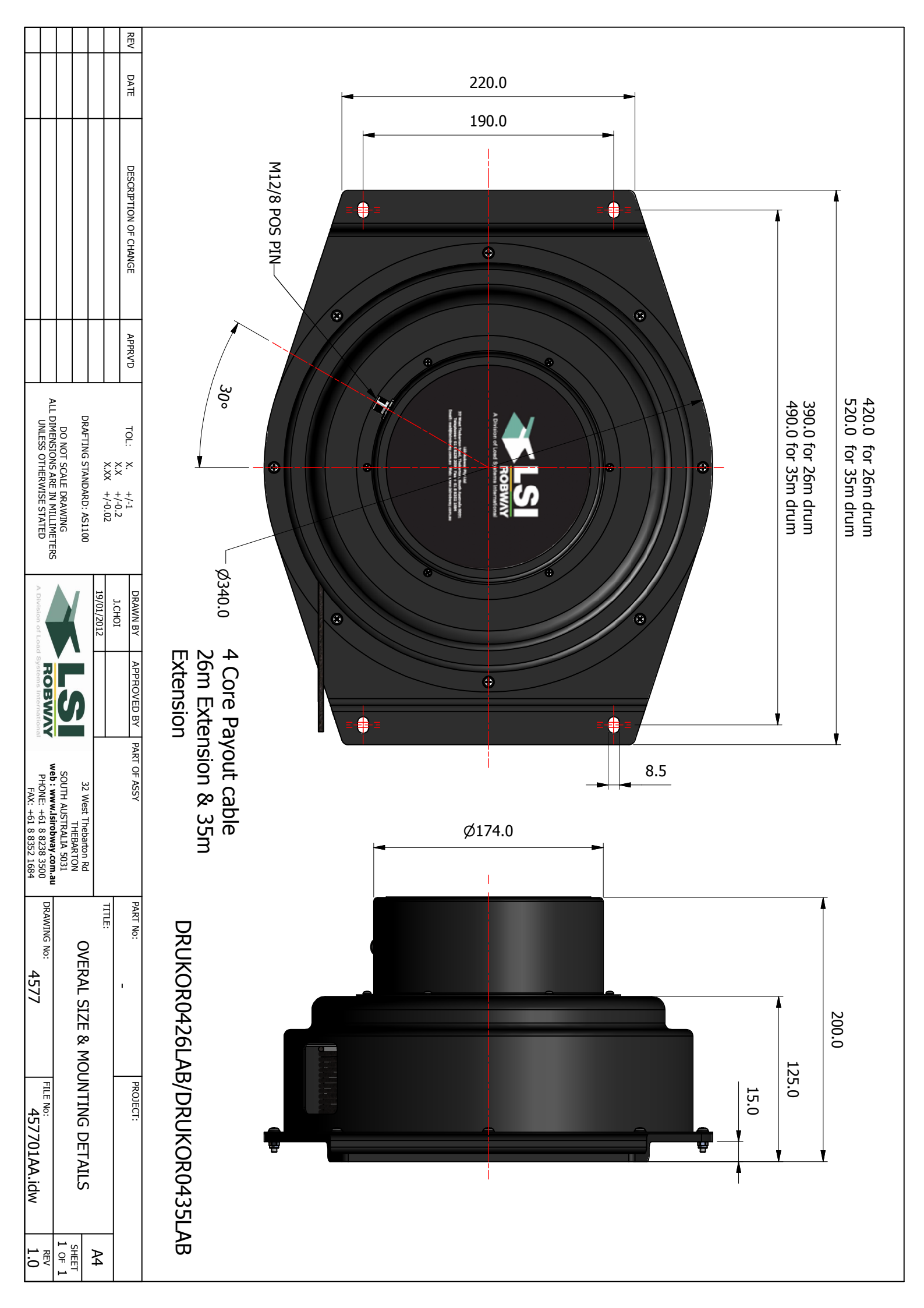

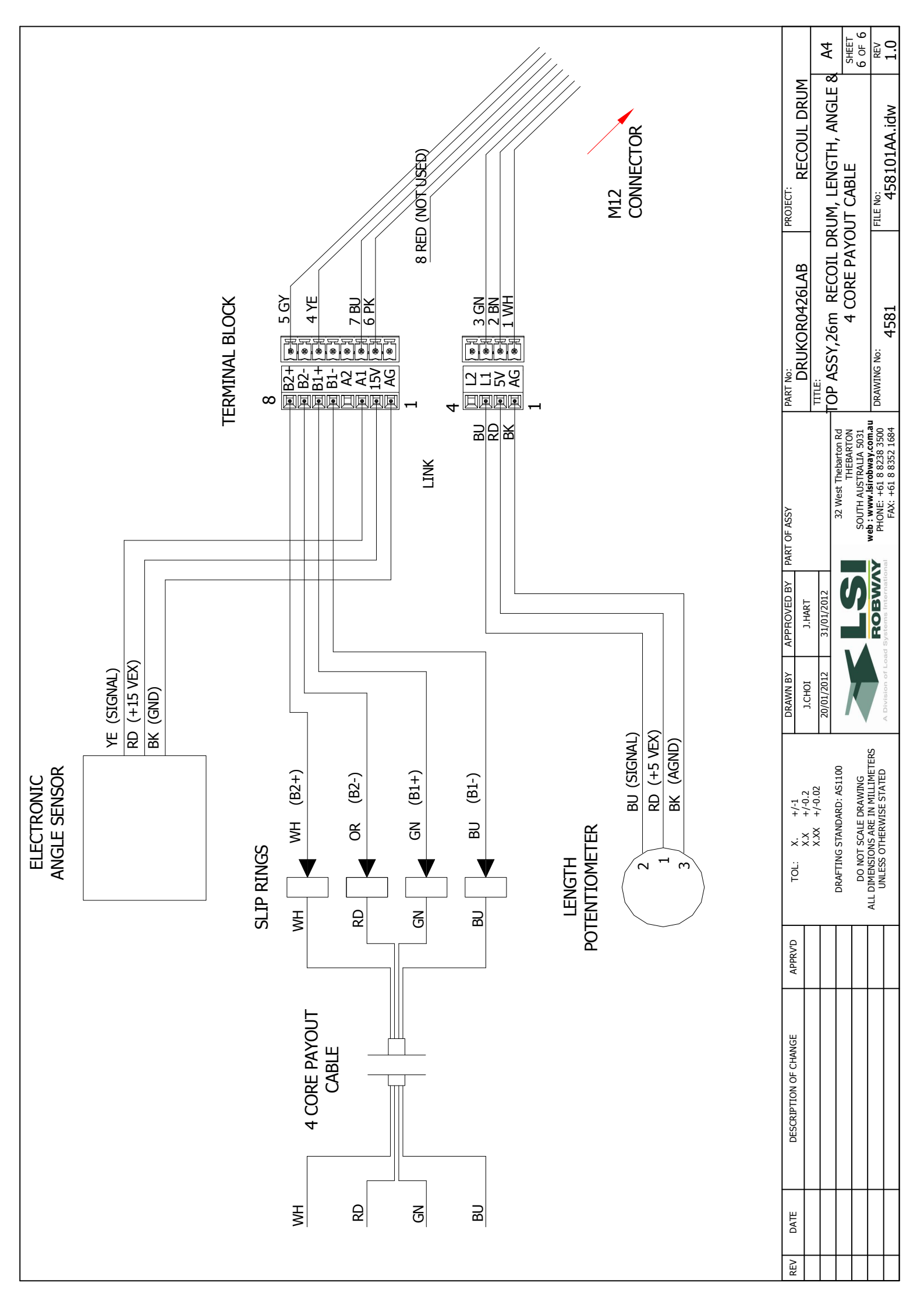

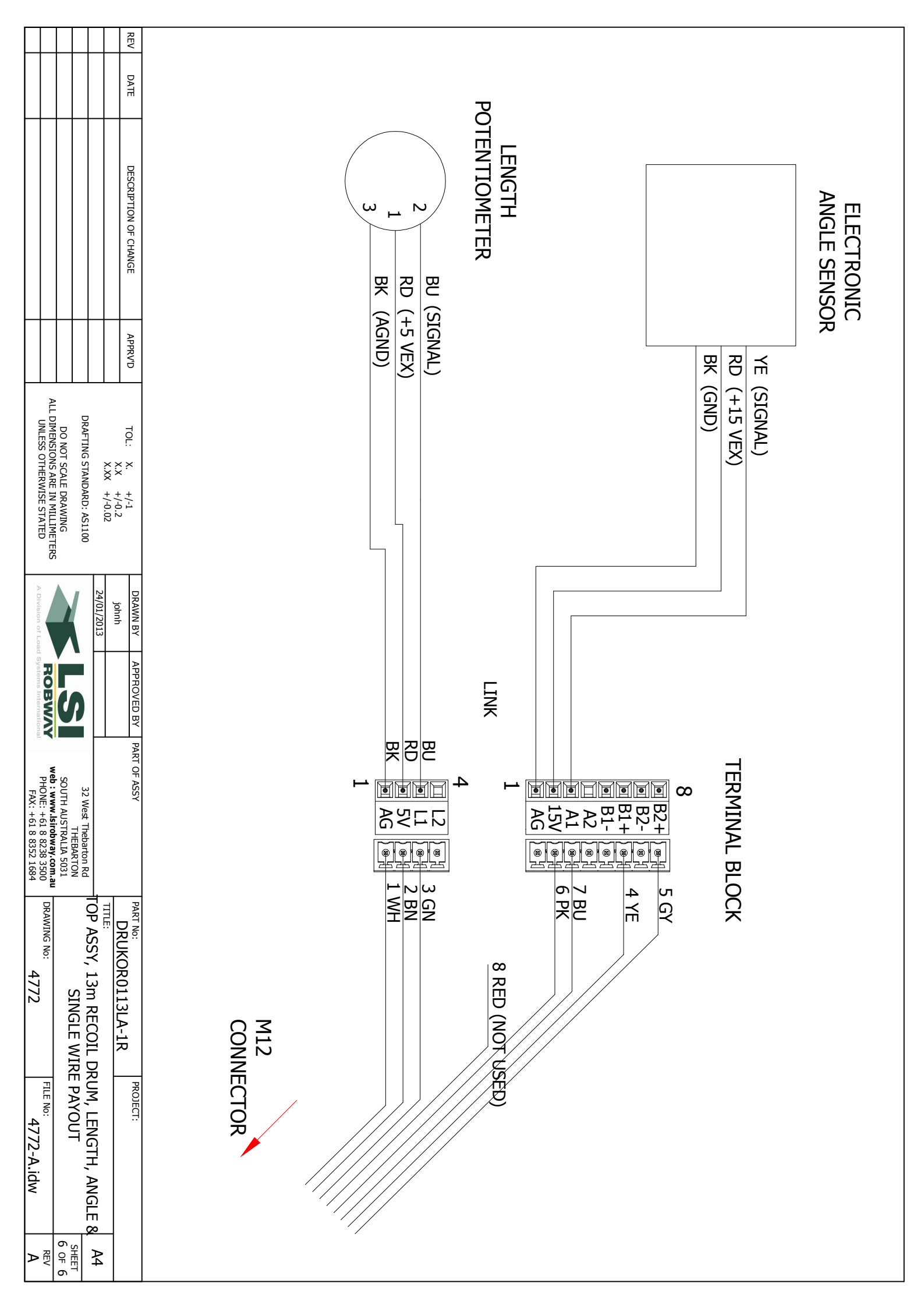

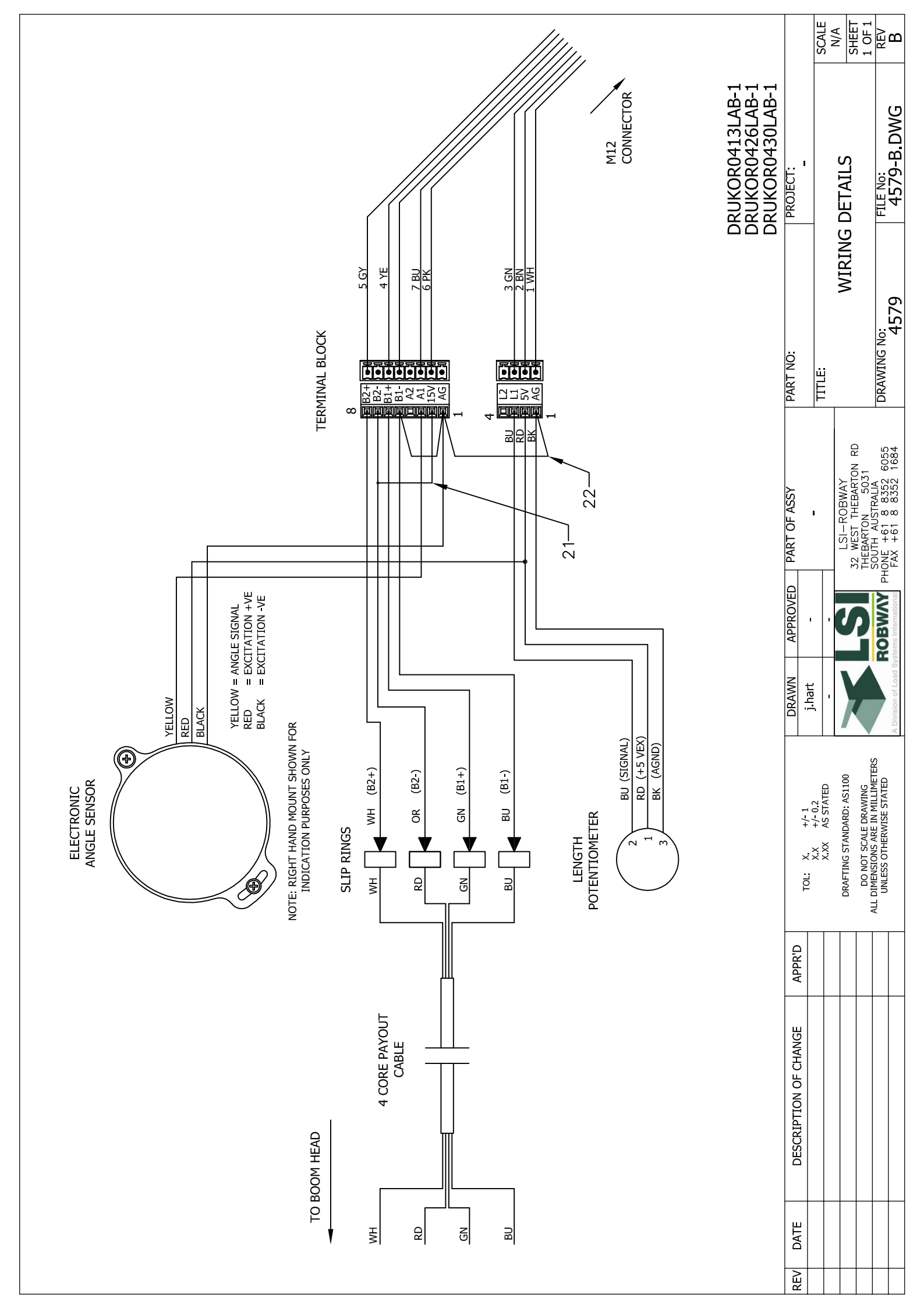

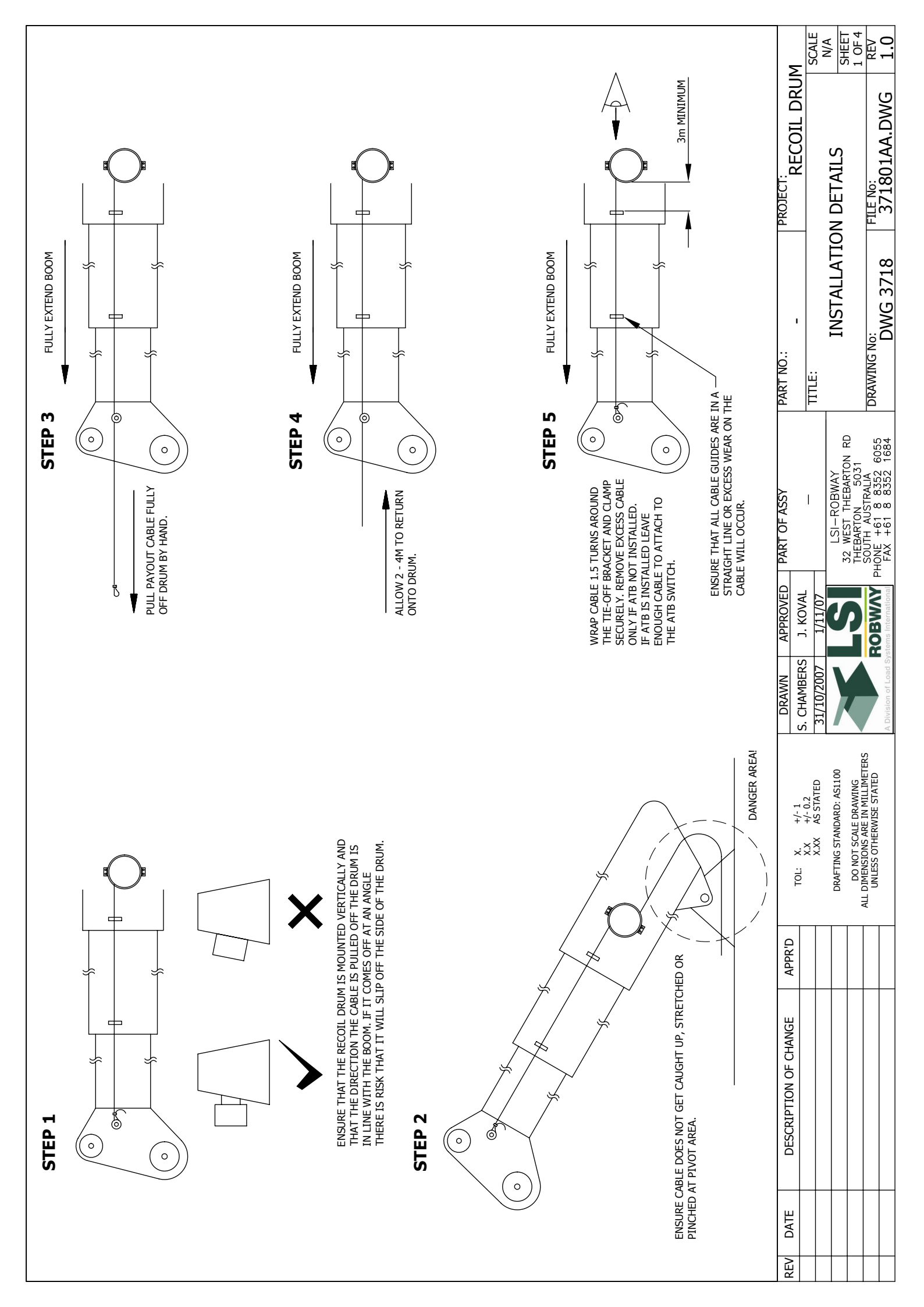

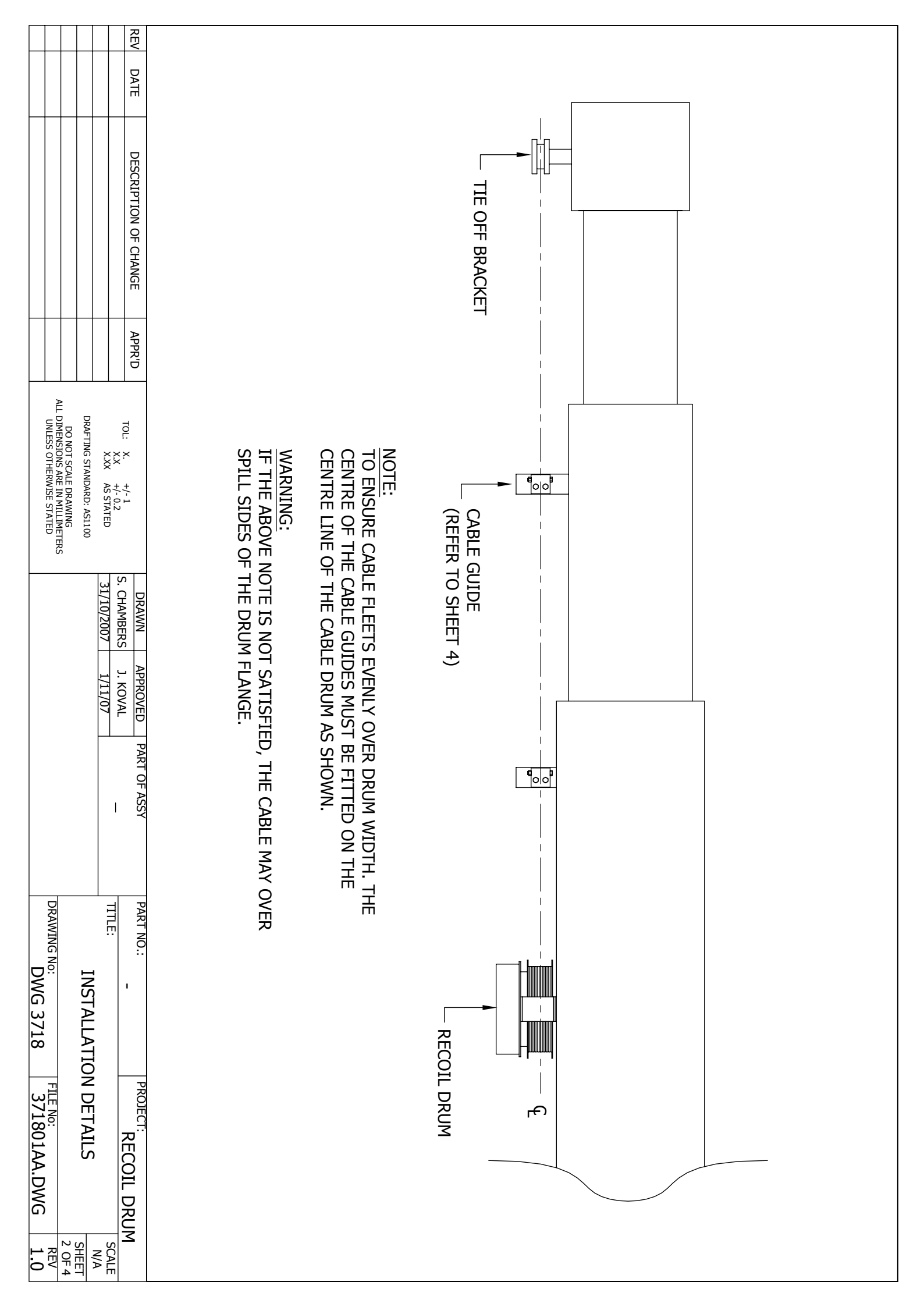

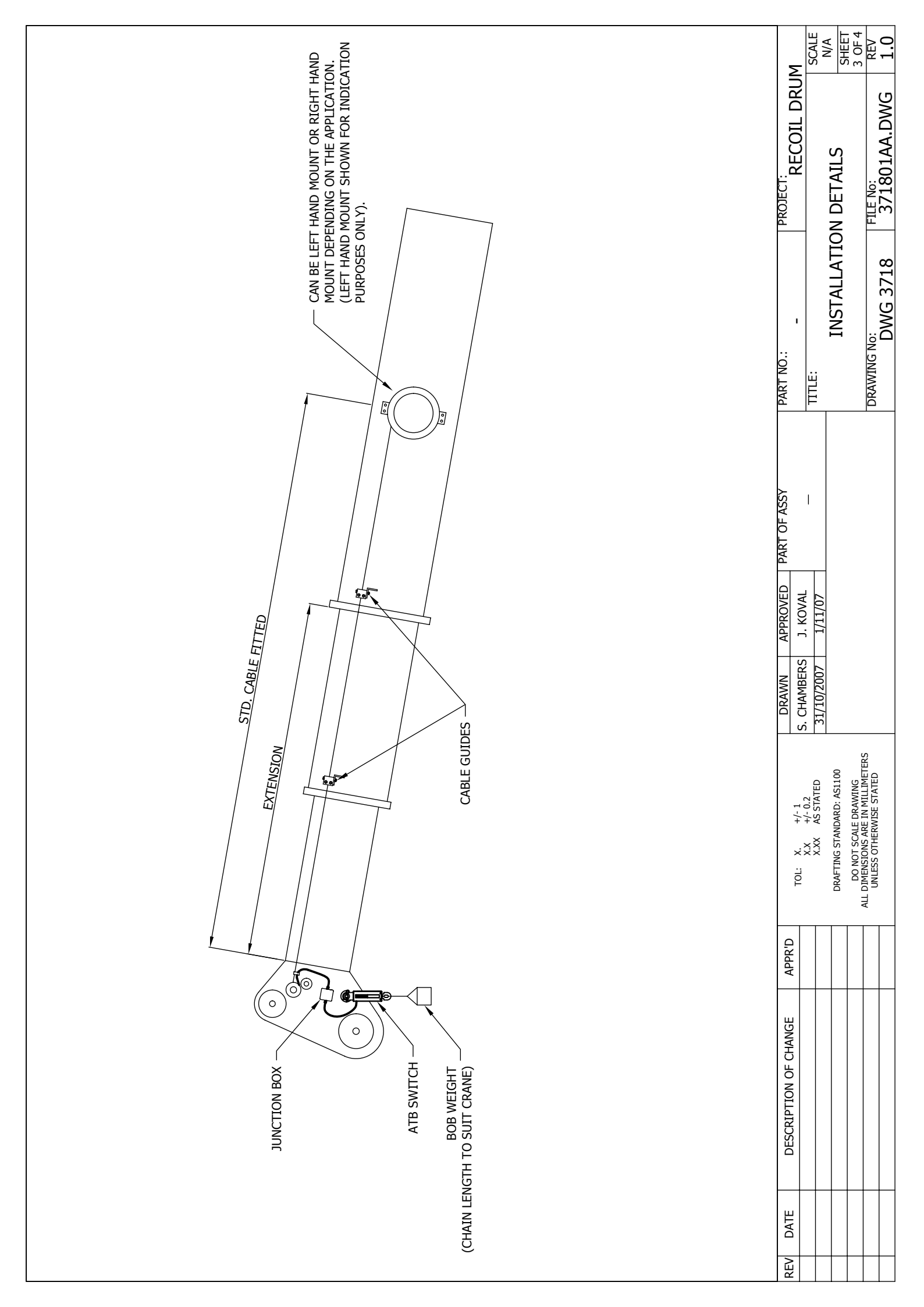

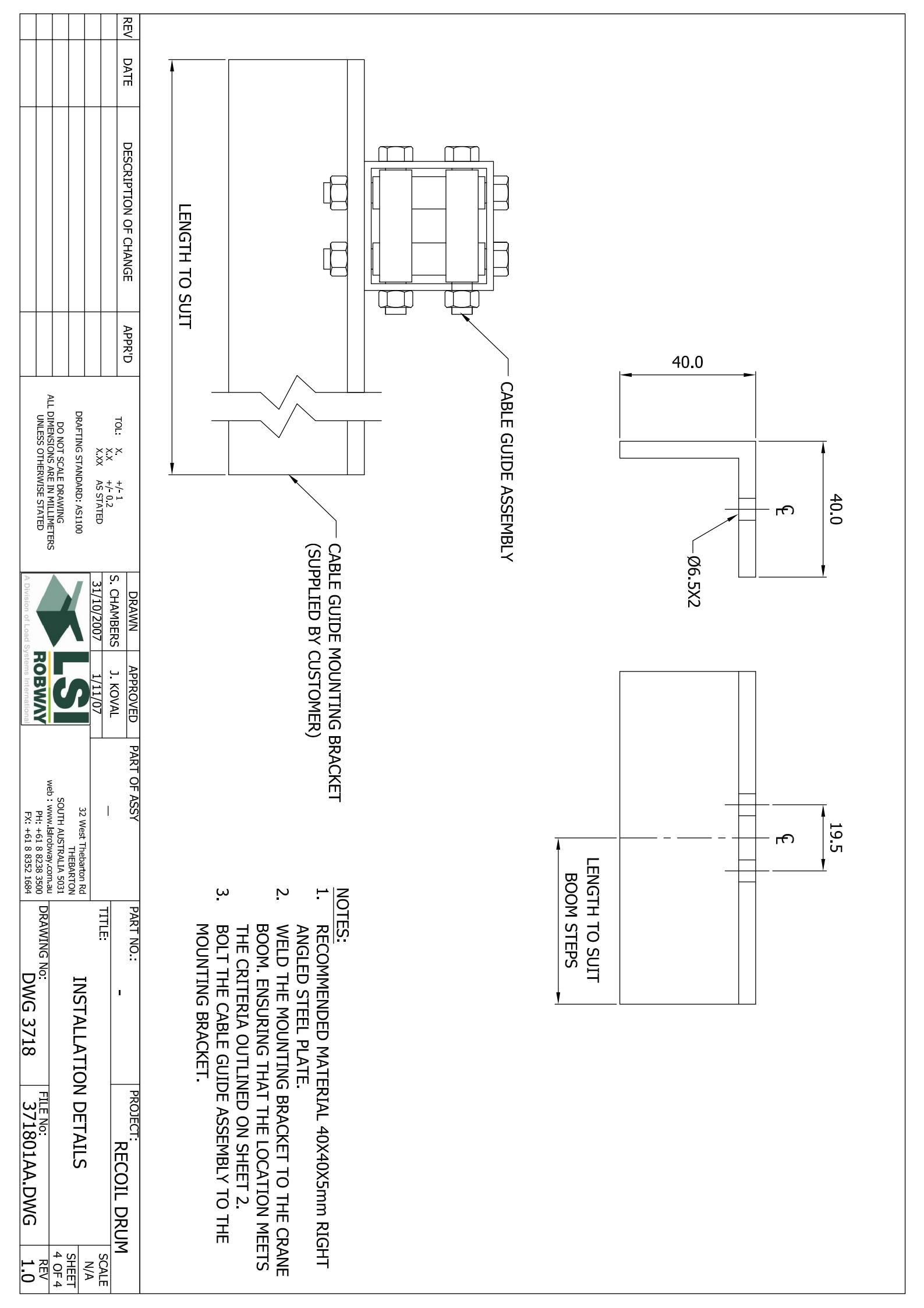

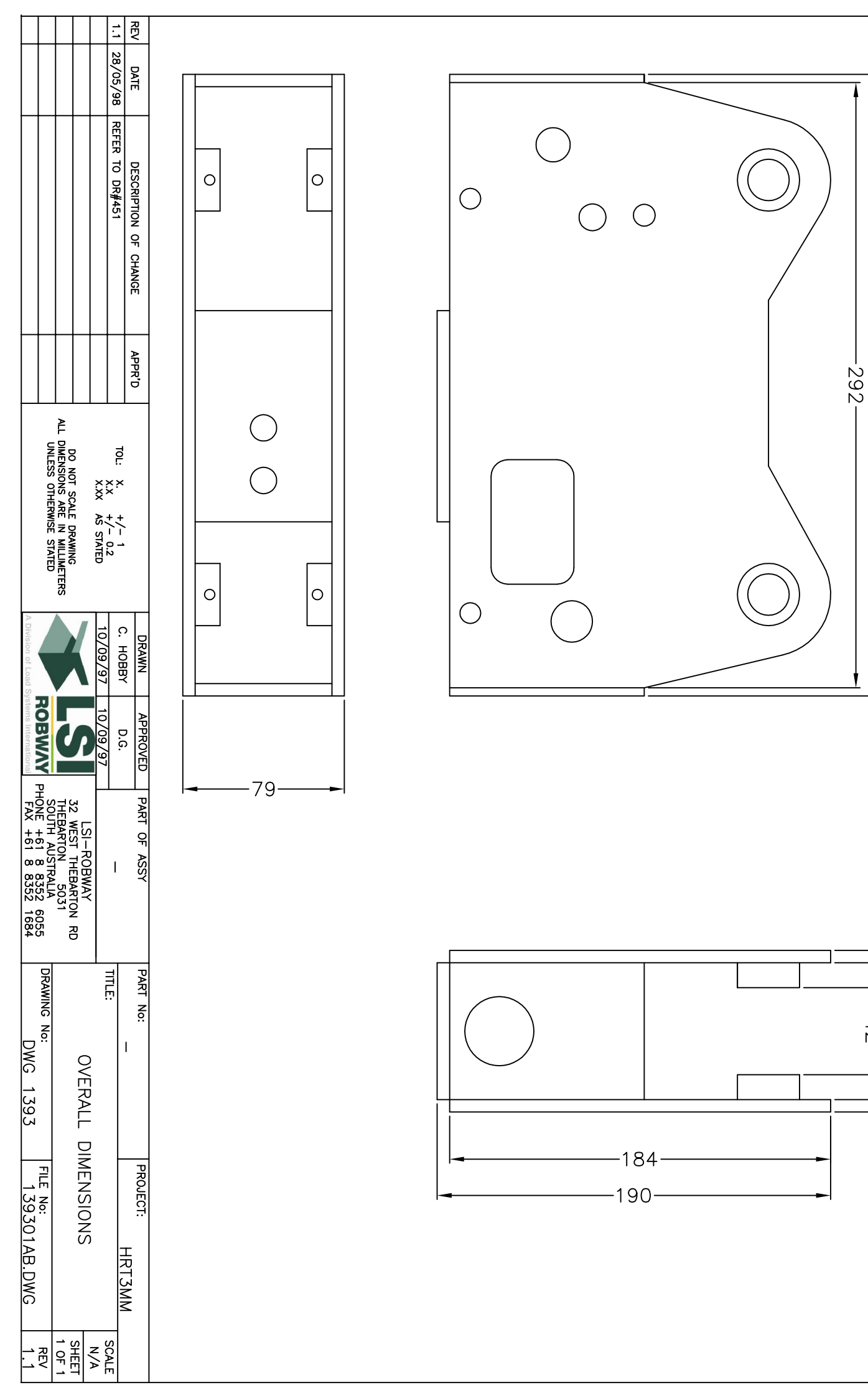

-298

-42--

-67-

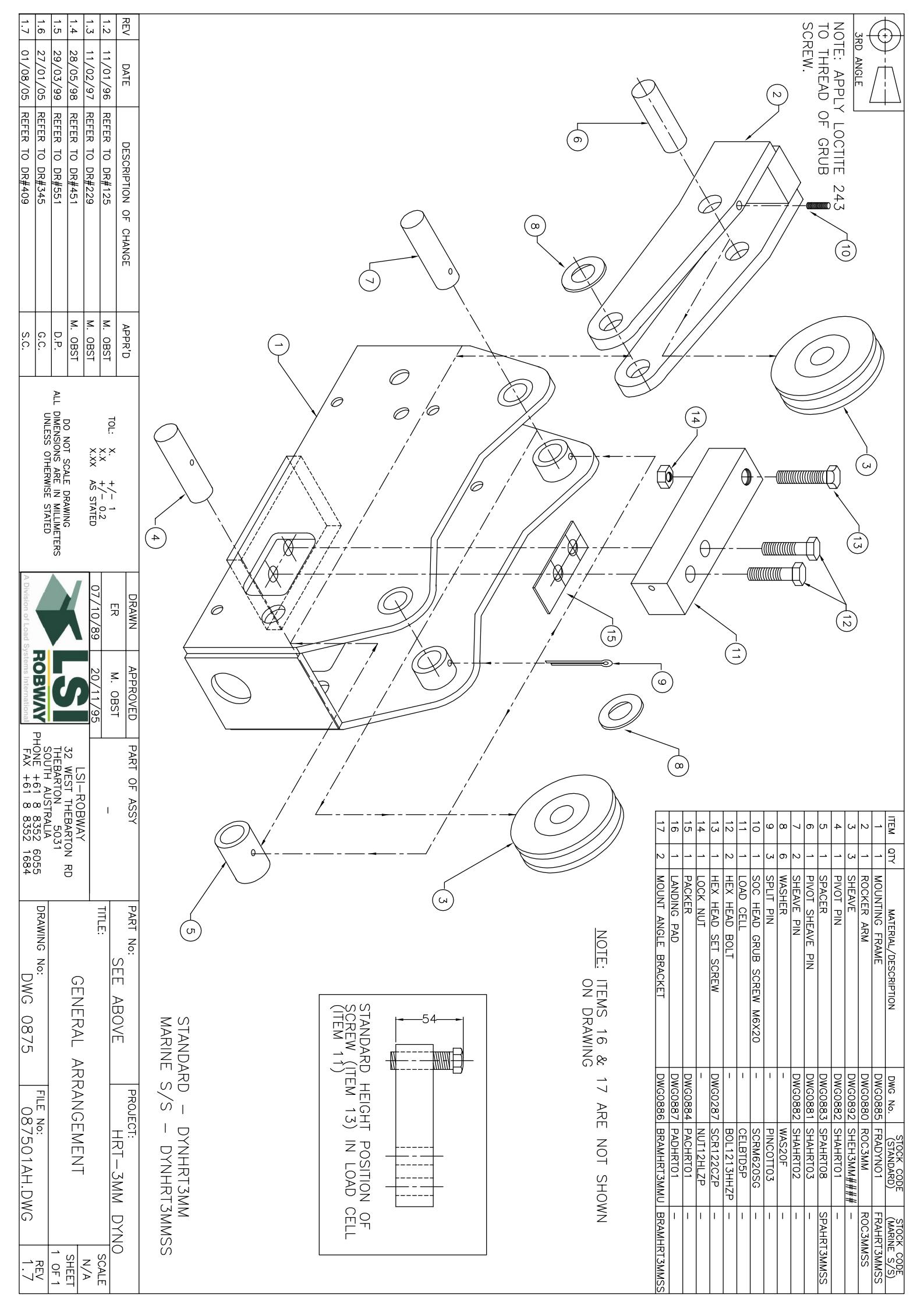

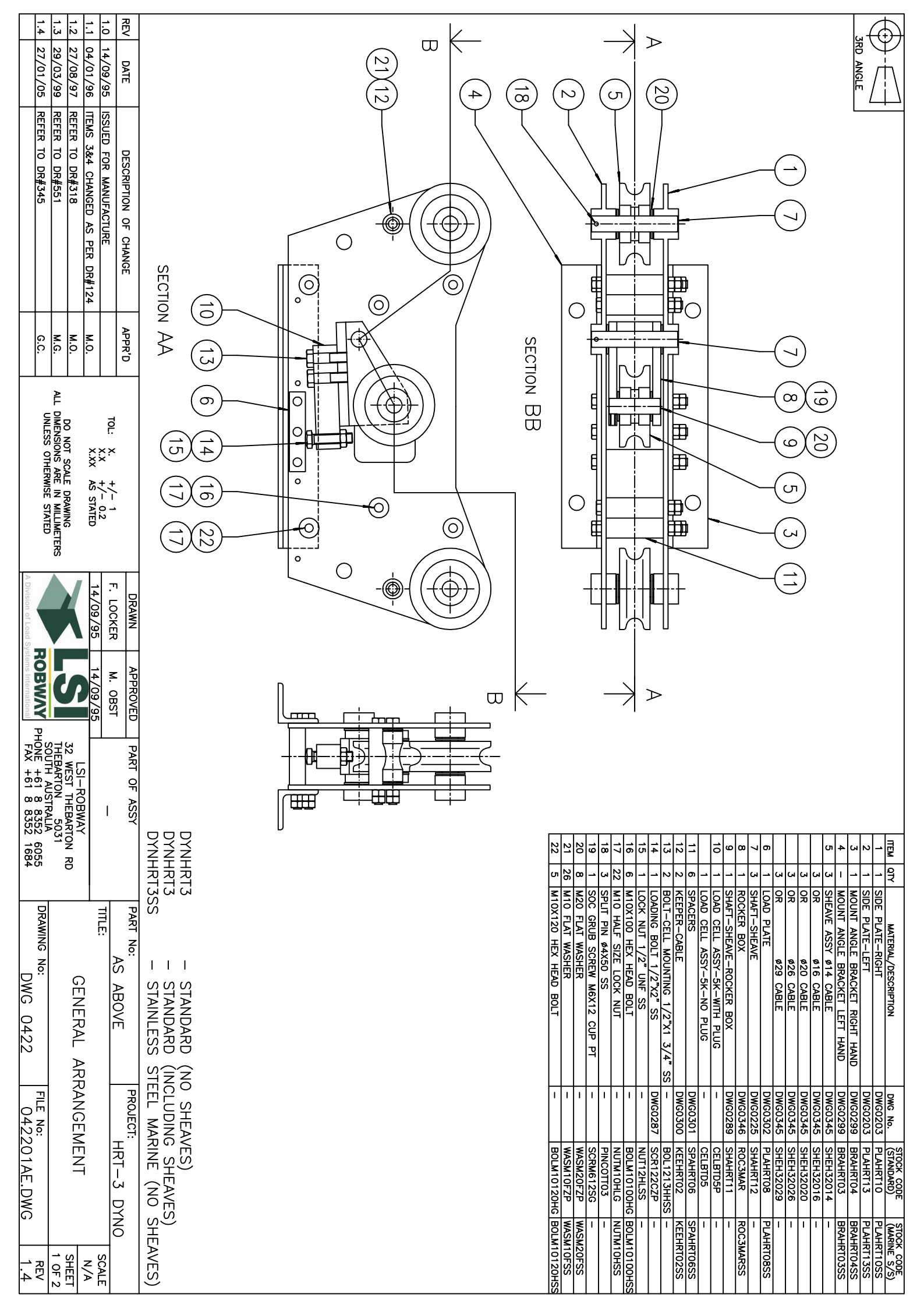

| 1.1.0<br>1.2<br>1.3<br>2<br>2<br>2<br>2<br>1.3<br>2<br>2<br>2<br>1<br>1.4<br>2<br>2<br>2<br>1 |              |     |             |
|-----------------------------------------------------------------------------------------------|--------------|-----|-------------|
| DATE<br>14/09/<br>27/08/<br>27/01/                                                            |              |     |             |
| 05 RR R 11 IS                                                                                 |              |     |             |
| EFER T<br>EFER T<br>EFER T                                                                    |              |     |             |
| DESCRIF<br>FOR M<br>0 DR#<br>0 DR#                                                            |              | 183 |             |
| PTION (<br>ANUFAC<br>318<br>345                                                               |              | 145 |             |
| AS PEL                                                                                        |              |     |             |
|                                                                                               | $\frown$     |     |             |
| 24                                                                                            |              |     |             |
| APPR'I<br>M.O.<br>G.C.                                                                        |              |     |             |
|                                                                                               |              |     |             |
|                                                                                               |              |     |             |
| ESS OTI S                                                                                     |              |     |             |
| HERWISE                                                                                       | ф            |     |             |
| 1<br>0.2<br>STATED<br>STATED<br>STATED                                                        |              |     |             |
| TERS                                                                                          | -ф-          |     | 557<br>7557 |
|                                                                                               |              |     |             |
| AWN<br>000/95                                                                                 |              |     |             |
|                                                                                               |              |     |             |
|                                                                                               |              |     |             |
|                                                                                               |              |     |             |
| SOUTH<br>FAX + F                                                                              |              |     |             |
| OF ASS<br>AUSTITHE                                                                            |              |     |             |
| AND 10 10 10 10 10 10 10 10 10 10 10 10 10                                                    |              |     |             |
| 160 Z<br>RD<br>8855 RD                                                                        |              |     |             |
|                                                                                               |              |     |             |
|                                                                                               | - <b>h</b> - |     |             |
|                                                                                               |              |     |             |
| 30VE                                                                                          |              |     |             |
| 22 AL A                                                                                       |              |     |             |
|                                                                                               |              |     |             |
| UGEN                                                                                          | U            |     |             |
| <u>HRT-</u><br>1ENT                                                                           | 265          |     |             |
| - <u>3</u> D                                                                                  |              |     |             |
|                                                                                               |              |     |             |
| SCALE<br>N/A<br>SHEET<br>2 OF 2<br>REV<br>1.4                                                 |              |     |             |

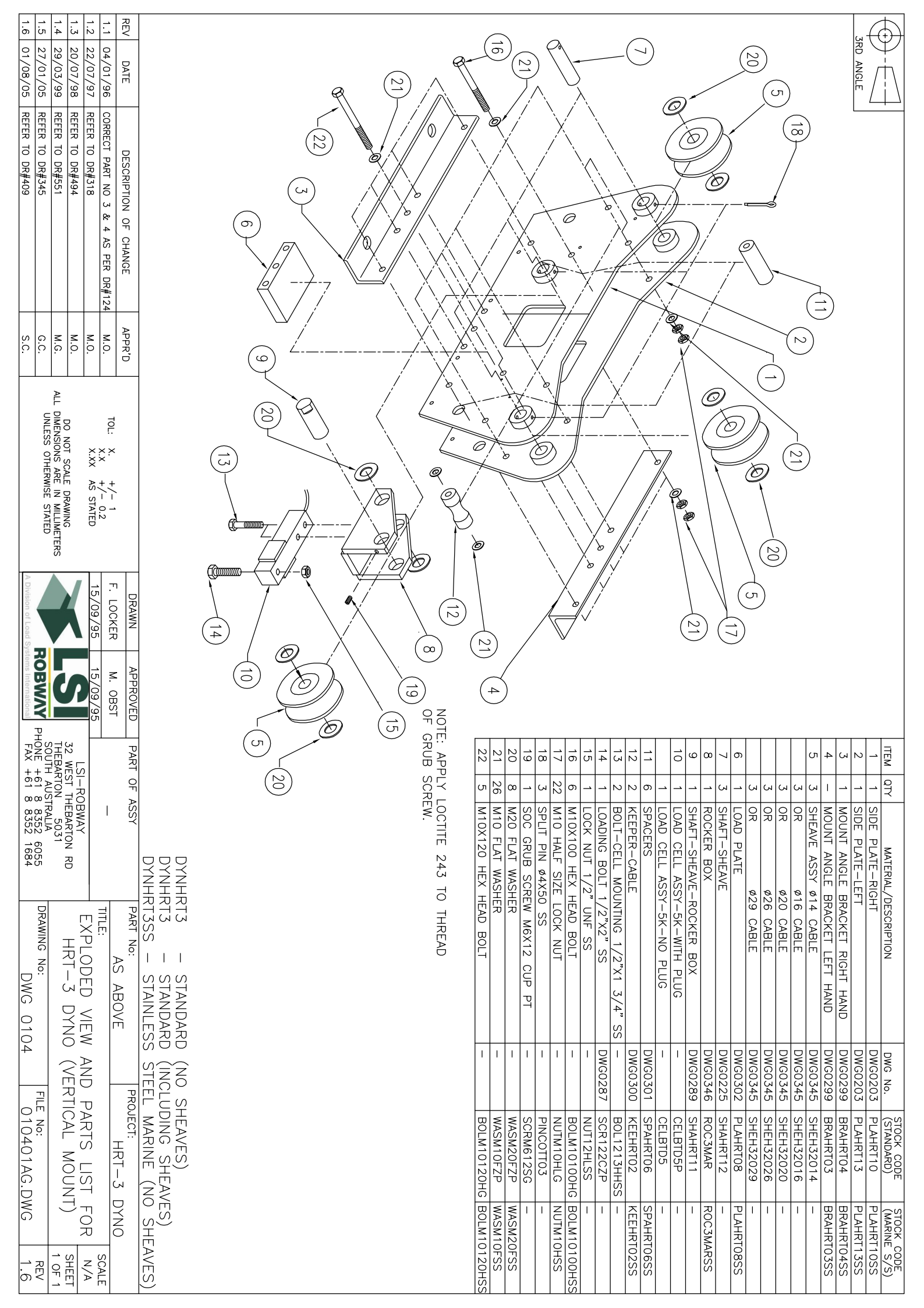

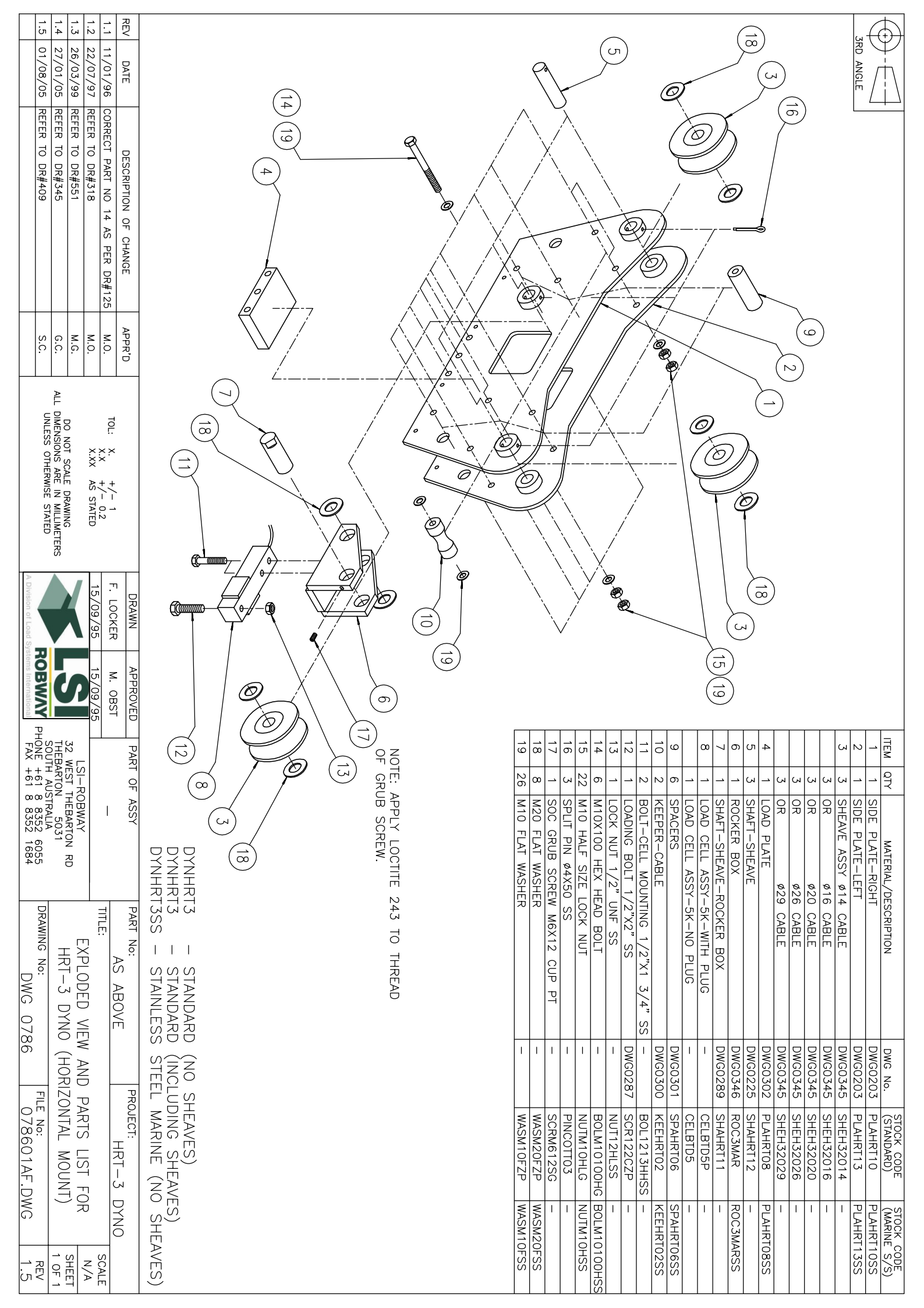

| 1.5 01/08/05 REFER 10 DR#409             |                                   | 1.4 27/01/05 REFER TO DR#345 | 1.2 30/10/97 REFER TO DE#551 | 1.1 11/01/96 CORRECT PART NO 14 AS PER DR#125 | REV DATE DESCRIPTION OF CHANGE |                                                          |   |           |                                                                    |   |      |      |                   |             | 0<br>0 |           |                     |               |               |                          |                      |                     |                      |                              |            |            | 5                         |                       |           |                        | (9)       | )         |           |                                 | 3RD ANGLE    |               |                            |
|------------------------------------------|-----------------------------------|------------------------------|------------------------------|-----------------------------------------------|--------------------------------|----------------------------------------------------------|---|-----------|--------------------------------------------------------------------|---|------|------|-------------------|-------------|--------|-----------|---------------------|---------------|---------------|--------------------------|----------------------|---------------------|----------------------|------------------------------|------------|------------|---------------------------|-----------------------|-----------|------------------------|-----------|-----------|-----------|---------------------------------|--------------|---------------|----------------------------|
| s.c.                                     |                                   |                              |                              |                                               | APPR'D                         | -                                                        |   | $\subset$ | -<br>-<br>-<br>-<br>-<br>-<br>-<br>-<br>-<br>-<br>-<br>-<br>-<br>- | L | <br> | <br> |                   | X<br>X<br>X |        |           | ]<br>į<br>į         | ĺ             | 7             | A                        | <br>_i               | j                   | , ,                  |                              | !          |            |                           |                       |           | (2)                    | )         |           |           |                                 |              |               |                            |
|                                          | ALL DIMENSIONS ARE IN MILLIMETERS | DO NOT SCALE DRAWING         | X.XX AS STATED               | TOL: X. $+/-$ 0.2                             |                                |                                                          |   |           |                                                                    |   |      |      |                   | e e         |        |           |                     |               |               |                          |                      |                     | >                    |                              |            |            |                           |                       |           |                        |           |           |           |                                 |              |               |                            |
| A Division of Load Systems International |                                   |                              |                              | 15/00/05 15/00/05                             | DRAWN APPROVED                 | -                                                        | 8 |           | E<br>C<br>C                                                        |   |      |      | 6 NOTE: AF        |             |        |           |                     |               | /             |                          |                      |                     |                      |                              |            |            |                           | 2                     |           |                        |           |           |           |                                 |              |               |                            |
| AX +61 8                                 | OUTH AUST                         | 12 WEST TH                   | LSI-RC                       |                                               | PART OF                        |                                                          |   |           |                                                                    | ) |      |      | PLY LOC<br>SCREW. |             |        | 21        | 20                  | 19            | 18            | 17                       | 15                   | 14                  | 13                   | 11                           | 10         | 9          | œ                         | 7                     | თ         | т<br>4                 |           |           |           | C.                              | r 12         | ·   _         | ITEM                       |
| 8 8352 605<br>8 8352 168                 | TRALIA                            | HEBARTON H                   | DBWAY                        | I                                             | ASSY                           |                                                          |   |           |                                                                    |   |      |      | TITE 243          |             |        | 2 LAN     | 4 M10               | 22 M10        | 8 -<br>8 M20  | - SUC                    | 22 M10               | 7 M10               |                      | 2 BOL                        | 2 KEE      | 6 SPA      |                           | 1 SHA                 | 1 ROC     | 3 - LUA                | 3 OR      | 3<br>OR   | 3 OR      |                                 |              | 1 SIDE        | QTY                        |
| 84 DRAWING No:<br>DWG 07                 |                                   | RD   DYNO (HORIZONTAL        | EXPLODED VIEW /              | TITLE:                                        | PART No:<br>AS AROVE           | DYNHRT3 - STAND<br>DYNHRT3 - STAND<br>DYNHRT3SS - STAINL |   |           |                                                                    |   |      |      | TO THREAD         |             |        | UDING PAD | OX120 HEX HEAD BOLT | 0 FLAT WASHER | O FLAT WASHER | CRIDE SCREW MEY13 CUD DT | O HALF SIZE LOCK NUT | OX100 HEX HEAD BOLT | ADING BOLI 1/2 AZ SS | LT-CELL MOUNTING 1/2"X1 3/4" | EPER-CABLE | ACFRS      | AD CELL ASSY-5K-WITH PLUG | AFT-SHEAVE-ROCKER BOX | CKER BOX  | AD PLATE<br>AFT_SHEAVE | ø29 CABLE | ø26 CABLE | Ø20 CABLE | AVE ASST Ø14 CABLE<br>Ø16 CABLE | E PLATE-LEFT | E PLATE-RIGHT | MATERIAL/DESCRIPTION       |
| 37                                       | -                                 | MOUNT                        | <b>ND PAR1</b>               |                                               | ק                              | ARD (INC                                                 |   |           |                                                                    |   |      |      |                   |             |        |           | 2 1                 | 1             |               | 1 1                      | 1                    | 1                   |                      |                              | DWG03      | DWG03      | 1                         | DWG02                 | DWG03     |                        | DWGOJ     | DWG03     | DWG03     | חשפטי                           | DWG02        | DWG02         | DWG N                      |
| ILE No:<br>07870                         |                                   | WITH LA                      | TSIT S                       |                                               | ROJECT:<br>Hf                  | EL MAR                                                   |   |           |                                                                    |   |      |      |                   |             |        | SUS PAUF  | BOLN                | WASN          | WASN          | PINC                     | NUTN                 | BOLN                | NUT1                 | BOL1                         | 300 KEEH   | 101 SPAH   | CELE                      | AHS 68                | 146 ROC3  | 102 PLAN               | 345 SHEF  | 145 SHEF  | 145 SHEH  | 145 SHEH                        |              | 203 PLAH      | o STOCI                    |
| <u>)1AF.DW</u>                           |                                   | NDING F                      | FOR HRI                      |                                               | 2T-3 D                         | SHEAVE                                                   |   |           |                                                                    |   |      |      |                   |             |        |           | 110120HG            | 110FZP        | 120FZP        | 01103                    | 110HLG               | 110100HG            | 2HISS                | 213HHSS                      | IRT02      | RT06       | TD5P                      | IRT11                 | SMAR      | IRT10                  | 132029    | 132026    | 132020    | 132014                          | IRT13        | RT10          | < CODE<br>DARD)            |
| /G 1.5                                   | ,<br>- UT -                       | ADS) SHEET                   | T-3 N/A                      | SCALE                                         | NNO                            | ES)<br>) SHEAVES)                                        |   |           |                                                                    |   |      |      |                   |             |        | 1         | BOLM10120HSS        | WASM 10FSS    | WASM20FSS     |                          | NUTM10HSS            | BOLM10100HSS        |                      | Ι                            | KEEHRT02SS | SPAHRTO6SS | 1                         | Ι                     | ROC3MARSS |                        |           | Ι         | 1         |                                 | PLAHRT13SS   | PLAHRT10SS    | STOCK CODE<br>(MARINE S/S) |

| REV DA<br>1.0 12/0<br>1.2 22/0<br>1.3 02/1<br>1.4 29/0                                                                                                    |                                                                                                    | JRD AN                                              |
|----------------------------------------------------------------------------------------------------|----------------------------------------------------------------------------------------------------|-----------------------------------------------------|
| 2<br>3<br>99/95<br>11/96<br>0/98<br>REFEI<br>0/98<br>REFEI<br>13/99<br>REFEI                                                                                                    |                                                                                                    |                                                     |
| DESCRIP<br>DESCRIP<br>DESCRIP<br>DESCRIP<br>DESCRIP<br>DECT PART NO<br>DECT PART NO<br>DR#11<br>10 DR#11<br>10 DR#11<br>10 DR#151                                                                                                    |                                                                                                    |                                                     |
| (21)<br>(21)<br>FACTURE<br>TACTURE                                                                                                    |                                                                                                    |                                                     |
| PER DR#124                                                                                                    |                                                                                                    |                                                     |
| 6<br>S.C.                                                                                                    |                                                                                                    |                                                     |
|                                                                                                    |                                                                                                    |                                                     |
| ESS OTHERW                                                                                                    |                                                                                                    |                                                     |
| 10 IT<br>10 IT<br>10                                                                                                    |                                                                                                    |                                                     |
|                                                                                                    |                                                                                                    |                                                     |
| Star 15                                                                                                    |                                                                                                    |                                                     |
| APPROVED<br>M. OBST<br>04/08/94                                                                                                    | TRICAL ABOUT                                                                                                    |                                                     |
| PART OF<br>BART OF<br>HONE LS OF<br>FAX +                                                                                                    | CENTRE PL (7)                                                                                                    |                                                     |
| - ASSY<br>- ASSY<br>                                                                                                    |                                                                                                    |                                                     |
| TTON RD 2 1684                                                                                                    | 5     6       5     6       6     6       7     3       7     3       10     2       11     12       14     2       15     2       16     6       22     5       23     1       12     4       14     2       20     16       21     30       22     5       23     1       18     3       19     2       20     16       20     16       20     12       20     12       20     12       20     12       24     4       4     4                                                                                                    | ITEM QTY<br>1 1<br>2 1<br>3 1<br>4 1                |
| PART NO:                                                                                                    | OR<br>OR<br>OR<br>OR<br>OR<br>OR<br>OR<br>OR<br>OR<br>SHAFT-SHAFT-SHAFT-SHAFT-SHAFT-SHAFT-SHAFT-SHAFT-SHAFT-SHAFT-SHAFT-SHAFT-SHAFT-SHAFT<br>LOAD CEL<br>LOAD CEL<br>SPACERS<br>SPACERS<br>SPACERS<br>SPACERS<br>SPACERS<br>SPACERS<br>SPACERS<br>NO<br>SOC GRU<br>M10 HALF<br>SOC GRU<br>M10 FLAT<br>M10 FLAT<br>M10 FLAT<br>M10 FLAT<br>M10 FLAT<br>M10 FLAT<br>M10 FLAT<br>M10 FLAT<br>M10 FLAT<br>M10 FLAT<br>M10 FLAT<br>M10 FLAT<br>M10 FLAT<br>M10 FLAT<br>SOC GRU<br>M10 FLAT<br>M10 FLAT<br>M10 FLAT<br>M10 FLAT<br>M10 FLAT<br>M10 FLAT<br>M10 FLAT<br>SOC GRU<br>M10 FLAT<br>M10 FLAT<br>M10 FLAT<br>M10 FLAT<br>M10 FLAT<br>M10 FLAT<br>M10 FLAT<br>M10 FLAT<br>M10 FLAT<br>M10 FLAT<br>M10 FLAT<br>M10 FLAT<br>M10 FLAT<br>M10 FLAT<br>M10 FLAT<br>M10 FLAT<br>M10 FLAT<br>M10 FLAT<br>M10 FLAT<br>M10 FLAT | SIDE PLA<br>SIDE PLA<br>MOUNT AI                    |
| DYNHI<br>DYNHI<br>DYNHI<br>DYNHI<br>DYNHI<br>C<br>S ABOV<br>C<br>DWG C                                                                                                    | CABLE<br>HEAVE<br>BOX<br>HEAVE<br>BOX<br>EAVE<br>BOX<br>HEAVE<br>BOX<br>HEAVE<br>BOX<br>BOLT HEX<br>BOLT HEX<br>BOLT HEX<br>BOLT HEX<br>BOLT HEX<br>WASHER<br>HE ABOV<br>HE ABOV<br>OULDERED                                                                                                    | MATERIAL/DE<br>TE-RIGHT<br>TE-LEFT<br>NGLE BRAC     |
| RT32<br>RT32S<br>RT32S<br>RT32S<br>RTM32<br>PYNO (V<br>V<br>NO (V<br>V<br>V<br>NO (V                                                                                                    | KER BOX<br>AC-WITH PL<br>229 CABLE<br>229 CABLE<br>229 CABLE<br>229 CABLE<br>229 CABLE<br>229 CABLE<br>229 CABLE<br>1/2"X1<br>YEAD GALV<br>TE PARTS<br>SS<br>SS<br>SS                                                                                                    | SCRIPTION                                           |
| NO SH<br>INCLU<br>MARIN<br>PROJECT:<br>PROJECT:<br>PRO | ves (20)                                                                                                    | HAND                                                |
| HEAVES<br>DING SH<br>ISED NC<br>RT-3-2<br>- MOUN                                                                                                    | DWG0345<br>DWG0345<br>DWG0345<br>DWG0345<br>DWG0329<br>DWG0329<br>DWG0301<br>DWG0301<br>DWG0301<br>                                                                                                    | DWG No.<br>DWG0203<br>DWG0203<br>DWG0299<br>DWG0299 |
| HEAVES<br>D SHEAVES<br>FOR<br>UT)                                                                                                    | SHEH32   SHEH32   SHEH32   SHEH32   SHEH32   SHEH32   SHEH32   SHEH32   SHEH32   SHEH32   SHEH32   SHEH32   SHEH32   SHEH32   SHEH32   SHEH32   SHEH32   SHEH32   SHEH32   SHEH32   SER121   SCR121   SCR121 <td< td=""><td>PLAHRT<br/>PLAHRT<br/>BRAHRT(<br/>BRAHRT(</td></td<>                                                                                                    | PLAHRT<br>PLAHRT<br>BRAHRT(<br>BRAHRT(              |
| VES<br>SCALE<br>N/A<br>SHEET<br>1 OF 1<br>REV<br>1.5                                                                                                    | 0016<br>0020<br>0026<br>0029<br>0029<br>0029<br>0029<br>0029<br>002                                                                                                    | CODE<br>110<br>113<br>04<br>04                      |

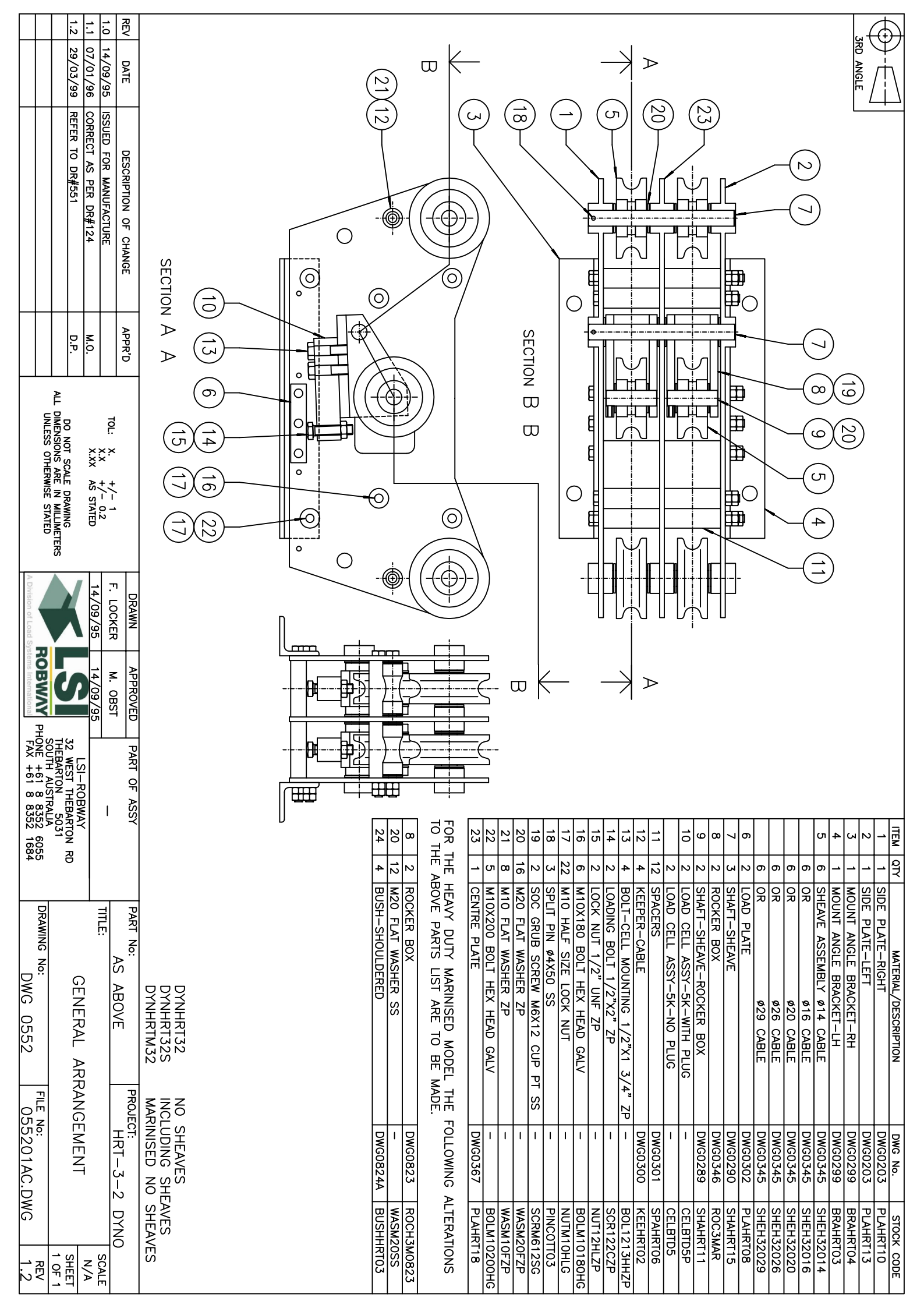

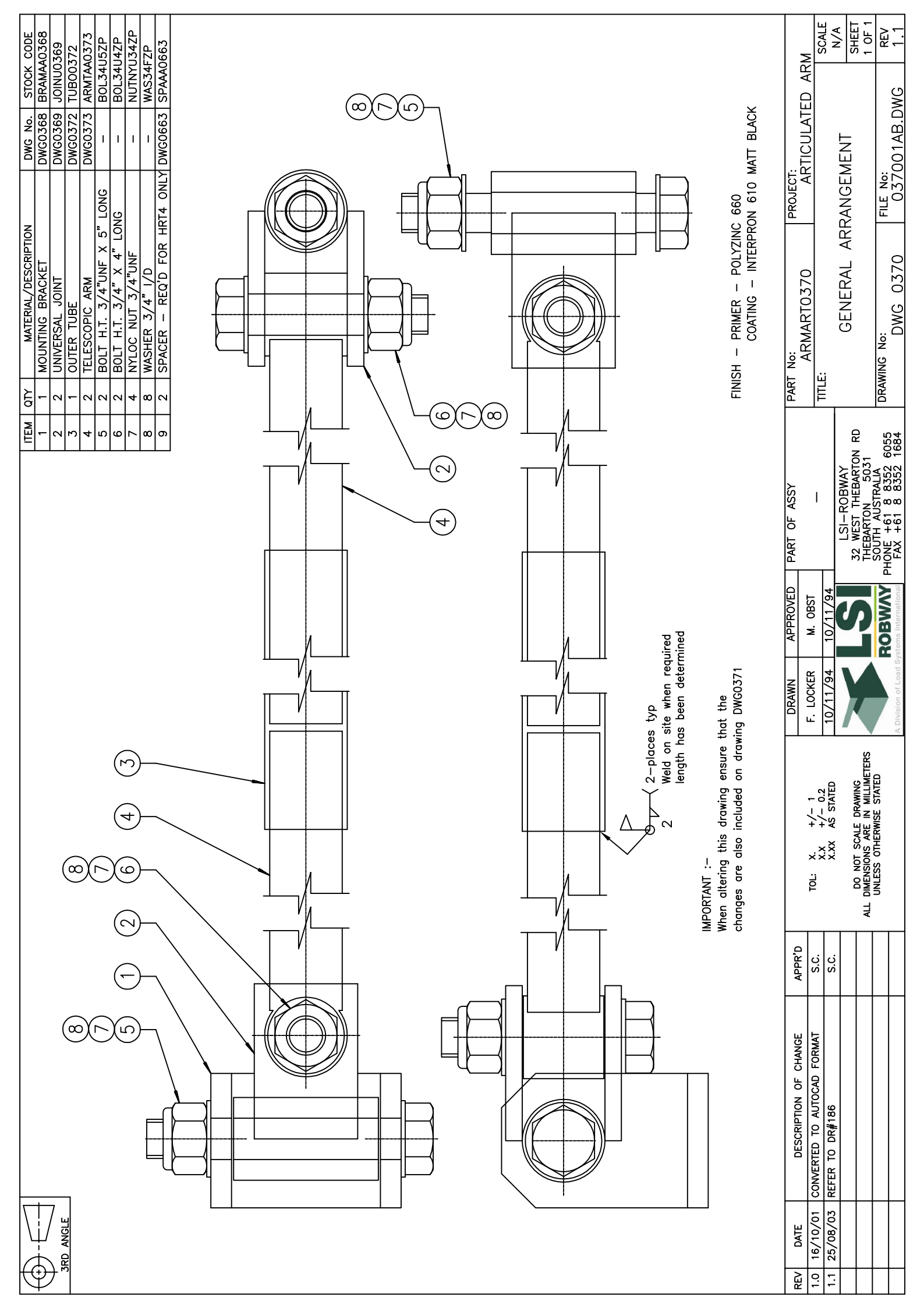

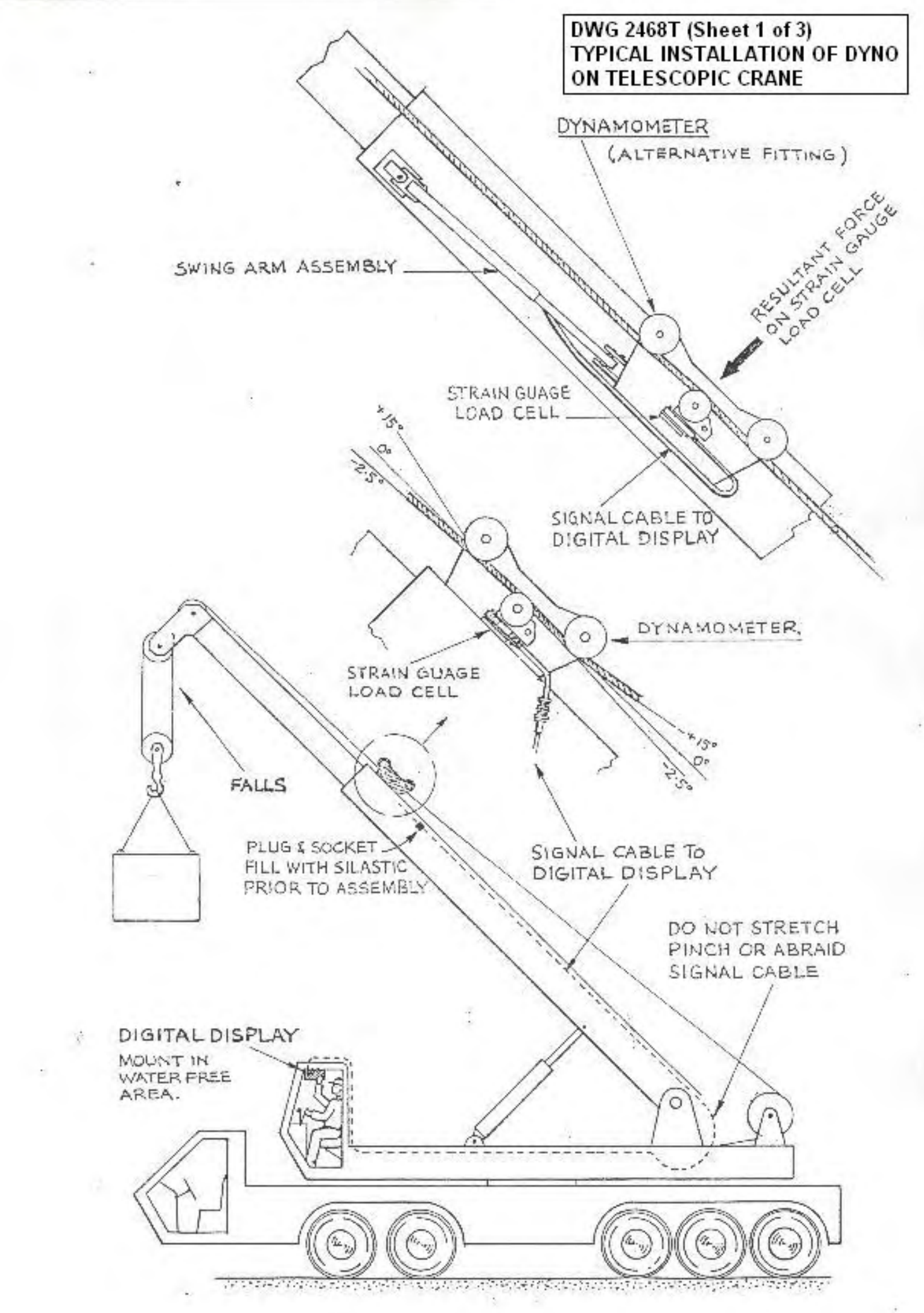

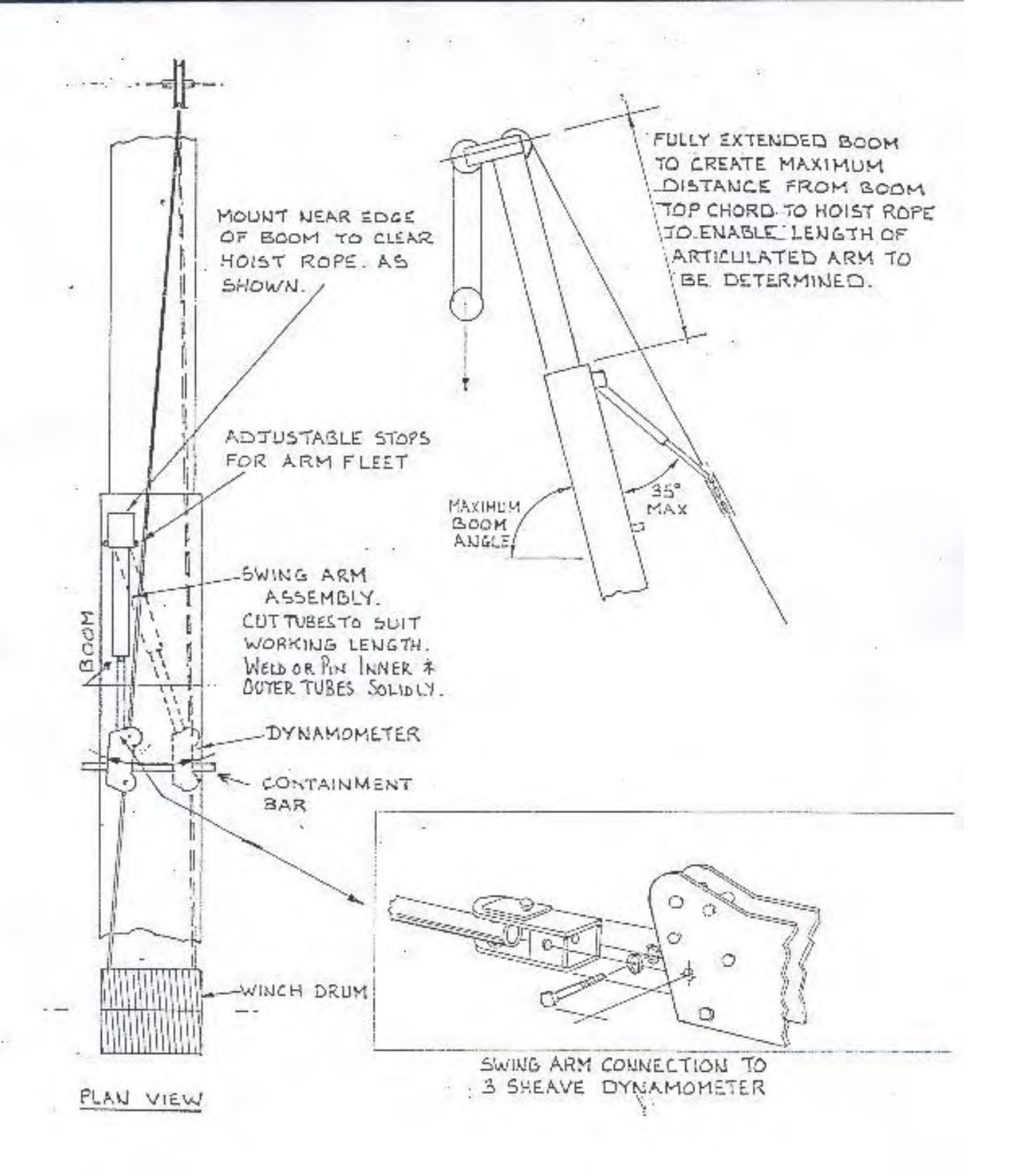

DWG 2468T (Sheet 2 of 3) TYPICAL INSTALLATION OF DYNO ON TELESCOPIC CRANE

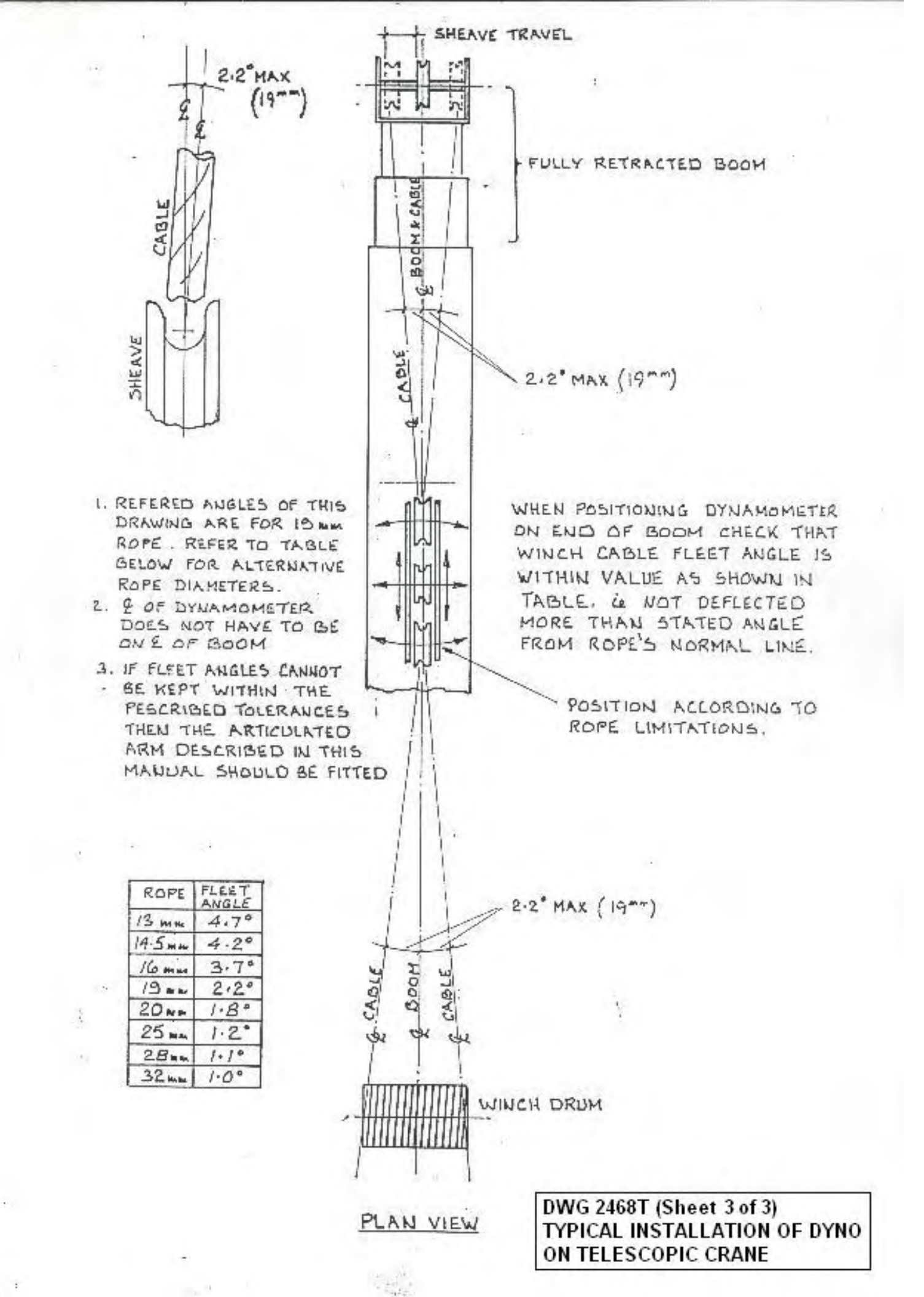

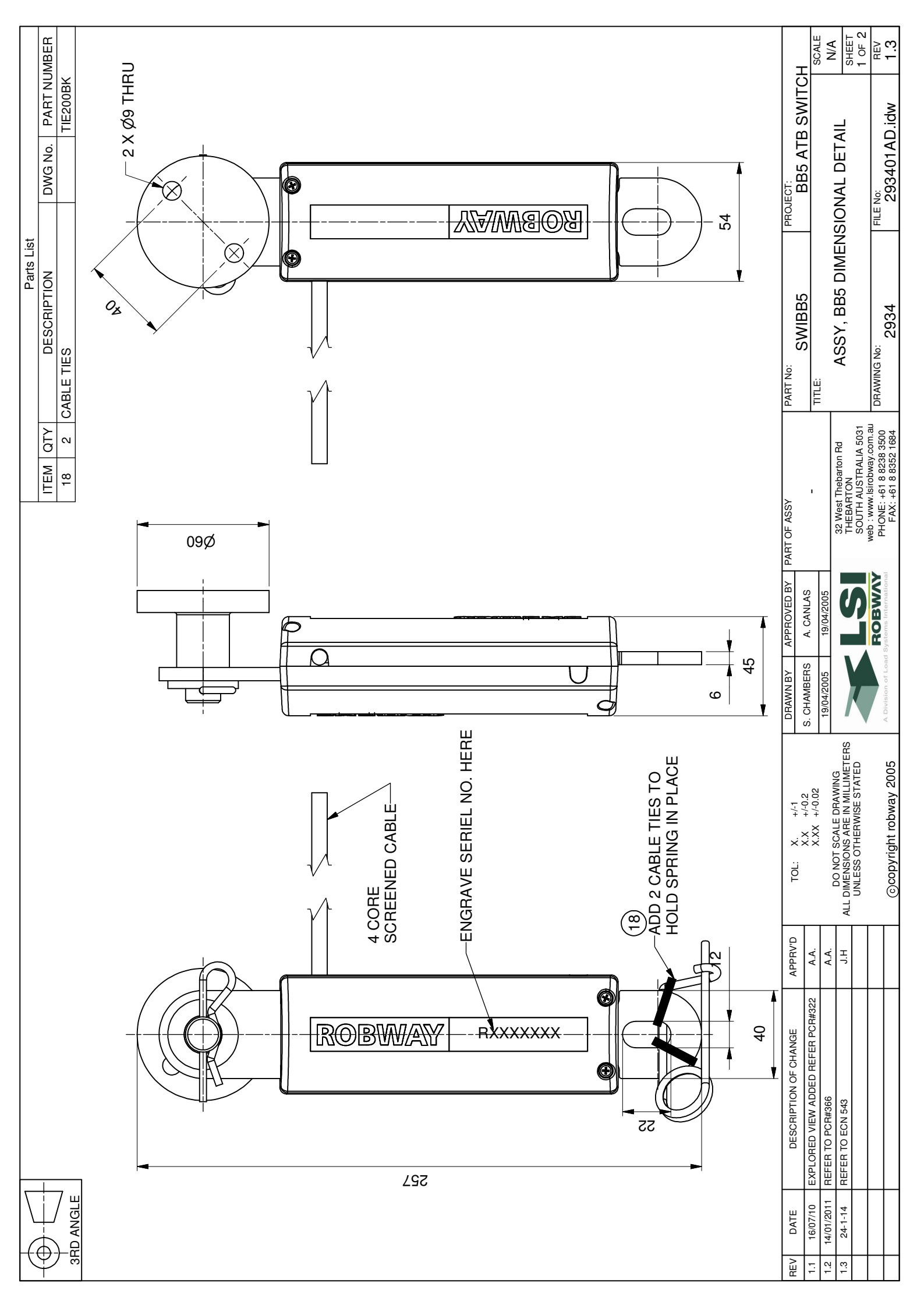

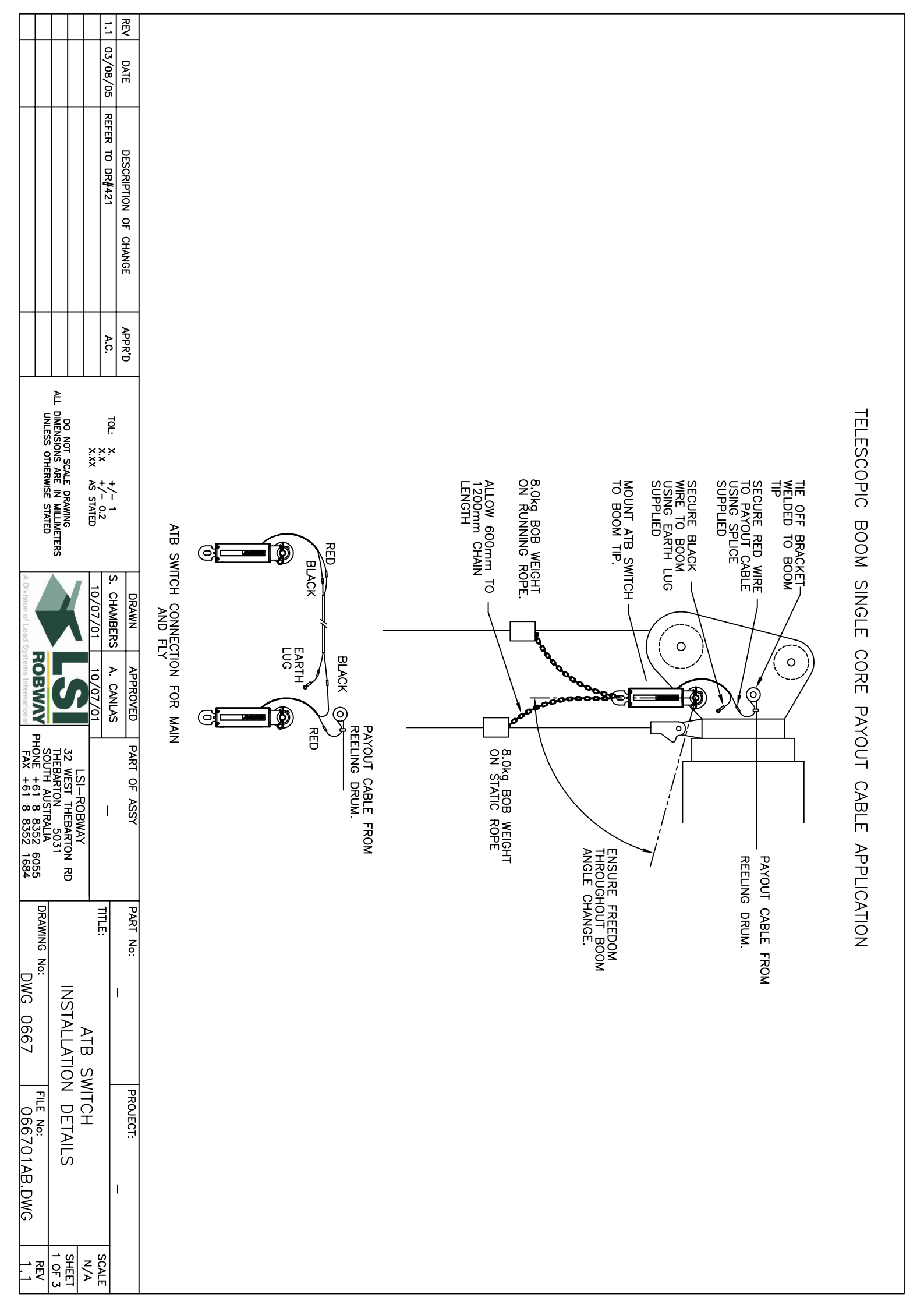

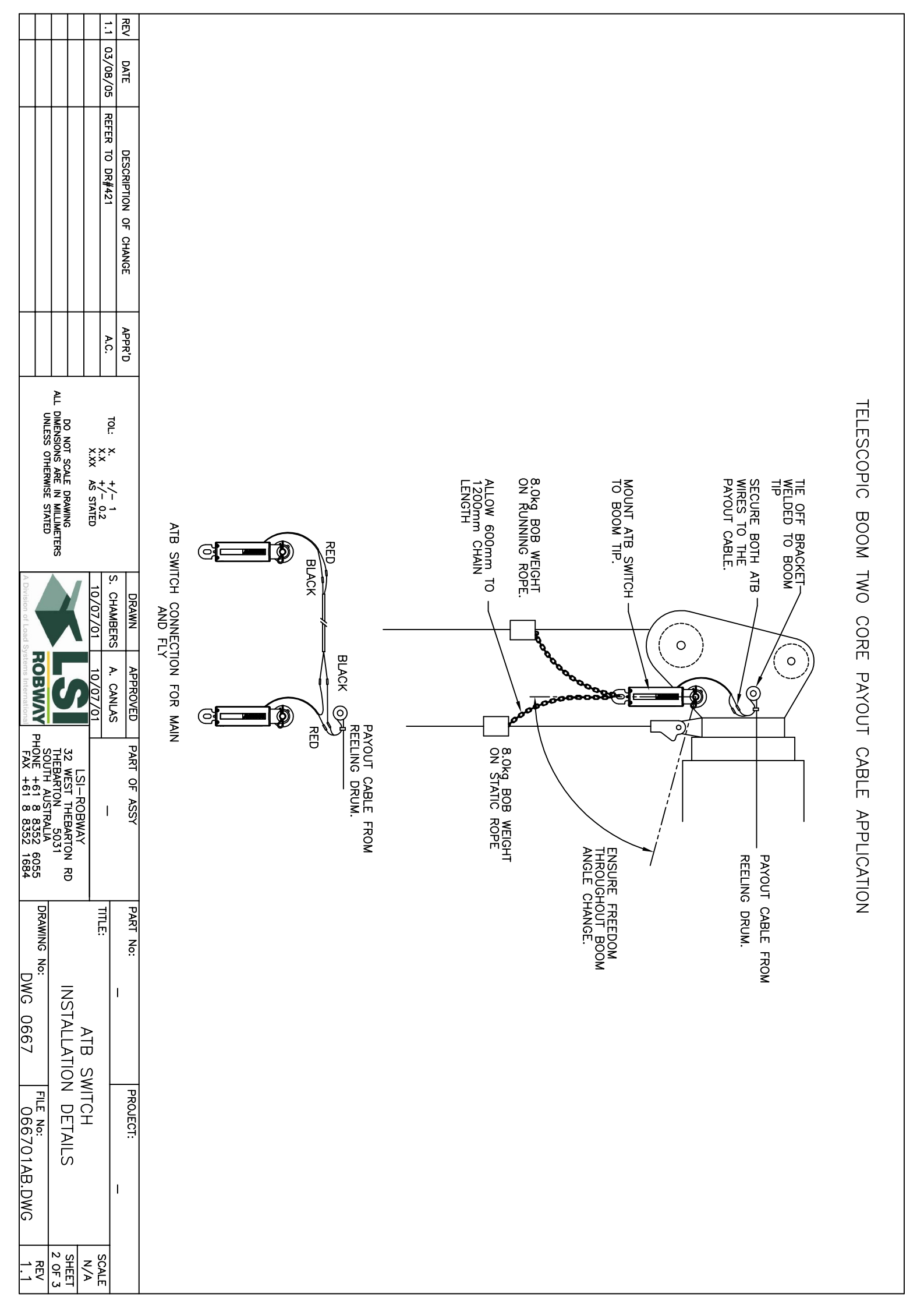

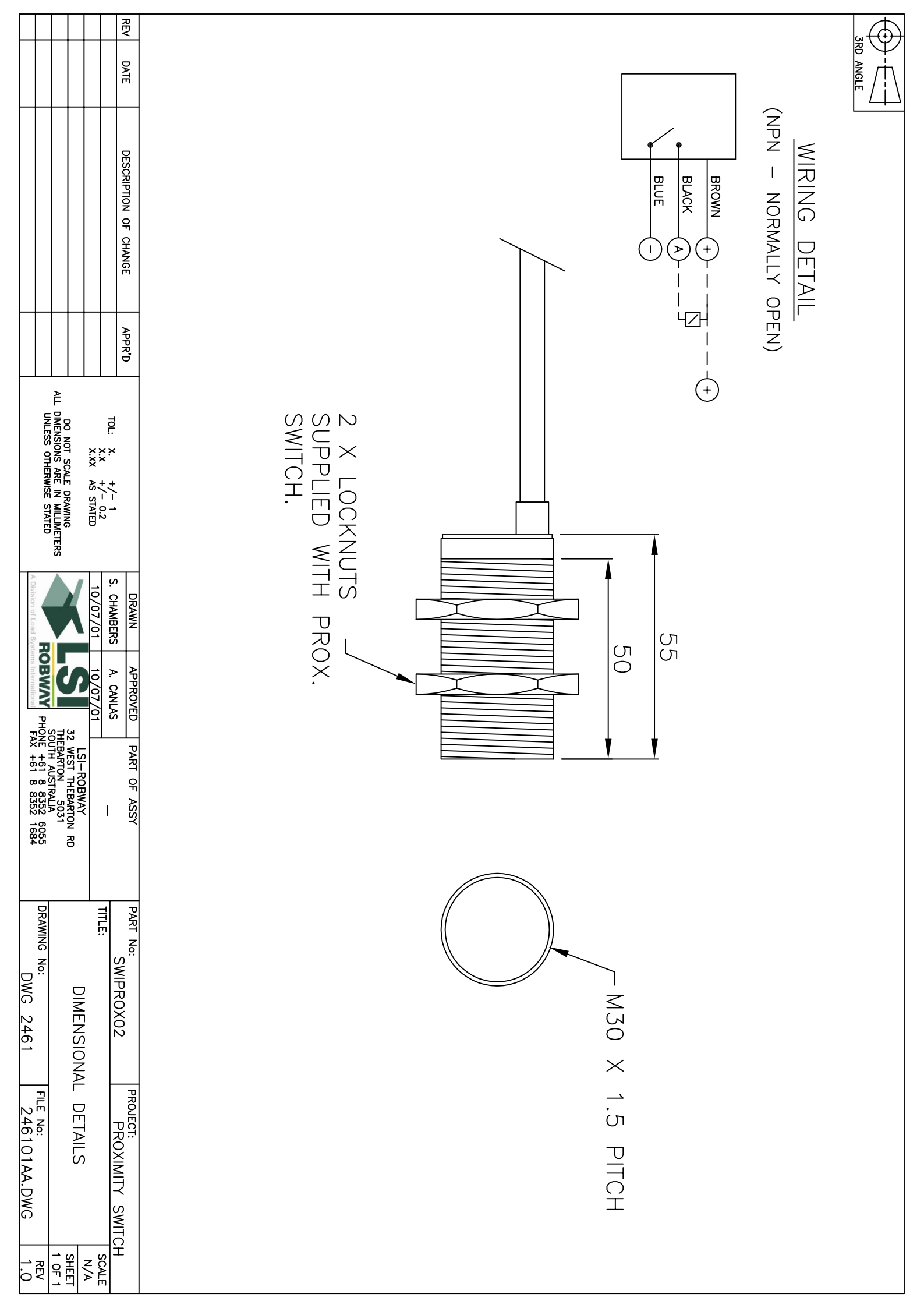

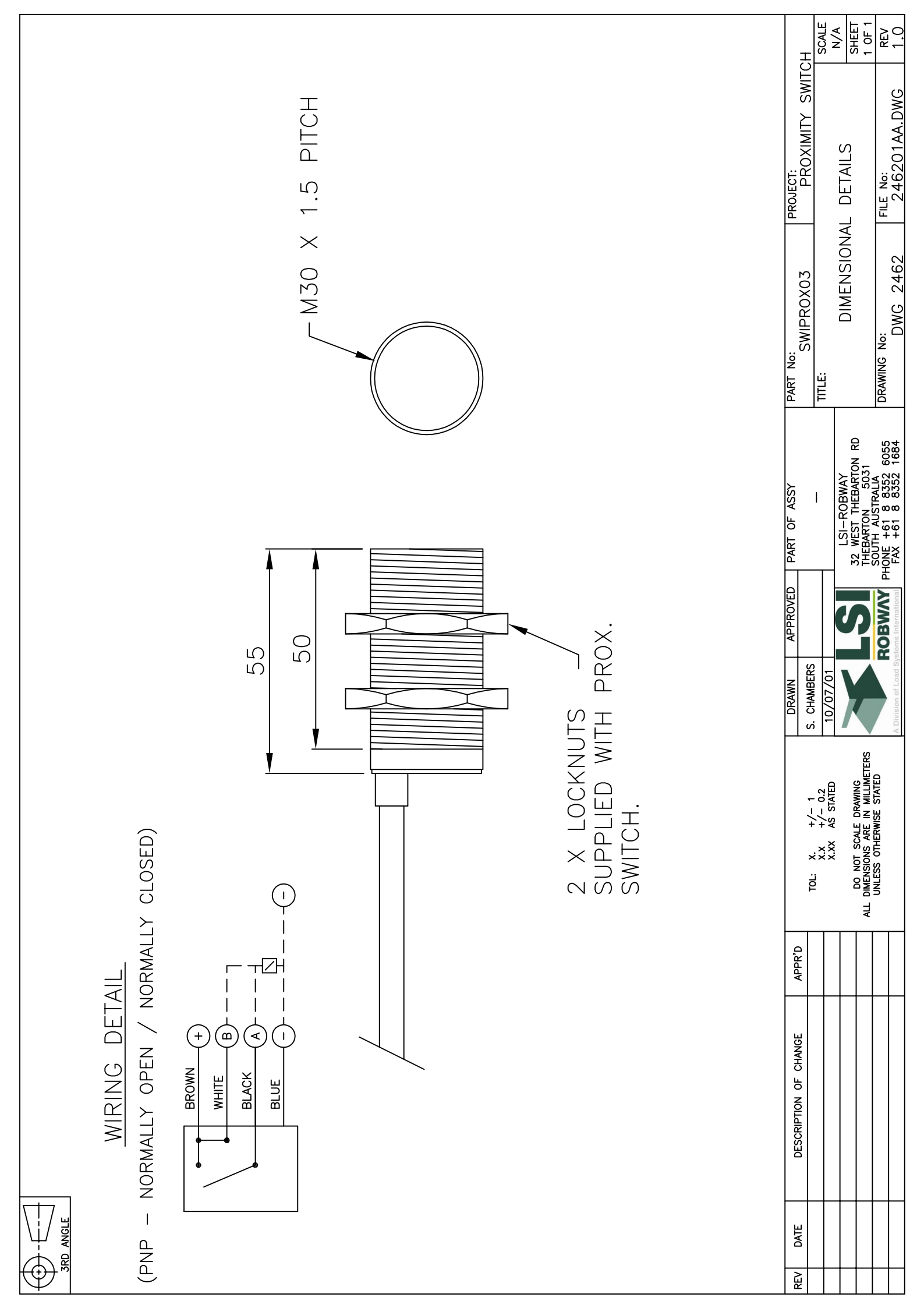

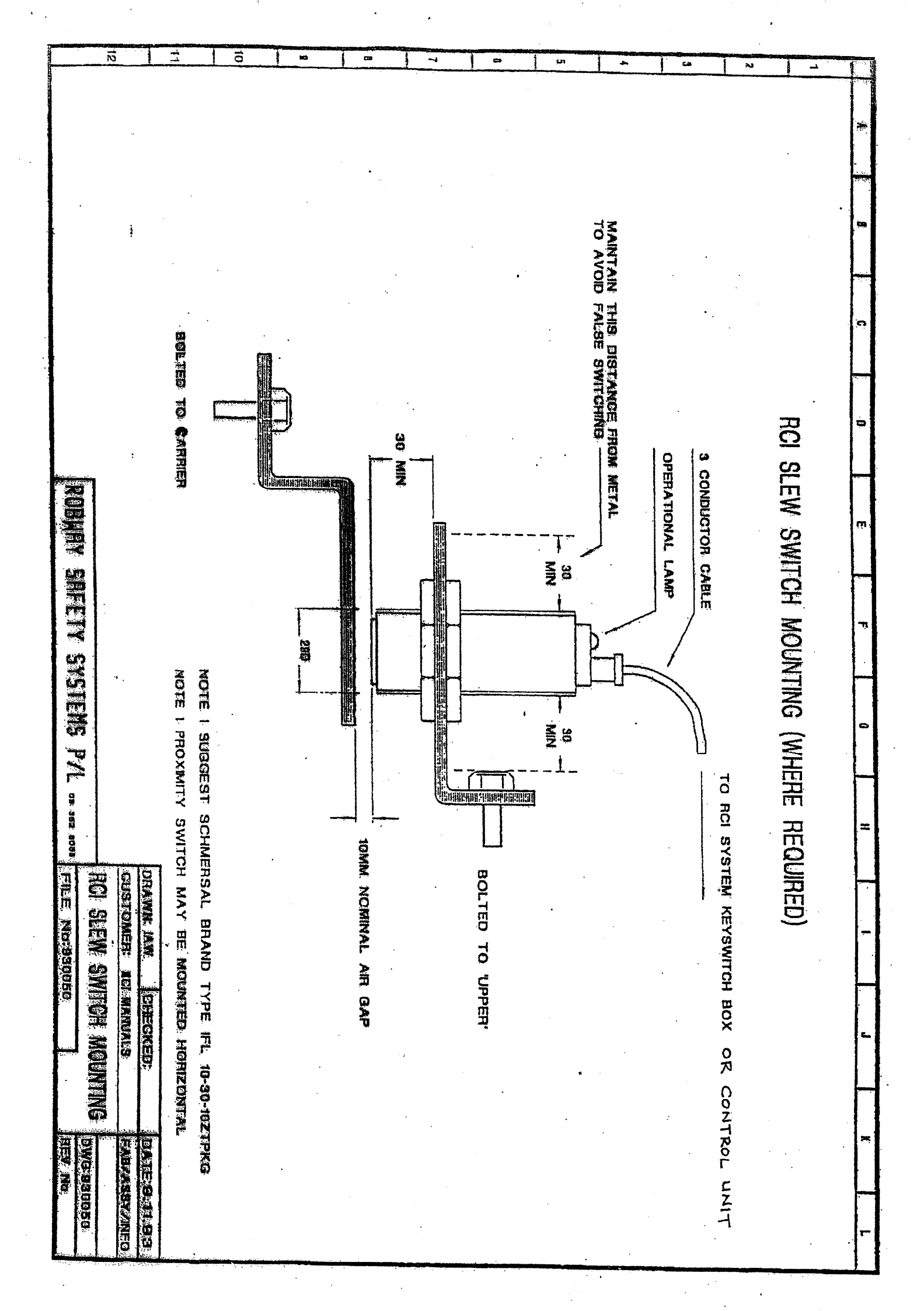

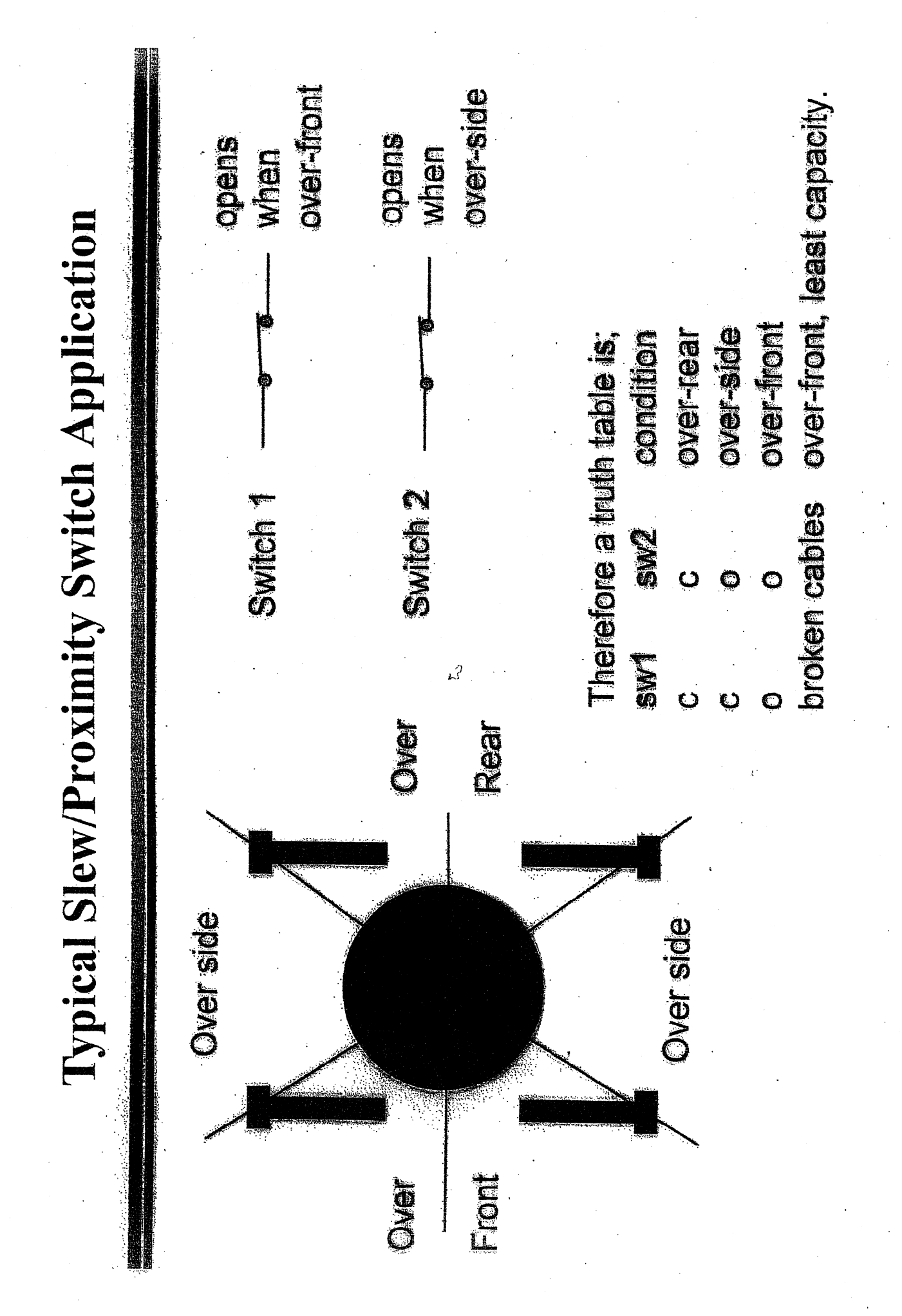
